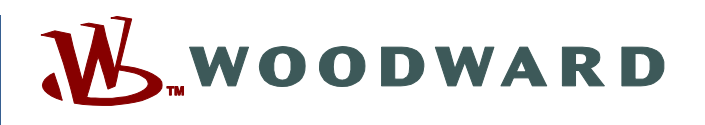

# Product Manual 26615 (Revision R, 8/2020) Original Instructions

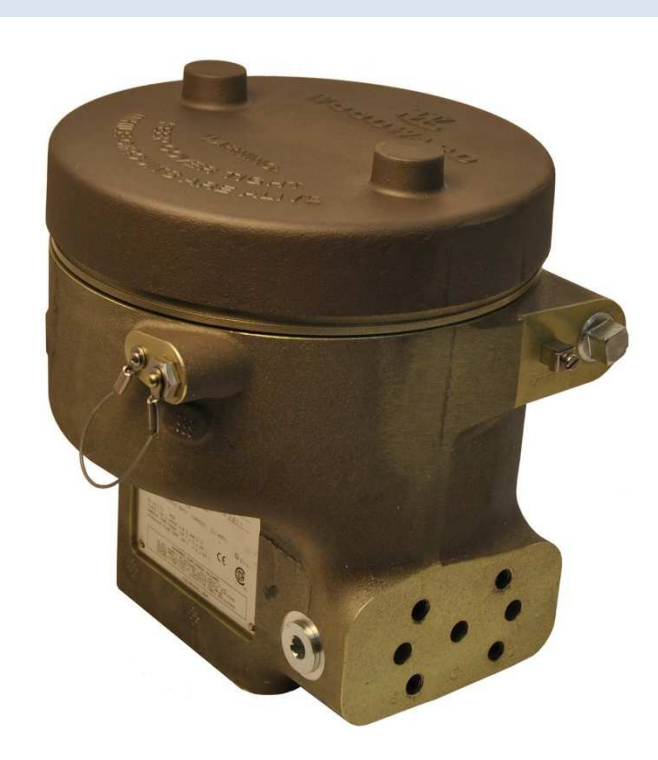

# CPC-II Current-to-Pressure Converter with Enhanced Dynamics

Installation and Operation Manual

Read this entire manual and all other publications pertaining to the work to be performed before installing, operating, or servicing this equipment.

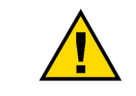

General Precautions Practice all plant and safety instructions and precautions.

Failure to follow instructions can cause personal injury and/or property damage.

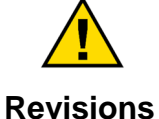

This publication may have been revised or updated since this copy was produced. To verify that you have the latest revision, check manual 26455, *Customer Publication Cross Reference and Revision Status & Distribution Restrictions*, on the *publications page* of the Woodward website:

www.woodward.com/publications

The latest version of most publications is available on the *publications page*. If your publication is not there, please contact your customer service representative to get the latest copy.

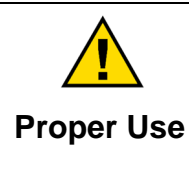

Any unauthorized modifications to or use of this equipment outside its specified mechanical, electrical, or other operating limits may cause personal injury and/or property damage, including damage to the equipment. Any such unauthorized modifications: (i) constitute "misuse" and/or "negligence" within the meaning of the product warranty thereby excluding warranty coverage for any resulting damage, and (ii) invalidate product certifications or listings.

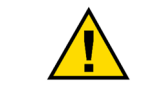

If the cover of this publication states "Translation of the Original Instructions" please note:

Translated Publications The original source of this publication may have been updated since this translation was made. Be sure to check manual 26455, Customer Publication Cross Reference and Revision Status & Distribution Restrictions, to verify whether this translation is up to date. Out-of-date translations are marked with ▲. Always compare with the original for technical specifications and for proper and safe installation and operation procedures.

Revisions— A bold, black line alongside the text identifies changes in this publication since the last revision.

Woodward reserves the right to update any portion of this publication at any time. Information provided by Woodward is believed to be correct and reliable. However, no responsibility is assumed by Woodward unless otherwise expressly undertaken.

Manual 26615 Copyright © Woodward, Inc. 2011 - 2020 All Rights Reserved

# Contents

| WARNINGS AND NOTICES                                                                                                    | 5                                                               |
|----------------------------------------------------------------------------------------------------|-----------------------------------------------------------------|
| ELECTROSTATIC DISCHARGE AWARENESS                                                                                                    | 6                                                               |
| REGULATORY COMPLIANCE                                                                                                    | 7                                                               |
| CHAPTER 1. GENERAL INFORMATION                                                                                                    | <b>10</b><br>10                                                 |
| CHAPTER 2. SPECIFICATIONS                                                                                                    | <b>15</b><br>16                                                 |
| CHAPTER 3. INSTALLATION                                                                                                    | <b>23</b><br>23<br>23<br>24<br>25<br>26                         |
| CHAPTER 4. INSTALLING AND RUNNING THE PC SERVICE TOOL<br>Making the Hardware Connection<br>Locating and Installing the CPC-II Service Tool<br>System Display Scaling.<br>CD Program Installation<br>Running the CPC-II Service Tool                                                                                                    | <b>36</b><br>37<br>37<br>38<br>42                               |
| CHAPTER 5. USING THE PC MONITORING TOOL FOR PERFORMANCE ASSESSMENT AND TUNING<br>Introduction<br>Common Header<br>Home<br>PC Service Tool Overview Screen<br>Performance Trend and Manual Operation<br>Redundancy Overview<br>Analog Input Settings<br>Analog and Discrete Output Settings<br>Pressure Demand Linearization Settings<br>Detailed Diagnostics | <b>44</b><br>46<br>47<br>48<br>49<br>52<br>55<br>57<br>59<br>60 |
| CHAPTER 6. CONFIGURING THE CPC-II USING THE PC SERVICE TOOL<br>Introduction<br>Dynamic Performance Settings<br>Configure Redundancy<br>Analog Input Configuration<br>Analog and Discrete Output Configuration<br>Pressure Demand Linearization Settings<br>Configure Alarms and Shutdowns<br>Dynamic Adjustments and Calibration                             | <b>65</b><br>65<br>66<br>68<br>71<br>73<br>74<br>76<br>80       |
| CHAPTER 7. REPAIR AND TROUBLESHOOTING<br>General<br>Return for Repair Instruction<br>Protective Packaging<br>Troubleshooting                                                                                                    | <b>85</b><br>85<br>85<br>85<br>85                               |
| CHAPTER 8. REPLACING OLDER CPCs AND NON-WOODWARD CONVERTERS WITH THE NEW CPC-                                                                                                    | ,<br>00                                                         |
| CHAPTER 9. PRODUCT SUPPORT AND SERVICE OPTIONS<br>Product Support Options                                                                                                    | <b>89</b><br>89                                                 |

| Manual 26615                        | CPC-II Current-to-Pressure Converter / Enhanced | Dynamics |
|-------------------------------------|-------------------------------------------------|----------|
| Product Service Options             |                                                 |          |
| Returning Equipment for Repair      |                                                 |          |
| Replacement Parts                   |                                                 | 91       |
| Engineering Services                |                                                 | 91       |
| Contacting Woodward's Support Organ | ization                                         | 91       |
| Technical Assistance                |                                                 |          |
| CHAPTER 10. ASSET MANAGEMENT A      | ND REFURBISHMENT SCHEDULING PERIOD              | 93       |
| CHAPTER 11. LONG-TERM STORAGE       | REQUIREMENTS                                    | 94       |
| REVISION HISTORY                    |                                                 | 95       |
| DECLARATIONS                        |                                                 | 97       |

The following are trademarks of Woodward, Inc.: Woodward

The following are trademarks of their respective companies: Windows; Windows Vista (Microsoft Corporation) Pentium (Intel Corporation)

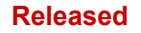

# **Illustrations and Tables**

| Figure 1-1. Isometric Front View of the CPC-II                                            | 10 |
|-------------------------------------------------------------------------------------------|----|
| Figure 1-2. Example System Schematic                                                      | 11 |
| Figure 1-3. Example Functional Diagram (CPC electronics)                                  | 13 |
| Figured 2-1. CPC-II Small Signal Step Response (Typical)                                  | 16 |
| Figure 2-2. Pressure Responses                                                            | 17 |
| Figure 2-3. Maximum Flow Capacity                                                         | 17 |
| Figure 2-3a. Installation Drawing                                                         | 19 |
| Figure 2-3b. Installation Drawing                                                         | 20 |
| Figure 2-3c. Installation Drawing                                                         | 21 |
| Figure 2-3d. Installation Drawing                                                         | 22 |
| Figure 3-1. Example CPC-II Mounting Surface                                               | 25 |
| Figure 3-2. Wiring Diagram                                                                | 27 |
| Figure 3-3. Power Supply Input Connections                                                | 27 |
| Figure 3-4. Correct and Incorrect Wiring to Power Supply Input                            | 28 |
| Figure 3-5. Recommended Wiring Strain Relief                                              | 29 |
| Figure 3-6. Analog Input Connections                                                      | 30 |
| Figure 3-7. Manual Test Adjustment (shown with cover in place)                            | 31 |
| Figure 3-8. Analog Output Connections                                                     | 32 |
| Figure 3-9. Discrete Input Connections                                                    | 33 |
| Figure 3-10. Discrete Output Connections                                                  | 34 |
| Figure 4-1. Service Port Connections                                                      | 36 |
| Figure 4-2 Path to Load CD                                                                | 38 |
| Figure 4-3 NET Framework Software License Agreement                                       | 38 |
| Figure 4-4 TooKit Software License Agreement                                              | 39 |
| Figure 4-5 NET Framework and TooKit Setup Progress Screens                                | 39 |
| Figure 4-6. Service Tool Setup Wizard                                                     | 40 |
| Figure 4-0. Service 1001 Setup Wizard                                                     | 40 |
| Figure 4-7. End-Oser Eldense Agreement                                                    | 40 |
| Figure 4.0. Service Tool Installation Complete Screen                                     | 41 |
| Figure 4-9. Service Tool Installation Complete Screen                                     | 41 |
| Figure 4-10. Service Tool Communications Selection Scleen                                 | 42 |
| Figure 4-11. Service 1001 Common Hooder for Dedundent Unite (chewing Mester/Slove Status) | 40 |
| Figure 5-2. Common Header for Redundant Units (showing Master/Slave Status)               | 40 |
| Figure 5-3. Common Header for Simplex Units (not showing Master/Slave Status)             | 40 |
| Figure 5-4. Service 1001 Home Screen                                                      | 47 |
| Figure 5-5. PC Service Tool Overview Screen                                               | 48 |
| Figure 5-6. PC Service Tool Performance Trend and Manual Operation Screen                 | 49 |
| Figure 5-7. Redundancy Overview                                                           | 52 |
| Figure 5-8. PC Service Tool Analog Input Settings                                         | 55 |
| Figure 5-9. PC Service Tool Analog/Discrete Output Settings                               | 57 |
| Figure 5-10. PC Service Tool Demand Linearization Settings                                | 59 |
| Figure 5-11. PC Service Tool Detailed Diagnostics Screen                                  | 60 |
| Figure 6-1. Accessing the Settings File                                                   | 65 |
| Figure 6-2. Loading the Settings File to the Device                                       | 65 |
| Figure 6-3. Loading the Settings File to the Device                                       | 66 |
| Figure 6-4. Dynamic Performance Configuration Page                                        | 66 |
| Figure 6-5. Redundancy Configuration Page                                                 | 68 |
| Figure 6-6. Analog Input Settings Page                                                    | 71 |
| Figure 6-7. Analog Input Setpoint Scaling                                                 | 72 |
| Figure 6-8. PC Service Tool Analog/Discrete Output Configuration                          | 73 |
| Figure 6-9. PC Service Tool Pressure Demand Linearization Configuration                   | 74 |
| Figure 6-10. PC Service Tool Demand Linearization Configuration                           | 75 |
| Figure 6-10. PC Service Tool Diagnostics Settings Editor                                  | 76 |
| Figure 6-11. Expected Dynamic Performance                                                 | 82 |

## CPC-II Current-to-Pressure Converter / Enhanced Dynamics

| Table R-1. Details of Table 1, IEC 60079-1 (Ed. 6)        | 8  |
|-----------------------------------------------------------|----|
| Table 1-1. CPC-II Models Included In This Manual          | 11 |
| Table 2-1. Electrical Specifications                      | 15 |
| Table 2-2. Hydraulic Specifications                       | 15 |
| Table 2-3. Performance Tolerances                         | 17 |
| Table 2-4. Environmental                                  | 18 |
| Table 2-5. Physical                                       | 18 |
| Table 3-1. Fuse/Breaker Requirements                      | 26 |
| Table 5-1. Product Overview                               | 45 |
| Table 5-2. Faults and Flash Code Groups                   | 62 |
| Table 6-1. Settings and Defininitions                     | 67 |
| Table 7-1. Troubleshooting Problems, Causes, and Remedies | 86 |
| Table 8-1. CPC-II Enhanced Interchange Table              | 88 |

# Warnings and Notices

### **Important Definitions**

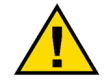

This is the safety alert symbol used to alert you to potential personal injury hazards. Obey all safety messages that follow this symbol to avoid possible injury or death.

- **DANGER** Indicates a hazardous situation, which if not avoided, will result in death or serious injury.
- WARNING Indicates a hazardous situation, which if not avoided, could result in death or serious injury.
- **CAUTION** Indicates a hazardous situation, which if not avoided, could result in minor or moderate injury.
- **NOTICE** Indicates a hazard that could result in property damage only (including damage to the control).
- **IMPORTANT** Designates an operating tip or maintenance suggestion.

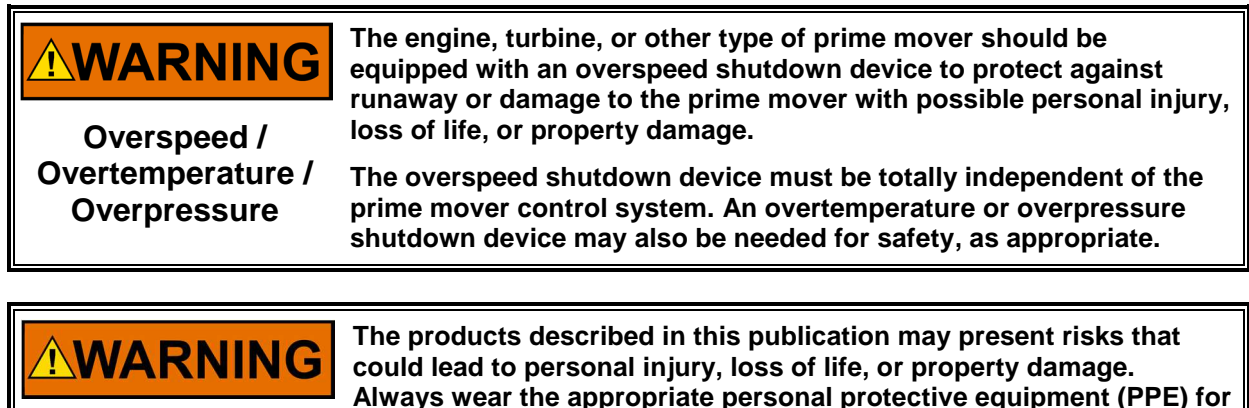

**Personal Protective** Equipment

- the job at hand. Equipment that should be considered includes but is not limited to:
- **Eye Protection**
- **Hearing Protection**
- Hard Hat
- Gloves
- Safety Boots
- Respirator

Always read the proper Material Safety Data Sheet (MSDS) for any working fluid(s) and comply with recommended safety equipment.

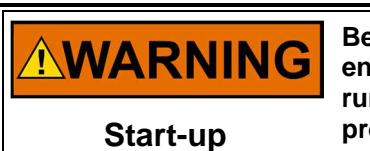

Be prepared to make an emergency shutdown when starting the engine, turbine, or other type of prime mover, to protect against runaway or overspeed with possible personal injury, loss of life, or property damage.

# **Electrostatic Discharge Awareness**

| <b>NOTICE</b><br>Electrostatic<br>Precautions | <ul> <li>Electronic controls contain static-sensitive parts. Observe the following precautions to prevent damage to these parts:</li> <li>Discharge body static before handling the control (with power to the control turned off, contact a grounded surface and maintain contact while handling the control).</li> <li>Avoid all plastic, vinyl, and Styrofoam (except antistatic</li> </ul> |
|-----------------------------------------------|----------------------------------------------------------------------------------------------------|
|                                               | <ul> <li>versions) around printed circuit boards.</li> <li>Do not touch the components or conductors on a printed circuit board with your hands or with conductive devices.</li> </ul>                                                                                                    |
|                                               | To prevent damage to electronic components caused by improper handling, read and observe the precautions in Woodward manual <b>82715</b> , <i>Guide for Handling and Protection of Electronic Controls, Printed Circuit Boards, and Modules</i> .                                                                                                    |

Follow these precautions when working with or near the control.

- 1. Avoid the build-up of static electricity on your body by not wearing clothing made of synthetic materials. Wear cotton or cotton-blend materials as much as possible because these do not store static electric charges as much as synthetics.
- 2. Do not remove the printed circuit board (PCB) from the control cabinet unless absolutely necessary. If you must remove the PCB from the control cabinet, follow these precautions:
  - Do not touch any part of the PCB except the edges.
  - Do not touch the electrical conductors, the connectors, or the components with conductive devices or with your hands.
  - When replacing a PCB, keep the new PCB in the plastic antistatic protective bag it comes in until you are ready to install it. Immediately after removing the old PCB from the control cabinet, place it in the antistatic protective bag.

# **Regulatory Compliance**

### European Compliance for CE Marking

| EMC Directive:                                               | Declared to Directive 2014/30/EU of the European Parliament and of the Council of 26 February 2014 on the harmonization of the laws of the Member States relating to electromagnetic compatibility (EMC)                                                                   |  |
|--------------------------------------------------------------|----------------------------------------------------------------------------------------------------|--|
| ATEX – Potentially<br>Explosive<br>Atmospheres<br>Directive: | Directive 2014/34/EU on the harmonisation of the laws of the Member States<br>relating to equipment and protective systems intended for use in potentially<br>explosive atmospheres<br>Zone 1: II 2 G, Ex db IIB T4 Gb, SIRA11ATEX1310X<br>Zone 2: II 3 G, Ex nA IIC T4 Gc |  |
| Other European Compliance:                                   |                                                                                                    |  |
| Machinery<br>Directive:                                      | Compliant as partly completed machinery with Directive 2006/42/EC of the European Parliament and the Council of 17 May 2006 on machinery.                                                                                                    |  |
| Pressure<br>Equipment<br>Directive:                          | Compliant as "SEP" per Article 4.3 to Pressure Equipment Directive 2014/68/EU on the harmonisation of the laws of the Member States relating to the making available on the market of pressure equipment.                                                                  |  |
| IECEx:                                                       | Certified for use in explosive atmospheres per Certificate:<br>IECEx CSA 11.0017X<br>Zone 1, Ex db IIB T4 Gb<br>Zone 2, Ex nA IIC T4 Gc                                                                                                    |  |

#### **Other International Compliance:**

| EAC Customs Union | Certified to Technical Regulation CU 012/2011 for use in potentially explosive |
|-------------------|--------------------------------------------------------------------------------|
| (Marked)          | atmospheres per Certificate RU C-US.MШ06.B.00064 as 1Ex d IIB T4 Gb X          |
|                   | or 2Ex nA IIC T4 Gc X                                                          |

EAC Customs Union Declared to Technical Regulation CU 020/2011 On Electromagnetic Compatibility of Technical Equipment Declaration of Conformity Registration No: RU Д-US.AЛ32.B.05498

#### North American Compliance:

**CSA:** CSA Certified for Class I, Division 1, Groups C and D and Class I, Division 2, Groups A, B, C, & D, T4 at 85 °C Ambient. For use in Canada and the United States Certificate 160584-2454397

#### Marine Compliance:

Det Norske Veritas (DNV): Certified for Marine Applications, Temperature Class D, Humidity Class B, Vibration Class B, EMC Class A and Enclosure Class B (IP56) per DNV Rules for Ships, Pt. 4, Ch. 9, Control and Monitoring Systems. Expiration 31DEC2014

#### Manual 26615

## **Special Conditions for Safe Use**

The maximum constructional gap (Ic) of the cylindrical flame paths are less than that required by Table 1 of the IEC 60079-1 (Ed. 6), as detailed in the following table:

Table R-1. Details of Table 1, IEC 60079-1 (Ed. 6)

|                           |             | , , , , , , , , , , , , , , , , , , , |  |
|---------------------------|-------------|---------------------------------------|--|
|                           | laximum Gap | Maximum Length                        |  |
| he housing and the spacer | 0.063 mm    | 13.08 mm from interior at             |  |

|                                     | laximum Gap | Maximum Length                       |
|-------------------------------------|-------------|--------------------------------------|
| Between the housing and the spacer  | 0.063 mm    | 13.08 mm from interior at bolt holes |
| Between the shaft and the spacer    | 0.076 mm    | 13.46 mm                             |
| Between the spacer and the sleeve   | 0.076 mm    | 12.9 mm                              |
| Between the potentiometer shaft and | 0.076 mm    | 15.44 mm                             |
| lie nousing                         |             |                                      |

Wiring must be in accordance with North American Class I, Division 1 or 2, or European Zone 1, Category 2 or Zone 2, Category 3 wiring methods as applicable, and in accordance with the authority having jurisdiction.

Field wiring must be suitable for at least 85 °C and 10 °C above the maximum fluid and ambient temperatures.

The CPC must be used in an ambient temperature range from (-40 to +85) °C.

The oil temperature is between 15 °C and 70 °C.

Connect external safety ground terminal to earth ground.

Conduit seals must be installed within 46 cm (18 inches) of the conduit entry when the CPC-II is used in Class I, Division 1 hazardous locations. Conduit Entries: 3/4 inch NPT thread.

Compliance with the Machinery Directive 2006/42/EC noise measurement and mitigation requirements are the responsibility of the manufacturer of the machinery into which this product is incorporated.

External fire protection is not provided in the scope of this product. It is the responsibility of the user to satisfy any applicable requirements for their system.

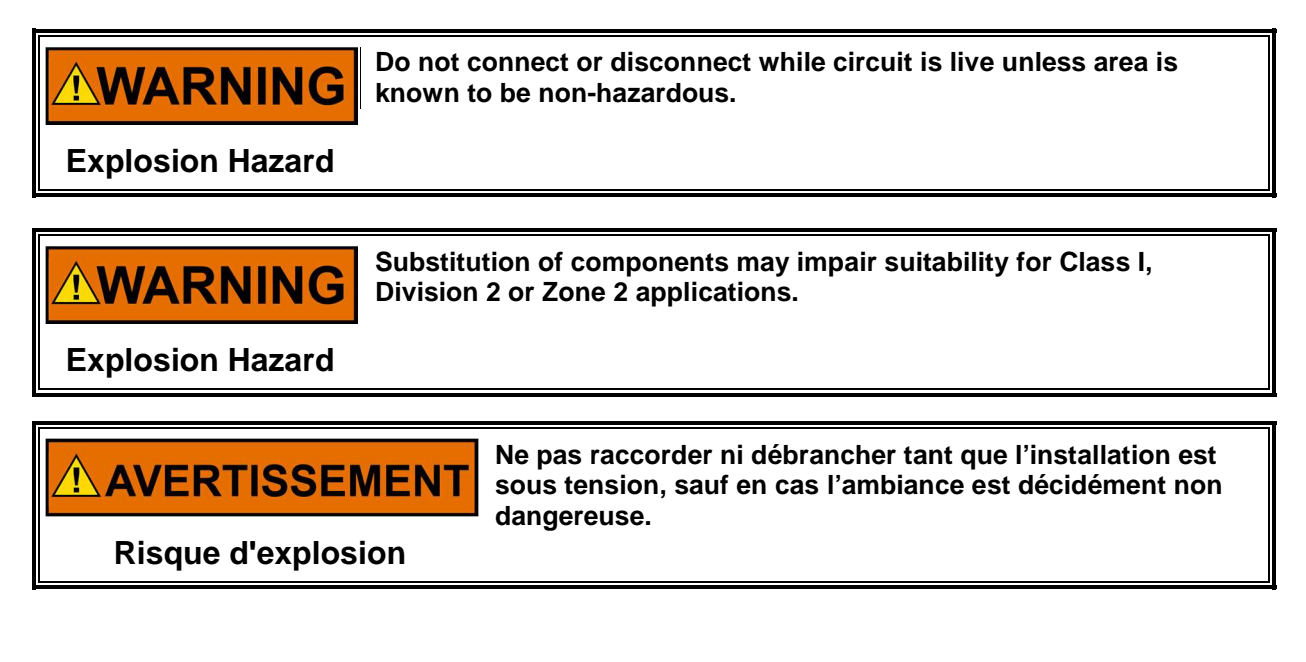

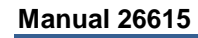

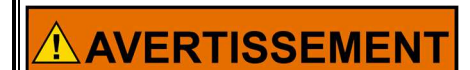

La substitution de composants peut rendre ce matériel inacceptable pour les emplacements de Classe I, applications Division 2 ou Zone 2.

**Risque d'explosion** 

**CPC-II Current-to-Pressure Converter / Enhanced Dynamics** 

# Chapter 1. General Information

# Introduction

# IMPORTANT

This manual covers the CPC-II with Enhanced Dynamics (see part number list below). For older versions of the CPC-II, see manual 26448.

The Woodward CPC-II (Current-to-Pressure Converter, version II, enhanced dynamics) is intended for positioning steam and/or fuel valves and/or associated servo systems. The CPC-II supplies a precise and stable hydraulic control pressure proportional to the (4 to 20) mA input current signal.

In addition to accurate pressure control, the CPC-II is designed for easy mounting and servicing. The manifold mounted housing can be mounted directly to the hydraulic adapter/manifold.

For severe applications, or those with safety requirements, fully redundant CPC-II models are available. When used in a dual-redundant arrangement, the Slave CPC-II will take control if it detects that a fault has occurred in the Master. In this situation, Discrete Output 2 will change state to "In Control".

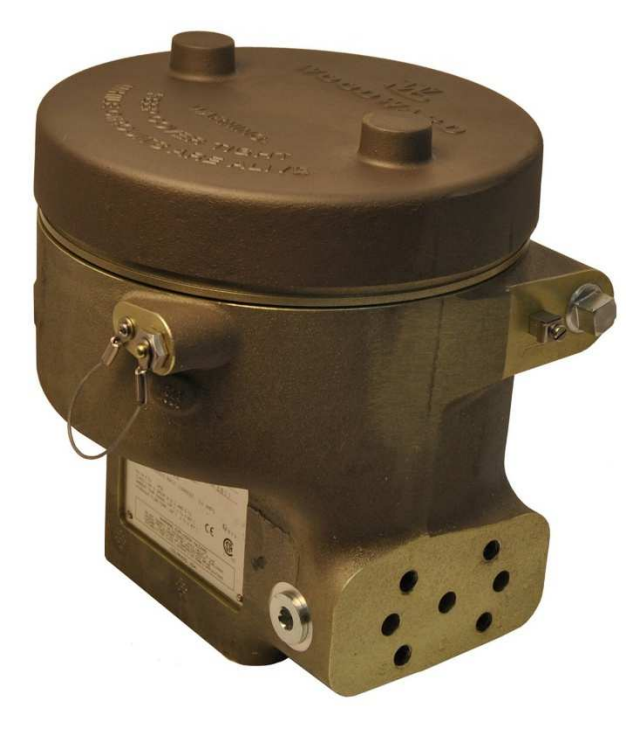

Figure 1-1. Isometric Front View of the CPC-II

The wiring cable enters the CPC-II via a conduit fitting or cable gland. Electrical connections to the printed circuit board are accessible by removal of the top cover. Dynamic adjustments to the device are made using a PC-based service tool.

| Manual 26615                                        | CPC-II Current-to-Pressur                                                                | e Converter / Enhanced Dynamics                                                                                                    |  |
|-----------------------------------------------------|------------------------------------------------------------------------------------------|----------------------------------------------------------------------------------------------------|--|
| Table 1-1. CPC-II Models Included In This Manual    |                                                                                          |                                                                                                    |  |
| Maximum Supply & Control<br>Pressure Rating         | Zone 2, Category 3 Group IIG,<br>Ex nA IIC T4<br>Class I, Div. 2 Groups A, B, C,<br>D T3 | Zone 1, Category 2 Group II G,<br>Ex d IIB T4<br>Zone 2, Category 3 Group II G,<br>Ex nA IIC T4<br>Class I, Div 1, Groups C and D<br>and<br>Class I, Div. 2 Groups A, B, C,<br>D T3 |  |
| Supply 10 bar                                       | 9907-1200                                                                                | 9907-1199                                                                                                    |  |
| Supply 25 bar<br>Control 25 bar                     | 9907-1198                                                                                | 9907-1197                                                                                                    |  |
| Redundant Models<br>Supply 10 bar<br>Control 10 bar | 9907-1253                                                                                | Not Currently Available                                                                                                    |  |
| Redundant Models<br>Supply 25 bar<br>Control 25 bar | 9907-1254                                                                                | Not Currently Available                                                                                                    |  |

# NOTICE

Ask for "Woodward CPC-DX Dual Transfer Skid" for a fully redundant unit with two CPCs mounted on the manifold with transfer valve (PNs 8918-116, 8918-118).

# Construction

The main elements of the CPC-II include:

- Housing
- Rotary 3-way Hydraulic Valve
- Brushless Limited Angle Rotary Actuator
- Electronic PCB Assembly
- Pressure Sensor

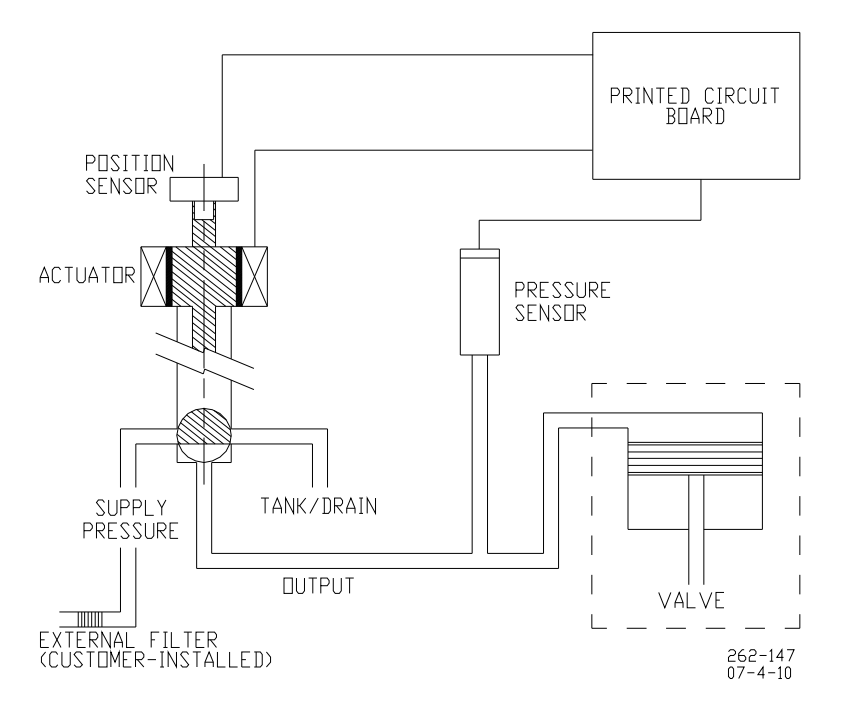

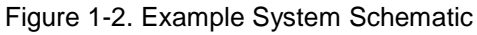

#### Manual 26615

### CPC-II Current-to-Pressure Converter / Enhanced Dynamics

#### Housing

The housing is an anodized aluminum casting, which provides the containment for the other components. The four bolt internal threaded interface provides the primary mounting support at the fluid interface.

The threaded aluminum cover completes the enclosure. A secondary locking latch ensures that the cover is correctly assembled to the unit. The enclosure rating is IP66 per IEC EN 60529.

A return spring operates the bottom portion of the hydraulic valve in the lower cavity of the assembly. This return spring moves the hydraulic valve to port the control (output) pressure to tank/drain when the unit is un-powered.

### **Rotary Hydraulic Valve**

An innovative 3-way rotary valve controls the oil flow from supply to the control (output) port, and from control to drain (see Figure 1-2). The valve consists of a stainless steel shaft that rotates within a ported stainless steel sleeve. This design offers precise, reliable, and contaminant-tolerant operation on typical oils used for industrial turbine lubrication.

#### Actuator

The CPC-II uses a rotary limited angle torque (LAT) actuator. The permanent magnet rotor is directly coupled to the hydraulic valve. The position of the rotor is measured by a solid-state integrated circuit on the PCB, which detects the direction of the sensing magnet on the shaft. The H-bridge drive is regulated by the microprocessor to control the actuator precisely to maintain the pressure setpoint.

### **Printed Circuit Board**

The printed circuit board is mounted on top of the housing (see Figure 1-3). The printed circuit board performs the following tasks:

- Power Supply
- Isolated Input and Output Circuits
- 2<sup>nd</sup> input for Redundant Setpoint or Feedback
- PI Control of Pressure
- Model-based Actuator Position Controller
- Actuator H-Bridge Drive
- Current Limiting for Thermal Protection
- Advanced Diagnostics
- Dual Discrete Outputs for Fault and Alarm Annunciation
- · Health Link between redundant units to enable local detection if a single converter fails

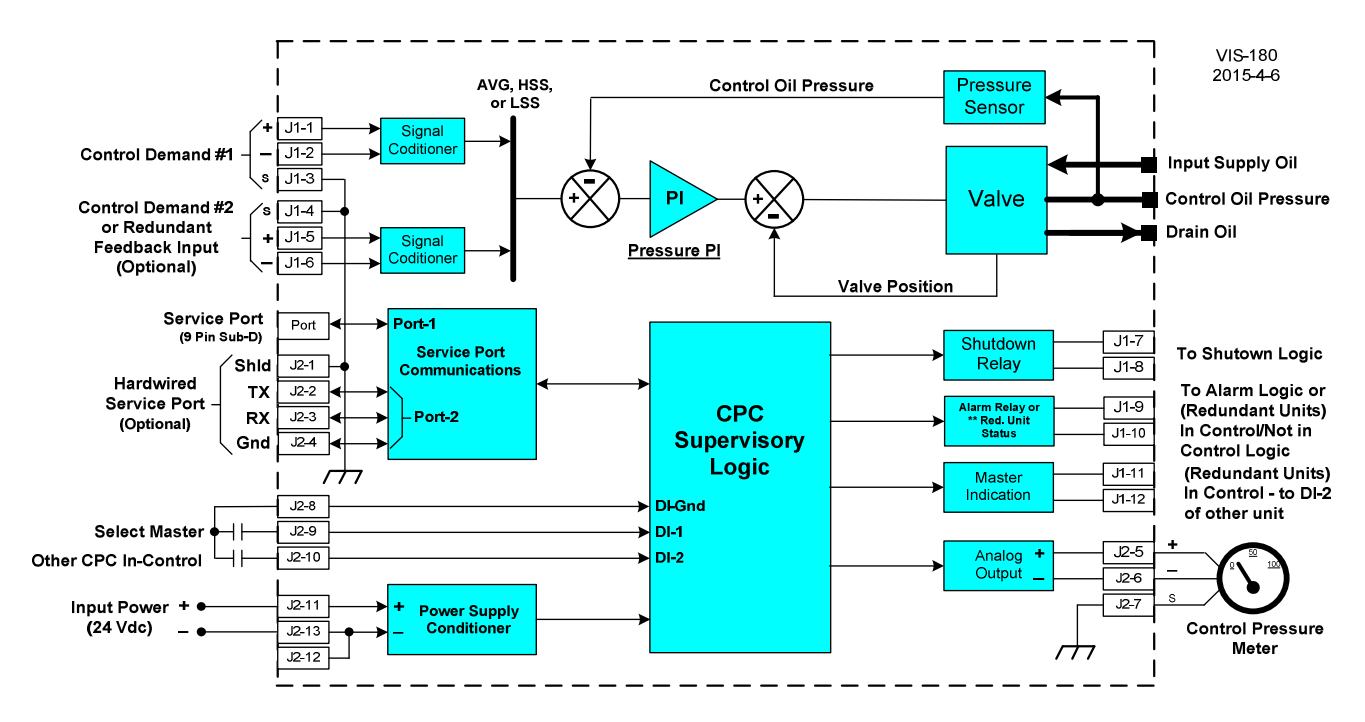

Figure 1-3. Example Functional Diagram (CPC electronics)

The power supply section performs the EMI filtering on the (18 to 32) V (dc) input voltage and generates controlled voltage for several electronic sub-systems. The power supply system is monitored for proper operation. If the input voltage or internal power systems are detected outside of allowable operating ranges, a diagnostic can be annunciated.

The primary setpoint and redundant setpoint/feedback input signal is designed for a (4 to 20) mA proportional control signal. Each input signal is EMC protected and isolated. Calibration of the setpoint signals to match the servo minimum and maximum travel is performed via the PC service tool. Each input signal is monitored to ensure that the signal is within a valid range. For applications where reliability is critical, the second analog input can be configured as a redundant setpoint input. In the event of an invalid setpoint signal, the CPC can detect this fault and switch over to the second input. Out of range, signals can be selected as a shutdown or alarm condition and annunciated on the appropriate discrete output. The shield connections for Analog Out (J2-7) and RS-232 (J2-1) are through capacitors only as indicated in the wiring section of this manual.

The (4 to 20) mA internal pressure transmitter is designed for high reliability, high accuracy, and linearity. The transducer output is monitored by internal diagnostics, which can detect an out of range level and trigger an alarm or shutdown as selected by the user. For applications where reliability is critical, the second analog input can be configured for a separate redundant feedback transducer. In the event of an internal sensor fault, the CPC can detect this fault and switch over to the external transducer (provided by the user).

As an alternative, two CPC's can be installed in a fully redundant arrangement, and the second CPC will maintain operation in the event of a signal, transducer, or internal fault of the master unit.

Dual discrete outputs are provided for fault and alarm annunciation. An internal LED illuminates when a fault condition is detected. The discrete outputs are configurable for normally open or normally closed action.

### **Closed Loop Pressure Control**

The pressure control loop controls the hydraulic valve position to match the feedback signal to the setpoint. You may adjust dynamic PI settings to the appropriate dynamic characteristics of the pump and servo system.

#### Manual 26615

#### **CPC-II** Current-to-Pressure Converter / Enhanced Dynamics

The actuator position control loop and pressure control loop are monitored to ensure tracking. If the tracking diagnostics detect a mismatch in either valve position or pressure, the annunciation of a fault condition displays on the appropriate discrete output.

The position controller regulates a pulse width modulated (PWM) drive signal to the actuator. The drive current to the actuator is regulated, allowing up to eight Amps to be provided to move the actuator at its maximum speed and torque. A thermal current limit becomes active after a period of a few seconds to protect the actuator and electronics.

The hydraulic valve has three ports: Supply, Control (Output) Pressure, and Drain/Tank. With the hydraulic valve in its mid position, the control port is blocked. As the valve rotates clockwise, the supply is connected to the control port, which raises the pressure. As the valve rotates counterclockwise, the control port is connected to drain which lowers the control pressure. The combined action of the pressure and position loop modulates the hydraulic valve position as necessary to match the setpoint.

A unique function of the software is a periodic, symmetrically opposed impulse, which flushes silt and debris from the valve system without causing undue wear. At the interval and amplitude selected by the user, this function provides a very rapid motion of the hydraulic valve, in the bypass direction, allowing any silt to be flushed to the drain passage. This motion is followed immediately by a step in the increase direction of the same amplitude to restore the slight fluid volume lost during the downward step. The opposing symmetry of the impulse results in no net change in fluid volume to the controlled servo, and thus does not interrupt the control of the turbine. This unique function provides a higher degree of stability, reliability, and silt resistance as compared to other converters on the market.

If the unit detects any diagnostic shutdown condition, or the detected diagnostic condition prevents reliable control, or if a loss of power occurs, the return spring forces the valve to connect the control pressure to drain.

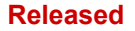

**CPC-II Current-to-Pressure Converter / Enhanced Dynamics** 

# Chapter 2. **Specifications**

Table 2-1. Electrical Specifications

| Connections            | Removable terminal suitable for (0.8 to 3) mm <sup>2</sup> / (12 to 18) AWG stranded wire                |  |
|------------------------|----------------------------------------------------------------------------------------------------|--|
| Cable Entries          | Entry via two <sup>3</sup> / <sub>4</sub> "-14 NPT threaded ports suitable for North American conduit or |  |
|                        | ATEX certified Cable Gland Fittings                                                                      |  |
| Supply Voltage         | (18 to 32) V (dc), 24 V (dc) nominal (use cable at least 3 mm <sup>2</sup> / 18 AWG)                     |  |
| Power Consumption      | 25 W steady state                                                                                        |  |
| -                      | Transient 90 W (2 s maximum)                                                                             |  |
| Setpoint Signal        | (4 to 20) mA into 200 $\Omega$ . 70 dB CMRR. Common Mode Voltage Range: ±100 V                           |  |
| Redundant Input or     | (4 to 20) mA into 200 Ω. 70 dB CMRR. Common                                                              |  |
| Feedback Signal        | Mode Voltage Range: ±100 V                                                                               |  |
| Analog Output Signal   | (4 to 20) mA. Maximum external load: 500 Ω                                                               |  |
|                        | Accuracy ±0.5% of full scale                                                                             |  |
| Discrete Output Signal | Configurable for NO or NC,                                                                               |  |
|                        | 0.5 A at 24 V (dc), max. 32 V (dc)                                                                       |  |
|                        | 0.5 A inductive at 28 V (dc) 0.2 Henry                                                                   |  |
| Silt Buster Frequency  | 2.4 seconds to 30 days; default setting is 1 day                                                         |  |
| Amplitude              | Zero to 5% of maximum valve position; default setting is zero (Impulse is                                |  |
|                        | symmetrical, ± the selected value)                                                                       |  |
| Duration               | Zero to 202 ms; default setting is 24 ms                                                                 |  |

Table 2-2. Hydraulic Specifications

Connections Flat mounting face with three holes. See Figure 2-3 for hydraulic connections, and Figure 3-1 for mounting via an adapter plate (optional).

Supply and Control Pressure Ratings:

| CPC-II Model                                                          | Input Supply Pressure | Control Pressure Range*                       |
|-----------------------------------------------------------------------|-----------------------|-----------------------------------------------|
| 10 bar<br>9907-1199, 9907-1200,<br>9907-1228, 9907-1253,<br>9907-1349 | 10 bar / 145 psi      | 0 bar(g) to 10 bar(g) /<br>0 psig to 145 psig |
| 25 bar<br>9907-1197, 9907-1198,<br>9907-1254                          | 25 bar / 363 psi      | 0 bar(g) to 25 bar(g) /<br>0 psig to 363 psig |

| achieve tilli valve hertermance and controlled pressure stability | IMPORTANT | * The maximum control pressure setting must be less than 70% of the supply pressure for optimum dynamic performance. The minimum control pressure is 1 bar(g) or 14.5 psig above drain pressure (Control Pressure – Drain Pressure ≥ 1 bar(g) or 14.5 psig). The supply pressure must be stable to within ±5% of the minimum control pressure to achieve full value performance and controlled pressure stability. |
|-------------------------------------------------------------------|-----------|----------------------------------------------------------------------------------------------------|
|-------------------------------------------------------------------|-----------|----------------------------------------------------------------------------------------------------|

| Drain Pressure    | 2 bar maximum or 30%   | of the minimum control pressure, whichever is lower.      |
|-------------------|------------------------|-----------------------------------------------------------|
| Internal Leakage  | 14 L/min max at 25 bar | inlet pressure. Depends on pressure differential          |
| (Supply to Drain) | between supply and     | control ports. See Figure 2-2 for flow capacity excluding |
| Flow Capacity     | internal leakage.      |                                                           |

| Manual 26615      | CPC-II Current-to-Pressure Converter / Enhanced Dynamics                                                                                                    |
|-------------------|----------------------------------------------------------------------------------------------------|
| Recommended Fluid | Mineral or synthetic based oils may be used. Woodward oil recommendations per manual 25071.                                                                                                 |
|                   | A serviceable external supply filter with a rating of (24 to 40) $\mu$ m nominal $\beta$ 75 must be provided. ISO 20/16 Fluid cleanliness or better is recommended for optimum reliability. |
| Viscosity         | 20 to 100 centistokes                                                                                                    |

\*If using the 25 bar model below 3.75 bar, please review the accuracy capability.

# Performance

## **Dynamic Response**

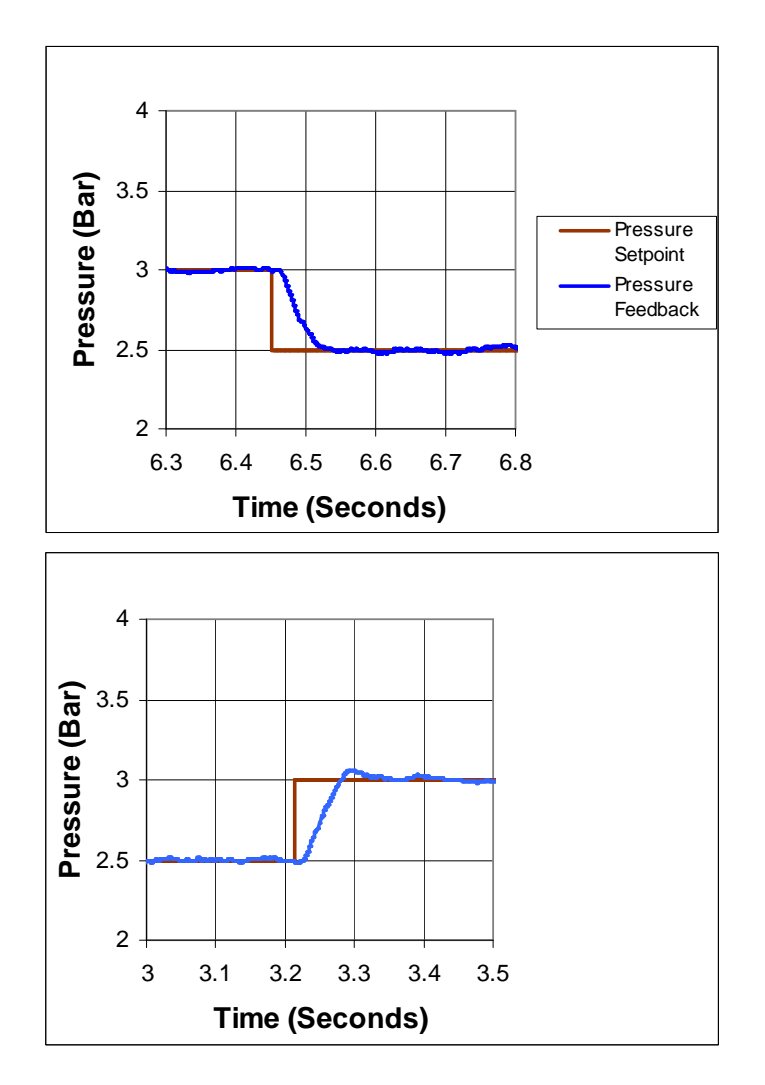

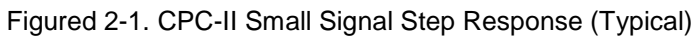

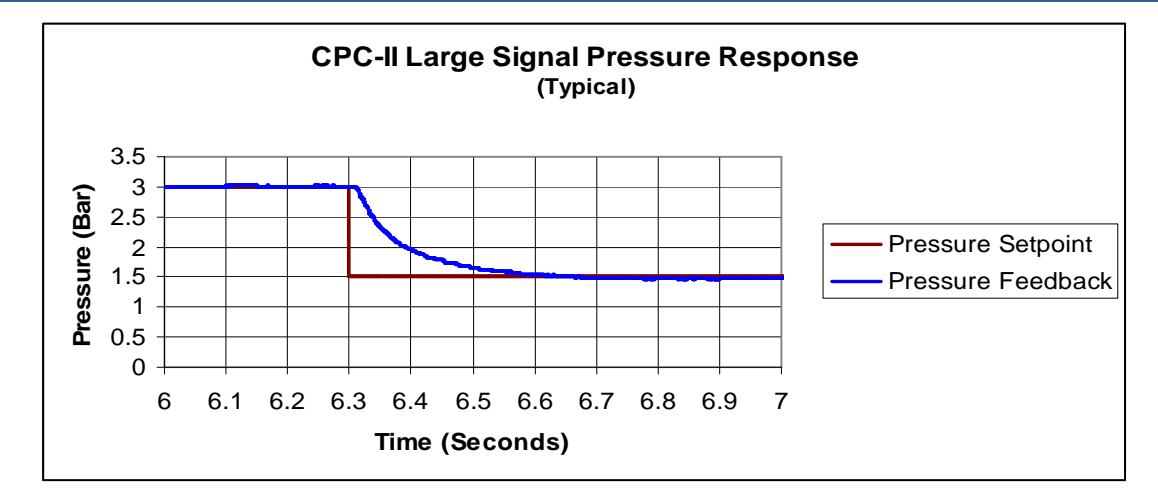

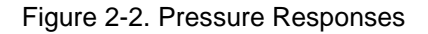

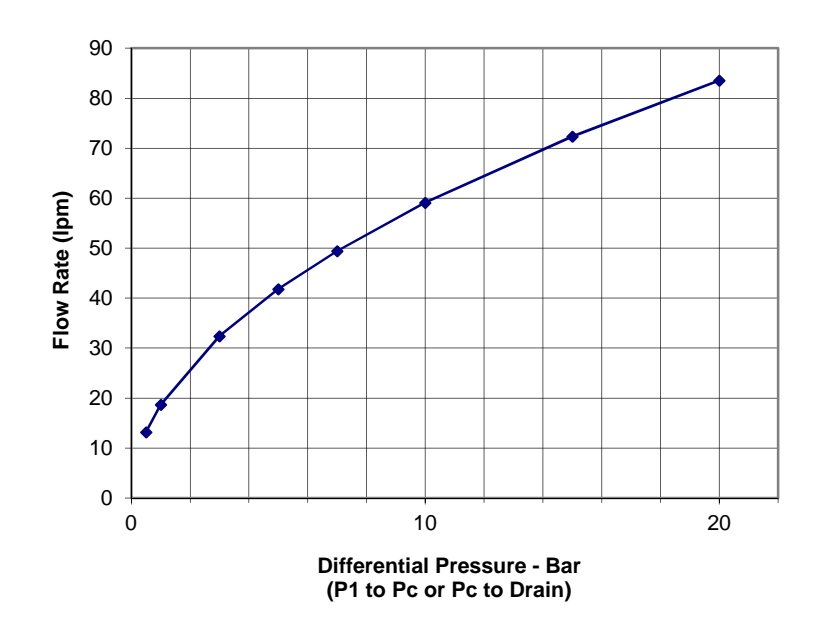

**CPC-II Flow Capacity** 

Figure 2-3. Maximum Flow Capacity

Table 2-3. Performance Tolerances

| Pressure Stability | < ±2% of setpoint              |
|--------------------|--------------------------------|
| Accuracy           | < ±0.2% of full range          |
| Temperature Drift  | < ±0.01% full range / degree C |

### Manual 26615

## CPC-II Current-to-Pressure Converter / Enhanced Dynamics

Table 2-4. Environmental

| Ambient Temperature      | (–40 to +85) °C                                                                   |
|--------------------------|-----------------------------------------------------------------------------------|
| Humidity                 | 95% relative humidity                                                             |
| Oil Temperature Range    | (15 to 70) °C                                                                     |
| Max. Surface Temperature | 85 °C                                                                             |
| Vibration                | US MIL-STD 810F, M514.5A, Cat. 4 (0.015 G <sup>2</sup> /Hz, 10 Hz to 500 Hz, 1.04 |
|                          | Grms)                                                                             |
| Shock                    | US MIL-STD-810C method 516.2, procedure 1 (10 G Peak, 11 ms                       |
|                          | duration, saw tooth)                                                              |
| EMC                      | EN61000-6-2 (2005): Immunity for Industrial Environments EN61000-6-4              |
|                          | (2007): Emissions for Industrial Environments                                     |
| Ingress Protection       | IP66 per IEC EN 60529                                                             |
| Proper Lid Torque        | First, tighten to snug by hand. Then place a 1 m bar or wrench between            |
|                          | the two cover lugs and tighten by a minimum of 1/16th of a turn                   |
|                          | clockwise. Install the locking clamp, and torque the locking clamp screw          |
|                          | to 4.2 N·m (37 lb-in).                                                            |
|                          |                                                                                   |
|                          | Table 2-5. Physical                                                               |
|                          |                                                                                   |
| Height x Width x Deptr   | Approx. (270 x 270 x 290) mm /(10.6 x 10.6 x 11.4) inch                           |
| Weigh                    | t Approx. 25 kg without oil                                                       |
| Mounting                 | Four M10x1.5 threaded holes, 16 mm deep, at the fluid interface                   |

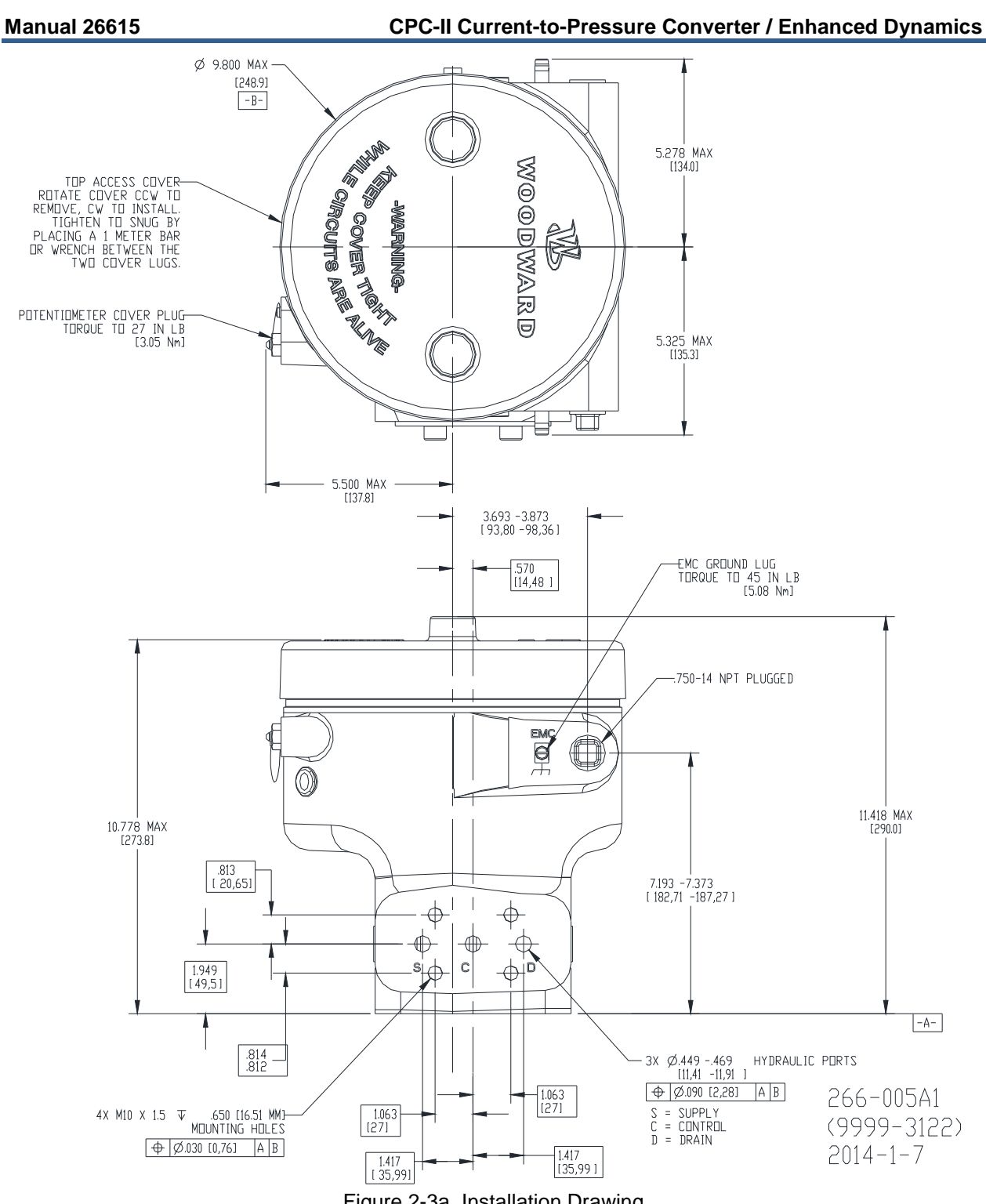

Figure 2-3a. Installation Drawing

#### Manual 26615

#### **CPC-II Current-to-Pressure Converter / Enhanced Dynamics**

(HYDRAULIC PORT SHIPPING COVER, O-RINGS AND HARDWARE HIDDEN FOR DETAIL CLARITY)

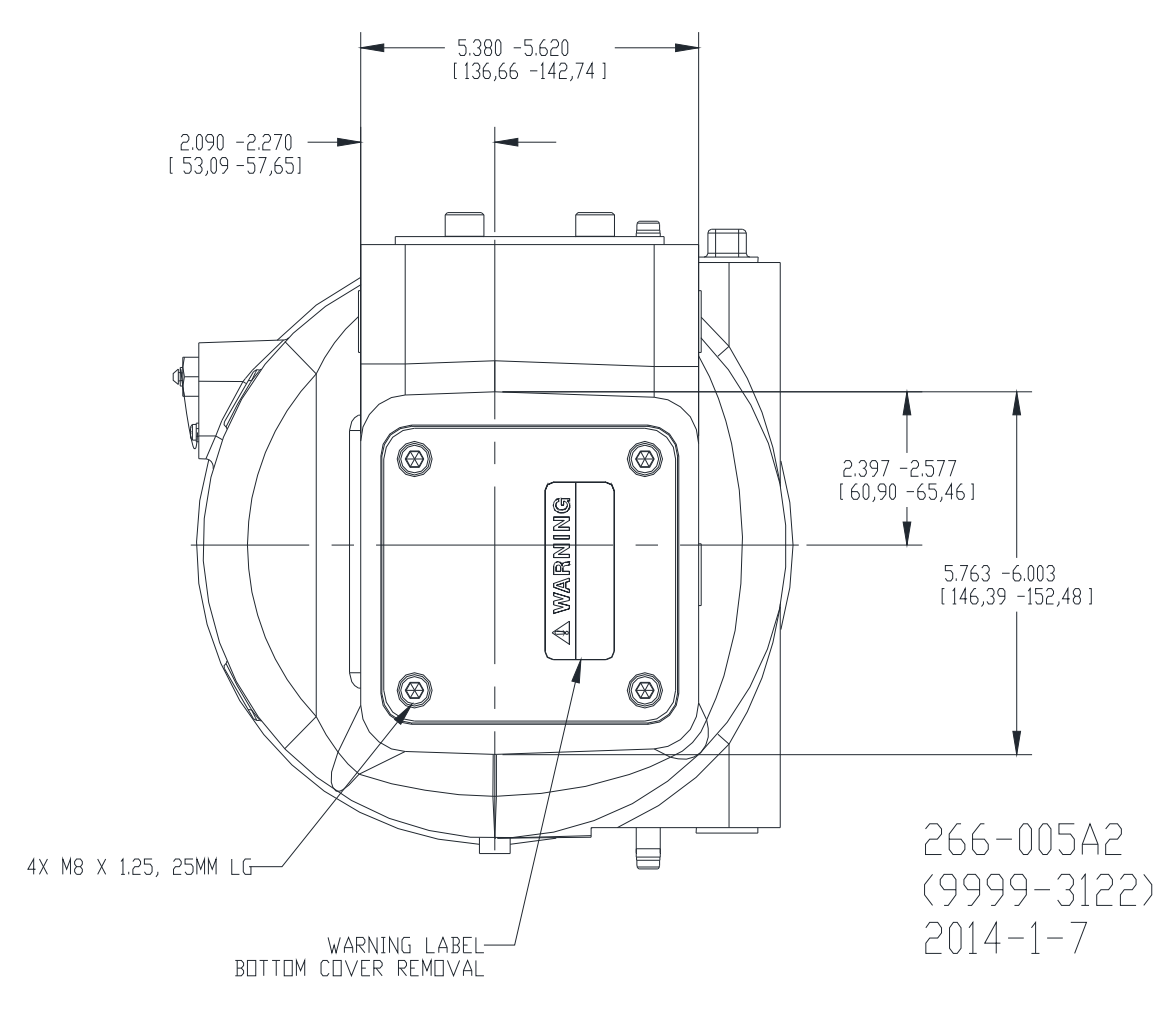

Figure 2-3b. Installation Drawing

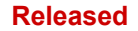

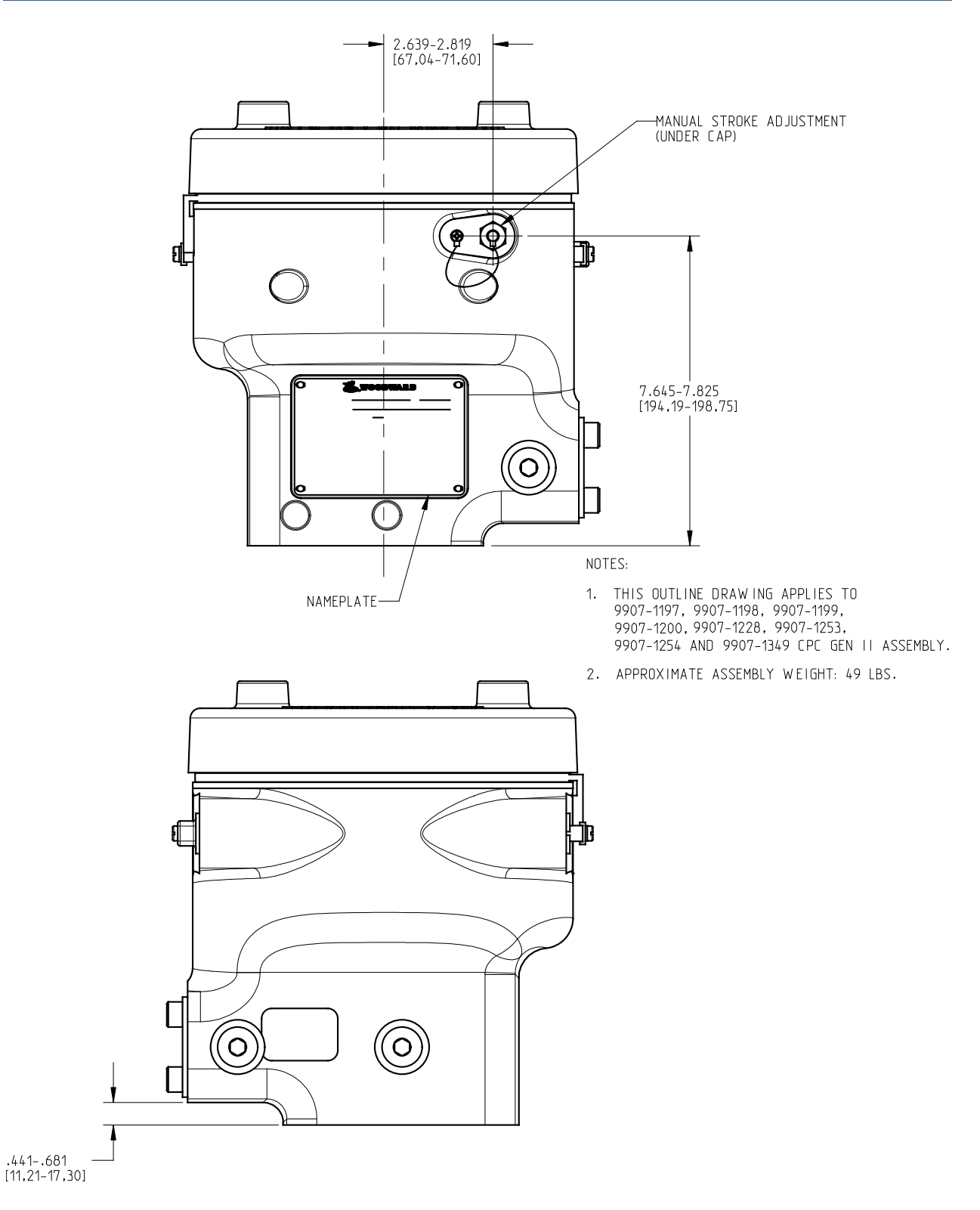

Figure 2-3c. Installation Drawing

#### CPC-II Current-to-Pressure Converter / Enhanced Dynamics

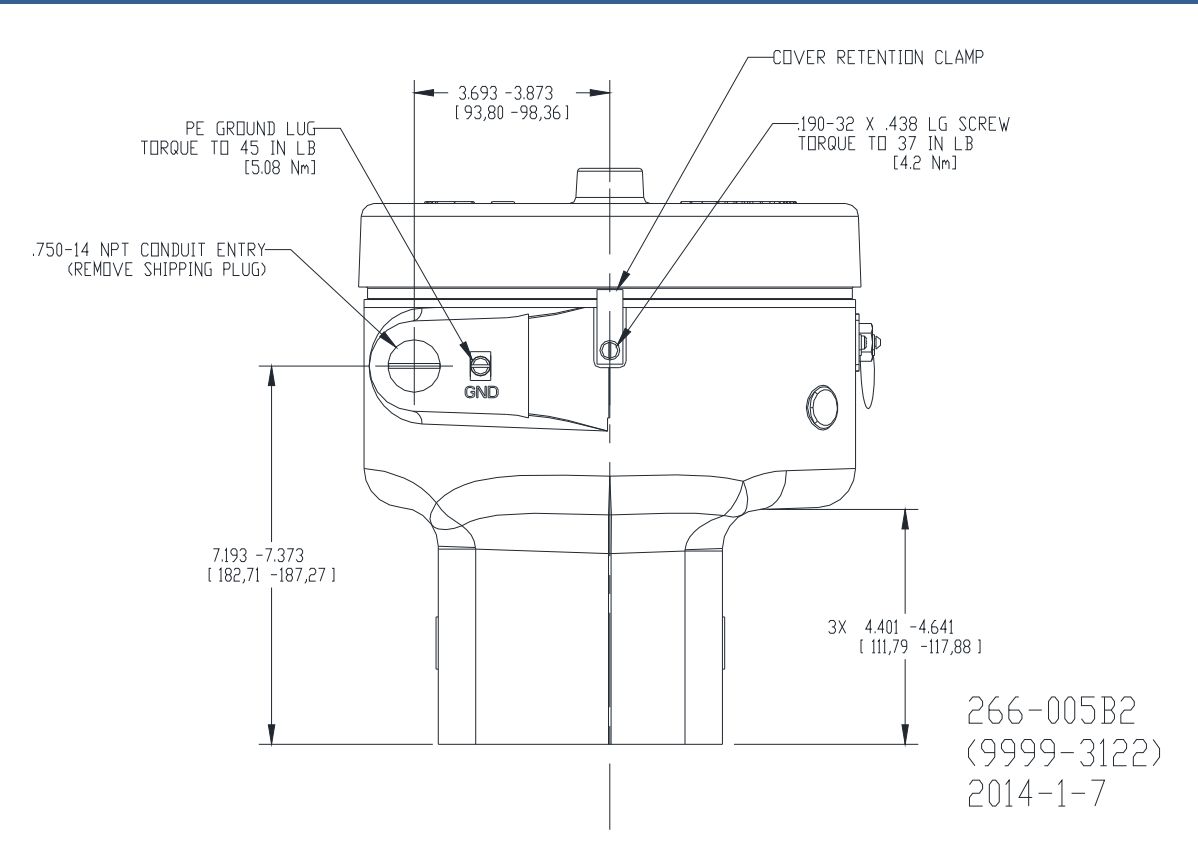

Figure 2-3d. Installation Drawing

Manual 26615

**CPC-II Current-to-Pressure Converter / Enhanced Dynamics** 

# Chapter 3. Installation

# **Receiving Instructions**

Packing the CPC-II at the factory protects it from damage during shipping; however, careless handling during shipment can result in damage. If you discover any damage to the CPC-II, immediately notify both the shipping agent and Woodward.

# **Unpacking Instructions**

Carefully unpack the CPC-II and remove it from the shipping container. Do not remove the blanking cover on the hydraulic interface until ready to mount.

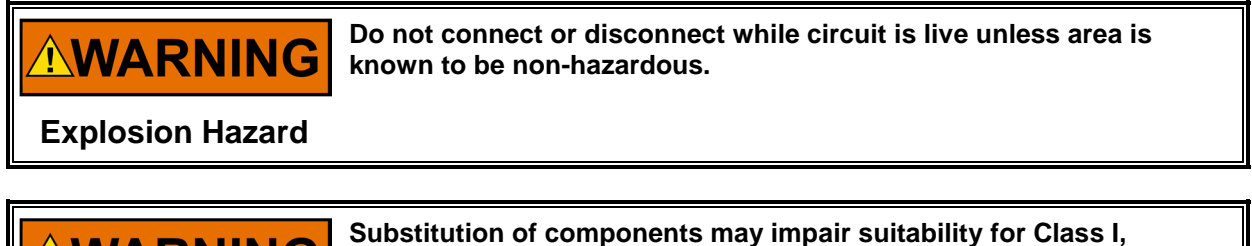

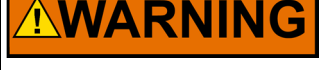

**Division 2 or Zone 2 applications.** 

**Explosion Hazard** 

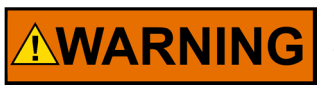

Take care not to damage the cover seal, the cover surface, the threads, or the CPC-II surface while removing or replacing the cover.

Explosion Hazard

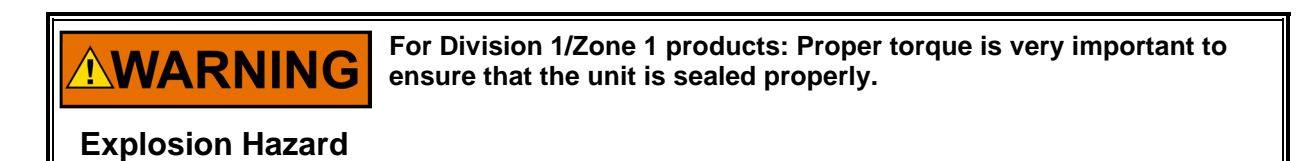

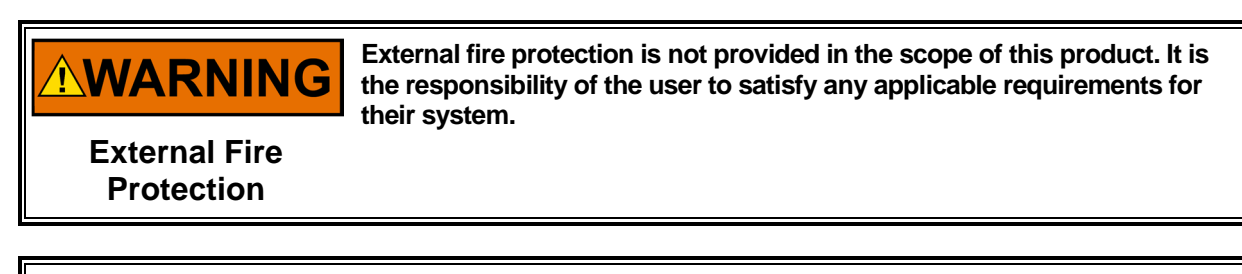

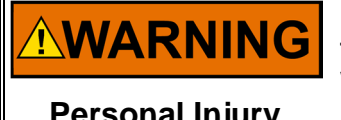

**HEARING PROTECTION**—Due to typical noise levels in engine and turbine environments, hearing protection should be worn when working on or around the CPC-II.

Personal Injury

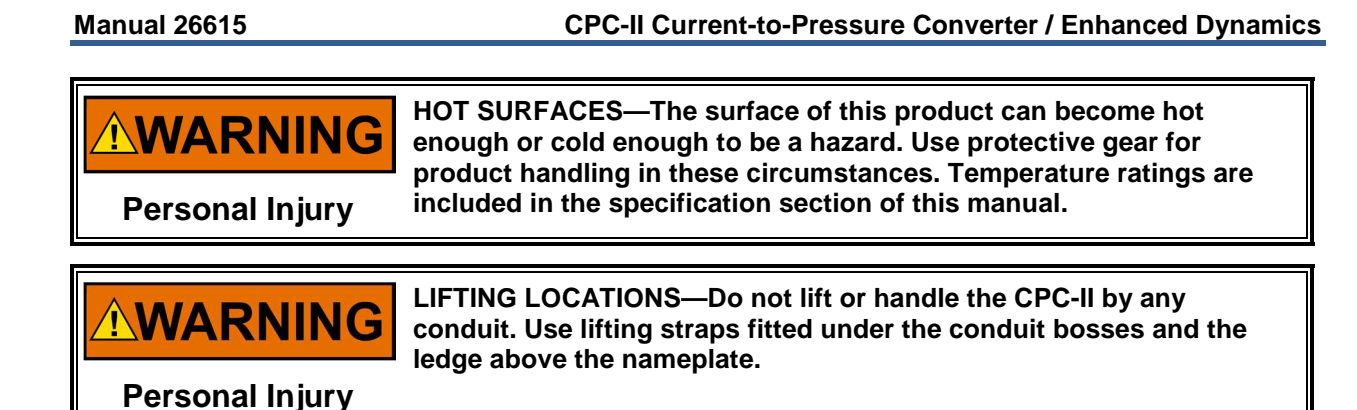

# **Mounting Instructions**

## **Location Considerations**

When selecting a location for the CPC-II, consider the following:

- Provide adequate ventilation and avoid placing or attaching the CPC-II to heat generating parts of the installation.
- Locate the CPC-II as close as possible to the servo: short hydraulic lines (and volume) help to achieve optimum response.
- Avoid mounting the CPC-II where excessive vibration may occur.

## Mounting the CPC-II

The CPC-II requires mounting to an adapter block (or plate) matched to the pattern shown in Figure 3-1. The adapter block should connect the three hydraulic ports on the CPC-II with the external oil supply, hydraulic drain, and control to the valve servo. The CPC-II is attached (clamped) to the adapter block by four M10x1.5 screws. The screws should engage the threads of the CPC-II for a minimum of 16 mm for a reliable and solid mounting. The interface should be designed with counterbores to accept face seal O-rings.

**IMPORTANT** To prevent damage to electronic components, do not connect the CPC-II to the adapter block/plate during welding of the plate to the support structure.

Mount the CPC-II in any attitude. However, for applications where oil contamination or entrained water is of concern, the recommended orientation is with the fluid ports facing downward.

Allow space for removal of the top cover, for access to the terminal blocks and to see the status LEDs on the printed circuit board.

Place the CPC-II against the adapter plate made in accordance with the pattern (see Figure 3-1). Ensure the O-rings are in place and secure the CPC-II to the manifold with the M10x1.5 screws and torque to a level appropriate for the tensile load of the fastener (typically 60 N·m to 80 N·m for Alloy Steel Socket Head Cap Screws with tensile area yield strength of 667 MPa). Be sure to properly connect the hydraulic ports to the system: S to hydraulic supply, C to servo control pressure, T to hydraulic drain.

Following installation of CPC-II unit with mounting plate, coat with anti-rust oil that is suitable for the working environment. The mounting plate is raw carbon steel and exhibits surface rust if exposed to moisture

Contact Woodward if a manifold/mounting plate is required.

# **Hydraulic Connections**

Make Supply pressure, Control pressure, and Tank/Drain connections on the CPC-II via a face seal shown in Figure 3-1. S, C, and T are marked on the fluid interface of the CPC-II. A provided O-ring face seal interface is a feature of the manifold plate.

The inner diameter of the manifold plate and fluid lines should be large enough to prevent excessive pressure loss during transient flow conditions. The recommended inner diameter line size is 18 mm, the inner diameter should be no less than 12 mm (0.47 inch).

The pump capacity should be large enough to supply the required slew rate of the attached servo system. Some reduction in dynamic settings may be necessary if accumulators are used.

Before installing the CPC-II, thoroughly flush the hydraulic lines, supply, tank, and the line from CPC-II to the controlled servo system. A high capacity, serviceable filter is recommended upstream of the CPC-II supply port (see recommended hydraulic cleanliness).

When using CPC-IIs in a redundant arrangement, each CPC-II should have an isolation valve to isolate the supply port and control port so that a failed unit can be serviced on-line. An open center pressure operated check valve or 3-way solenoid operated valve should be connected downstream of the CPC-II control ports so that only the unit "In Control" is hydraulically connected to the servo system.

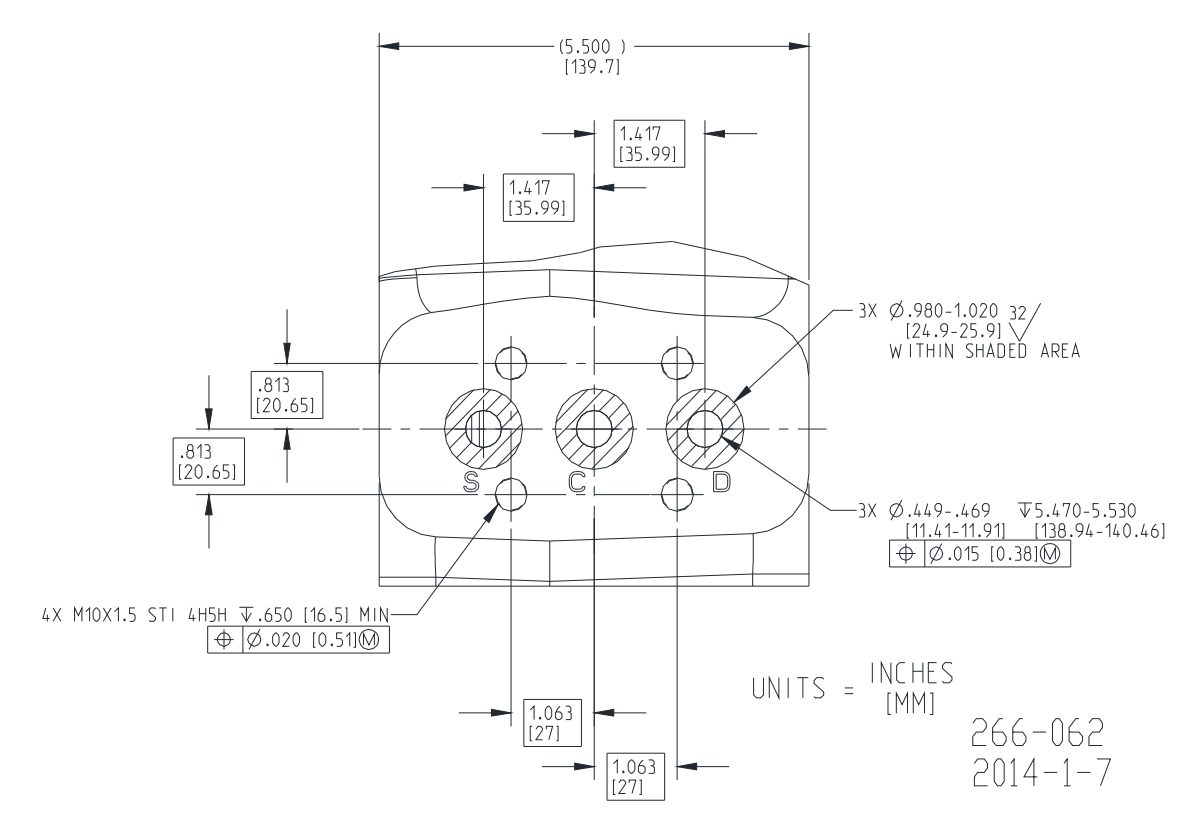

Figure 3-1. Example CPC-II Mounting Surface

Note: For replacement of Voith converters, see Chapter 8 for information on adapter manifold.

Manual 26615

# **Electrical Connections**

|                                    | PROPER WIRING—Due to the hazardous location listings associated with this product, proper wire type and wiring practices are critical to operation.                                                                                                    |
|------------------------------------|----------------------------------------------------------------------------------------------------|
| Explosion Hazard                   |                                                                                                    |
|                                    |                                                                                                    |
| <b>WARNING</b><br>Explosion Hazard | CONDUIT SEALS—Conduit seals must be installed within 46 cm<br>(18 inches) of the conduit entry when the CPC-II is used in Class I,<br>Division 1 hazardous locations.<br>Conduit seals must be installed within 50 mm (2 inches) of the<br>conduit entry when the CPC-II is used in Class I, Zone 1 hazardous<br>locations. |
|                                    |                                                                                                    |
|                                    | GROUNDING—Do not connect any cable grounds to "instrument ground", "control ground", or any non-earth ground system. Make all                                                                                                    |

Figure 3-2 shows an overall electrical wiring diagram. Detailed wiring requirements for these connections follow in the remainder of the Electrical Connections section. Chapter 4 contains RS-232 wiring information.

required electrical connections based on the wiring diagrams (Figures

### Input Power

Explosion Hazard

The CPC-II requires a power source capable of a supplying the necessary output voltage and current at full transient conditions. The maximum power in watts (W) of a dc source can be calculated by taking the rated output voltage times the maximum output current capability at that voltage. The calculated power rating of the supply should be greater than or equal to the CPC-II requirements. The electrical power supply should be able to provide 2 A at 24 V (dc) continuously, with a peak of 5 A for two seconds.

The CPC-II is not equipped with input power switches. Some means of switching input power to the CPC-II supply must be provided for installation and servicing. Using a circuit breaker meeting the above requirements or a separate switch with the appropriate ratings fulfills this purpose.

Refer to Table 3-1 for recommended fuse ratings or circuit breakers.

3-3 and 3-4).

|--|

| Component | Input Voltage                           | Maximum<br>Current | Maximum<br>Power | Maximum<br>Fuse/C.B. Rating |
|-----------|-----------------------------------------|--------------------|------------------|-----------------------------|
| CPC-II    | (18 to 32) V (dc),<br>24 V (dc) nominal | 5 A                | 90 W (2 s)       | 6 A                         |

#### **CPC-II Current-to-Pressure Converter / Enhanced Dynamics**

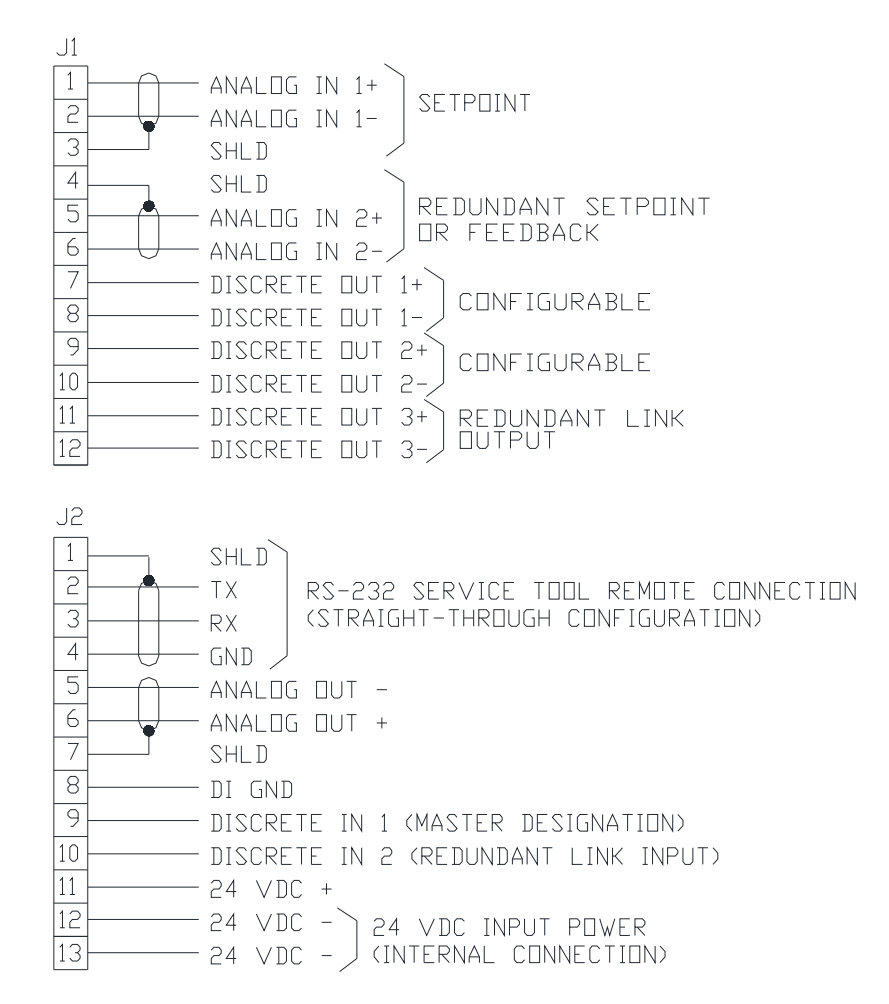

#### SERVICE TOOL INTERFACE

|       | 1      |     |          |
|-------|--------|-----|----------|
| < 2 — | RS-232 | ТХ  |          |
| < 3 — | RS-232 | RX  | 264-063  |
| < 5 — | RS-232 | СПМ | 2015-4-6 |

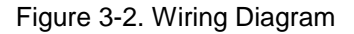

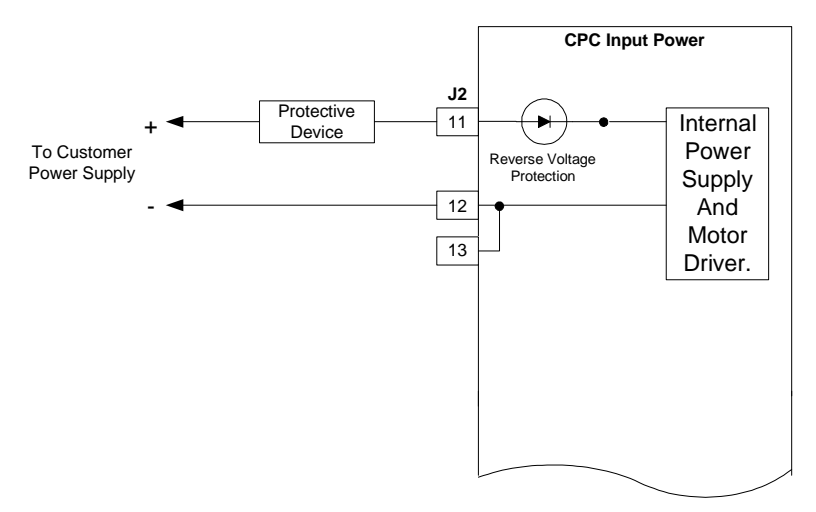

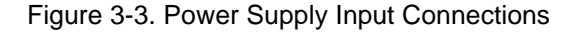

#### Manual 26615

#### **CPC-II Current-to-Pressure Converter / Enhanced Dynamics**

Follow good wiring practices although the CPC-II is protected against input voltage transients, The following drawing illustrates correct and incorrect wiring methods to the power supply.

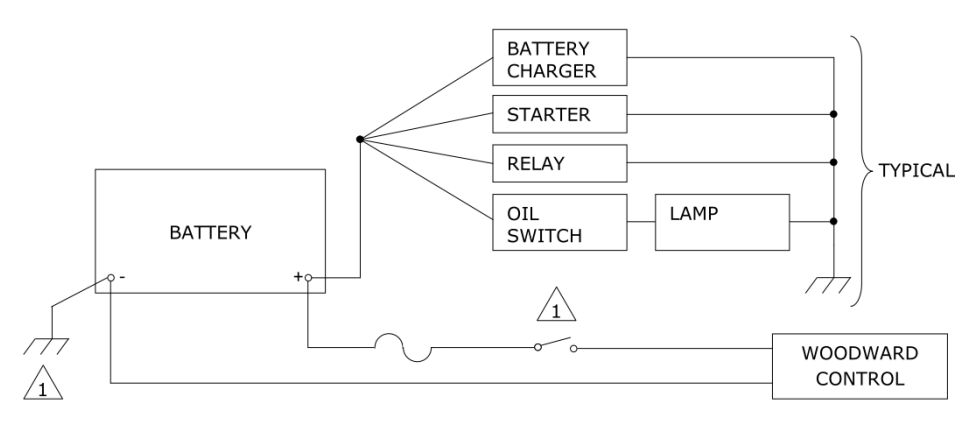

#### <u>RIGHT</u>

1 A NEGATIVE GROUND SYSTEM IS SHOWN. IF A POSITIVE GROUND SYSTEM IS USED. THE SWITCH AND FUSE MUST BE LOCATED IN SERIES WITH BATTERY (-) AND TERMINAL (TB1-2) ON THE WOODWARD CONTROL. THE POSITIVE TERMINAL BECOMES CHASSIC GROUND.

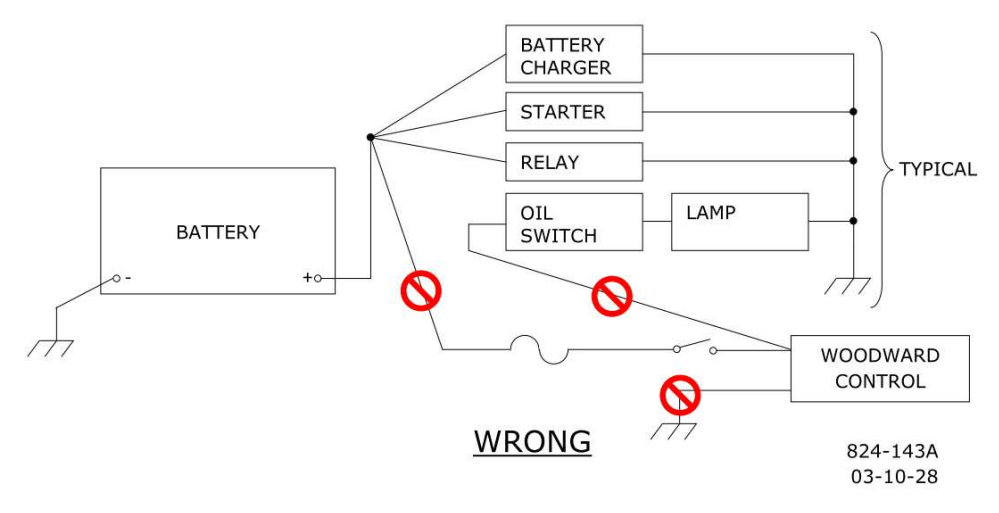

Figure 3-4. Correct and Incorrect Wiring to Power Supply Input

Wiring Requirements:

NOTE:

- Keep this input separated from low level signals to reduce signal noise
- Wire Gauge Range: (0.8 to 3) mm<sup>2</sup> / (12 to 18) AWG

### **Unit Grounding**

Ground the unit housing using the designated PE ground connection point and EMC ground connection point (see Figure 2-3).

For the PE connection, use required type (typically green/yellow,  $3 \text{ mm}^2 / 12 \text{ AWG}$ ) as necessary to meet the installation safety ground requirements. For the EMC ground connection, use a short, low-impedance strap or cable (typically >  $3 \text{ mm}^2 / 12 \text{ AWG}$  and < 46 cm / 18 inches in length). Torque the ground lugs to 5.1 N·m (3.8 lb-in).

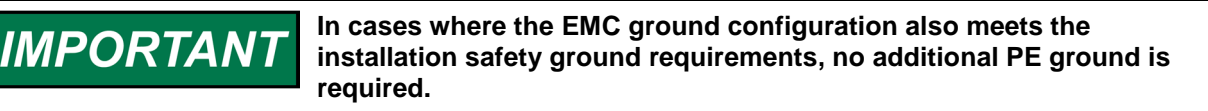

#### Wiring Strain Relief

Tie down points and ratcheting tie wraps are provided to secure the wiring to the top of the PCB. This helps prevent wire strain from being transmitted to the connection at the terminal block and to keep the wiring from chafing on the cover when tightening and under vibration. Failure to secure the wiring could result in intermittent connections resulting in alarm or shutdown conditions.

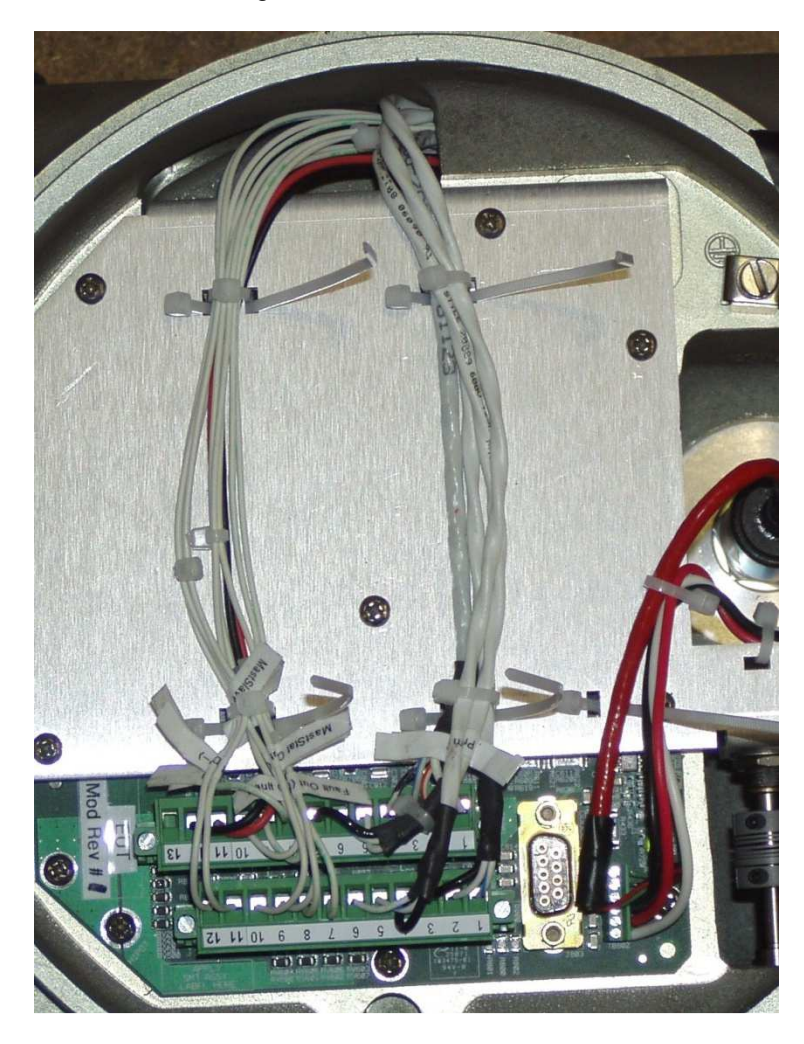

Figure 3-5. Recommended Wiring Strain Relief

#### **Shielded Wiring**

Use shielded cable for all analog signals and the RS-232 service port. Terminate shields as shown in the following sections. Avoid routing power supply wires and signal wires within the same conduit. When bundling the field wiring inside the unit, separate the unshielded power and discrete inputs/outputs from the shielded analog signals and RS-232.

#### **Shield Installation Notes**

Wires exposed beyond the shield should be as short as possible, not exceeding 50 mm (2 inches). The shield termination wire (or drain wire) should be kept as short as possible, not exceeding 50 mm (2 inches), and where possible the diameter should be maximized.

Installations with severe electromagnetic interference (EMI) may require additional shielding precautions. Contact Woodward for more information.

Do not ground shield on both ends, except where permitted by the control wiring diagram.

Failure to provide shielding can produce future conditions which are difficult to diagnose. Proper shielding, at the time of installation is required to assure satisfactory operation of the product.

# **Analog Inputs**

There are two analog inputs to the CPC-II. One is dedicated to the setpoint input. For applications where reliability is critical, the second analog input can be configured for a redundant setpoint input, or for a redundant pressure sensor input.

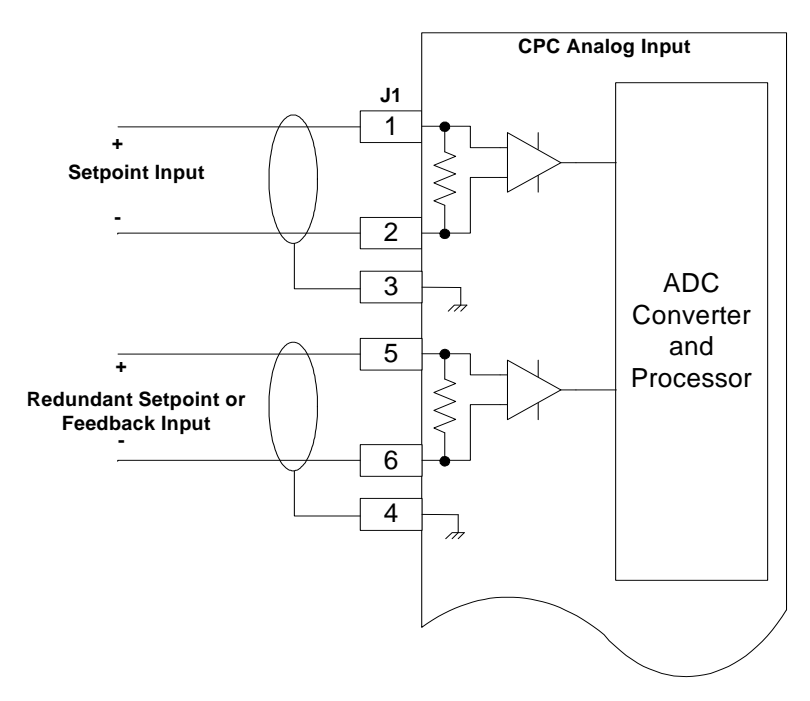

Figure 3-6. Analog Input Connections

Calibrated Accuracy: 0.1% of full range Input Range: (0 to 25) mA, the recommended maximum range is (2 to 22) mA Maximum Temperature Drift: 200 ppm/°C Common Mode Voltage Range:  $\pm 100$  V Common Mode Rejection Ratio: 70 dB @ 500 Hz Isolation: 400 k $\Omega$  from each terminal to circuit common, 500 V (ac) to chassis ground

Analog input Wiring Requirements:

- Individually shielded twisted pair cable
- Keep this and all other low level signal cables separated from input power cables to avoid unnecessary coupling (noise) between them.
- Wire Gauge Range: (0.8 to 3) mm<sup>2</sup> / (12 to 18) AWG
- Shielding: per drawing above

Redundant Pressure Transducer Requirements:

- Calibrated Accuracy: 0.15% of full range
- Output Range: (4 to 20) mA
- Maximum Temperature Drift: 100 ppm/°C
- Dynamic Response : < 1 ms
- Load Range: 250 to 500  $\varsigma$  (for output up to 20 mA)
- Recommended Ranges:
  - (0 to 10) bar for use with (0 to 10) bar CPC-IIs
  - (0 to 25) bar for use with (0 to 25) bar CPC-IIs

**Note:** Individual scaling is provided to accommodate ranges, which might differ somewhat from those recommended above.

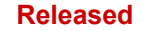

#### Manual 26615

#### Manual Stroke Potentiometer

An internal potentiometer is provided for manual testing and verification of the CPC-II during commissioning or troubleshooting. The potentiometer is accessible under the cap on the front of the unit.

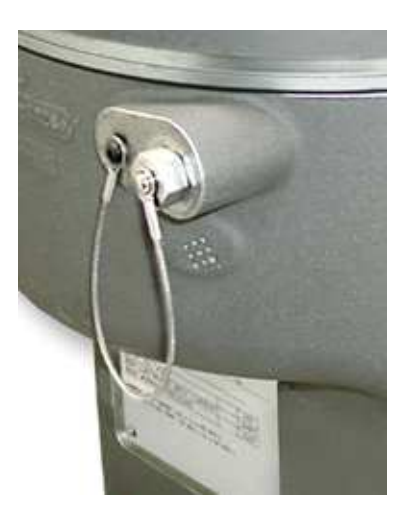

Figure 3-7. Manual Test Adjustment (shown with cover in place)

|                                   | The engine, turbine, or other type of prime mover should be<br>equipped with an overspeed shutdown system to protect against                                                                                                    |
|-----------------------------------|----------------------------------------------------------------------------------------------------|
| Overspeed /                       | loss of life, or property damage.                                                                                                    |
| Overtemperature /<br>Overpressure | The overspeed shutdown system must be totally independent of the prime mover control system. An overtemperature or overpressure shutdown system may also be needed for safety, as appropriate.                                                                                 |
|                                   | The prime mover must be shut down and in a safe operating<br>condition prior to testing the CPC-II using the manual test function. A<br>safe operating condition requires that the analog setpoint signals<br>also be shutdown, which enables the manual stroke potentiometer. |

To use the manual test function, the machine must be in a shutdown state but with the hydraulic supply pressurized. The setpoint signals must be at 4 mA or lower for the manual function to be enabled.

When the machine is in a safe ready state, remove the protective cover using a 12 mm wrench. Insert a flat-blade screwdriver to engage the slotted adjustment shaft. Turn the shaft fully counter clockwise to enable the manual stroke function. Wait 10 seconds for the permissive delay to elapse. Turn the shaft clockwise to the 2 o'clock position and wait for 3 seconds. The unit should now respond to the manual stroke position of the shaft.

Slowly move the shaft further counterclockwise. The pressure will correspond to the position of the shaft. Slowly move the shaft clockwise over the complete range of servo pressure. Ensure that the changes are smooth and that there is no evidence of large oscillation. If the range of pressure does not correspond to the required servo range, see Chapter 6 for instructions on scaling of the unit.

It is advised, but not required that the potentiometer be returned to the full counterclockwise position when manual testing is complete. The unit will resume automatic control whenever either setpoint exceeds 4 mA.

Re-install the dust cover when manual testing is complete.

# **Analog Outputs**

The analog output of the CPC-II is in the form of a (4 to 20) mA output and can drive load resistances from 0 up to 500  $\varsigma$ . This output can be configured to perform one of many different tasks, such as reporting, pressure feedback, pressure setpoint, and internal valve position. Refer to the service tool chapter for configuration information. This output is designed for monitoring and diagnostic purposes only, and is not meant for any type of closed loop feedback.

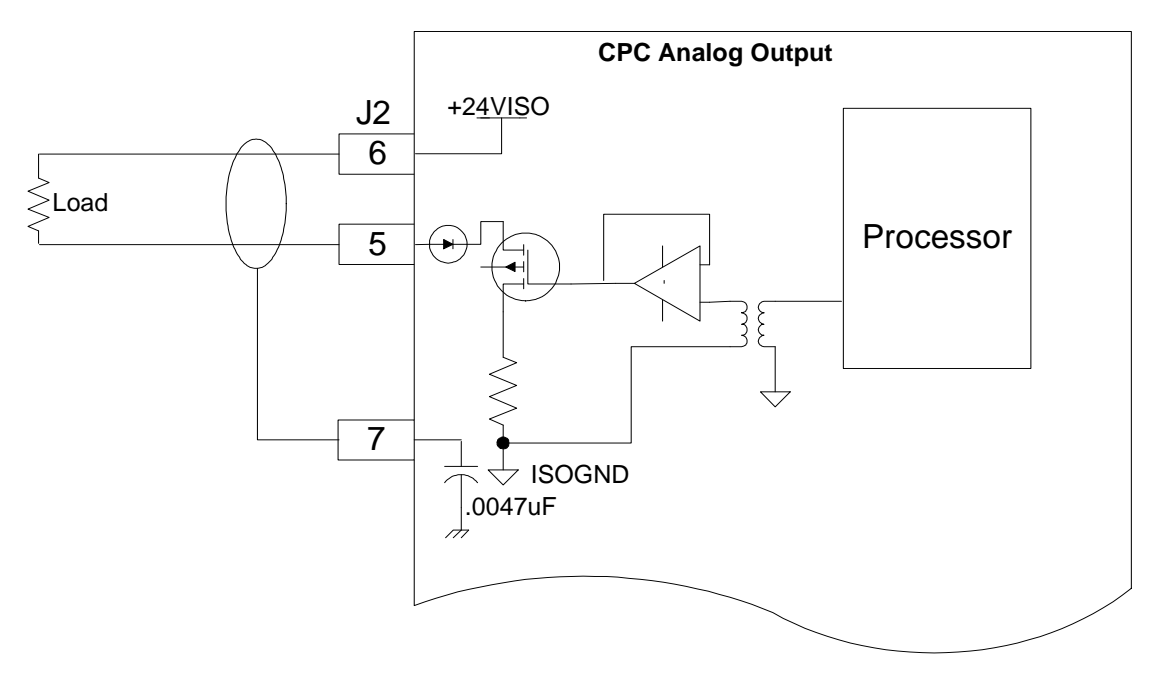

Figure 3-8. Analog Output Connections

For redundant configurations, it is highly recommended that the analog output be used. Should the discrete output wiring fail, or in the remote case of failure of the discrete output, the unit in control can still be determined by inspection of the analog output signal.

Calibrated Accuracy:  $\pm 0.5\%$  of full range, (0 to 25) mA Output Range: (2 to 22) mA Load Range: 0  $\Omega$  up to 500  $\Omega$  (for output up to 25 mA) Maximum Temperature Drift: 300 ppm/°C Isolation: 500 V (ac) from circuit common, and chassis

Wiring Requirements:

- Individually shielded twisted pair cable
- Keep this and all other low level signal cables separated from input power cables to avoid unnecessary coupling (noise) between them.
- Wire Gauge Range: (0.8 to 3) mm<sup>2</sup> / (12 to 18) AWG
- Shielding: per drawing above

#### Manual 26615

## **Discrete Inputs**

The CPC-II has two discrete inputs. External power is not necessary for these inputs as the isolation is provided internally. The discrete inputs have an internal pull-up resistor and are inverted at the processor, such that an open circuit is the passive low state. The high state is achieved when the input is pulled low by an external contact to the isolated ground terminal provided. There are two inputs and one ground terminal (DI GND) provided, so it is necessary to share the one ground if both inputs are used.

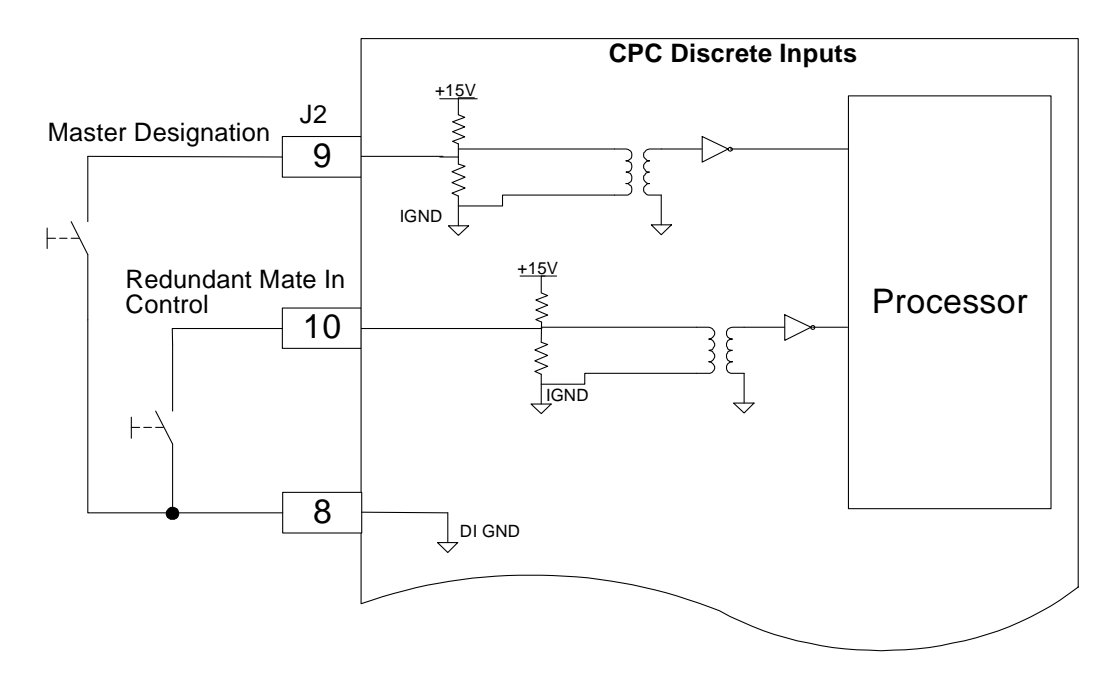

Figure 3-9. Discrete Input Connections

Discrete Input 1, Master Designation Input determines if the CPC-II is the master or slave in a redundant configuration. Refer to the section describing redundant control operation and wiring.

Discrete Input 2, Redundant Mate In Control is dedicated to redundant. The two CPC-IIs communicate which unit is in control via a pulse train on these discrete lines. Discrete Input 2 should be wired Discrete Output 3 of the other unit.

Trip Points:

If the input voltage is less than 3 V the input is guaranteed to detect a high state.

If the input voltage is greater than 7 V the input is guaranteed to detect a low state.

The open state will look like a low state to the controller, and, therefore the two states of the input are open or tied to ground.

The hysteresis between the low trip point and the high trip point will be greater than 1 V.

Contact Types: The inputs will accept either a dry contact from each terminal to ground or an open drain/collector switch to ground. Approximately 3 mA is sourced from the input for dry contact operation.

Isolation: 500 V (ac) from Digital Common and chassis.

Wiring Requirements: Keep this and all other low level signal cables separated from input power cables to avoid unnecessary coupling (noise) between them. Wire Gauge Range: (0.8 to 3) mm<sup>2</sup> / (12 to 18) AWG

Shielding: this output is unshielded, however the wires should be kept in a twisted configuration for noise immunity.

#### Manual 26615

### CPC-II Current-to-Pressure Converter / Enhanced Dynamics

## **Discrete Outputs**

IMPORTAN

There are three Discrete Outputs on the CPC-II. The outputs can be configured as normally open/normally closed. Refer to the service tool chapter for configuration information. The outputs can be wired to switch load from positive supply or switch load to ground. Woodward recommends that the output be used as a high side driver as shown in the diagram below. This configuration will make some common wiring faults to ground more detectable in the user system. The user must supply the external 24 V supply for the output to function properly.

Discrete Output 1: Shutdown Status. This output is defaulted to annunciate any shutdown fault status of the CPC-II. This input can also be configured to annunciate master status, unit in control status, any alarm, or any alarms or shutdowns.

Discrete Output 2: If CPC-II is in simplex mode, it is defaulted for alarm indication. It can also be configured to annunciate master status, unit in control status, any alarm, or any alarms or shutdowns. If an open contact at the CPC-II discrete output will elicit a system shutdown from the main control, additional reliability can be achieved by using both discrete outputs and configuring them to annunciate shutdown faults. In this case the controller must be configured such that both contacts must indicate a fault condition prior to shutdown.

In redundant mode, Output 2 is defaulted to In Control/Not In Control unit indication back to the turbine control or annunciation lamp.

When used in a dual redundant arrangement, the Slave CPC-II will take control if it detects that a fault has occurred in the Master. In this situation, Discrete Output 2 will change state.

• It is recommended that the main turbine control be able to detect this change of state and annunciate the automatic transfer.

Discrete Output 3: This output is dedicated to redundant operation. It outputs a pulse train to the other CPC-II communicating which unit is in control and the presence of any internal fault conditions. Discrete Output 3 should be wired to the other CPC-II's Discrete Input 2 (Redundant Mate In Control).

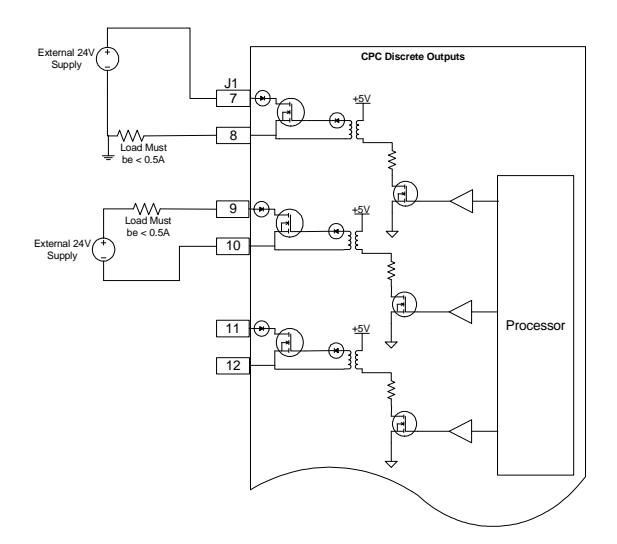

Figure 3-10. Discrete Output Connections
### Manual 26615

#### **CPC-II Current-to-Pressure Converter / Enhanced Dynamics**

Hardware Configuration Options: The outputs can be configured as high-side or low-side drivers, but the recommended configuration is high side driver if possible.

External Power Supply Voltage Range: 18–32 V Maximum Load Current: 500 mA Protection:

- The outputs are short circuit protected
- The outputs are recoverable after short circuit is removed
- Response Time: Less than 2 ms

On-state Saturation Voltage: less than 1 V @ 500 mA

Off-state Leakage Current: less than 10  $\mu A \ @$  32 V

Isolation: 500 V (ac) from digital common, 1500 V (ac) from input power

Wiring Requirements:

- Keep this and all other low level signal cables separated from input power cables to avoid unnecessary coupling (noise) between them.
- Wire Gage Range: (0.8 to 3) mm<sup>2</sup> / (12 to 18) AWG
- Shielding: this output is unshielded, however the wires should be kept in a twisted configuration for noise immunity.

### Wiring

The CPC-II has two <sup>3</sup>/<sub>4</sub> inch NPT wiring entries.

For Class I, Division 1 units, an Ex d stopping plug has been placed in the second conduit entry. For Class I, Division 2 and Zone 2 units, a <sup>3</sup>/<sub>4</sub>"-14 NPT pipe plug has been placed in the second conduit entry. These plugs can be used or removed based on the user requirements for a second conduit entry.

When wired using cable and cable glands, the gland fitting must meet the same hazardous locations criteria as the CPC-II. Follow all installation recommendations and special conditions for safe use that are supplied with the cable gland. The cable insulation must have a temperature rating of at least 85 °C and 10 °C above the maximum ambient and fluid temperature.

- 1. Strip the cable insulation (not the wire insulation) to expose 12 cm of the conductors. Strip the wire insulation 5 mm from each conductor. Mark the wires according to their designation and install connectors, if required.
- 2. Remove the top access cover. Pass the wires through the cable gland (not provided) or conduit fitting and attach to the printed circuit board terminal blocks in accordance with the wiring diagram. Snap the terminal blocks into the header terminal blocks on the PCB. Tighten the terminal block flange screws to 0.5 N.m (4.4 lb-in).
- 3. Install the PE ground and EMC ground straps to the lugs provided. Tighten to 5.1 N.m (45 lb-in).

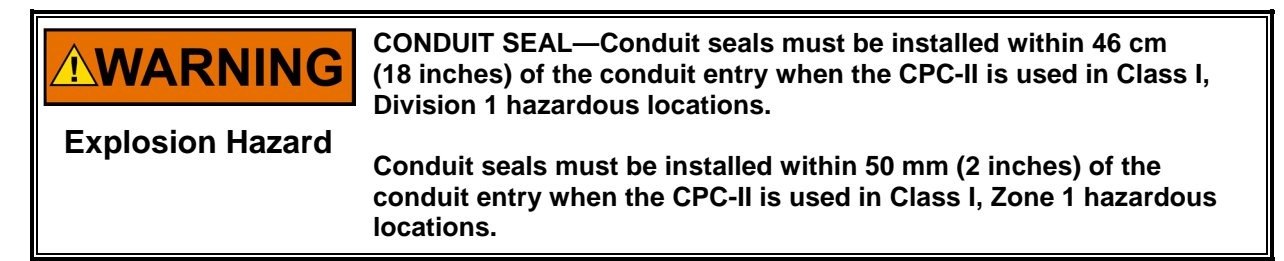

Tighten the cable gland fitting per manufacturer's instructions or pour the conduit seal to provide strain relief for the cable and to seal the interface between the wiring cable and the CPC-II.

# Chapter 4. Installing and Running the PC Service Tool

## Making the Hardware Connection

The PC Service Tool is a software application which runs on a Windows-based PC or laptop. It requires a physical RS-232 connection between the computer and the CPC-II. The physical connection can be made in one of two ways: connect to the CPC-II at the DB9 connector located next to the terminal block, or, if the cover must be in place during operation (hazardous locations), the RS-232 line can be routed through the gland fitting or conduit hub and connected at the J2 terminal block.

Use a straight-through serial cable (not null modem). For newer PCs or laptops with USB ports rather than serial ports, a USB-to-serial converter is required. An approved converter can be obtained from Woodward P/N 8928-1151.

Woodward offers a serial cable as a kit that can be ordered. The part number for this kit is 8928-7323, which contains a 10-foot long (3 m) DB9-F to DB9-M straight-through cable. Note that this cable has two nuts on the screws on the female end that need to be removed prior to installing this end.

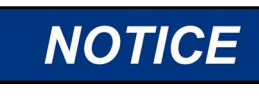

Never connect the DB9 and the terminal block RS-232 connections simultaneously to one or more PCs or laptop computers. The CPC-II is protected, however damage may occur to the PC or laptop computer.

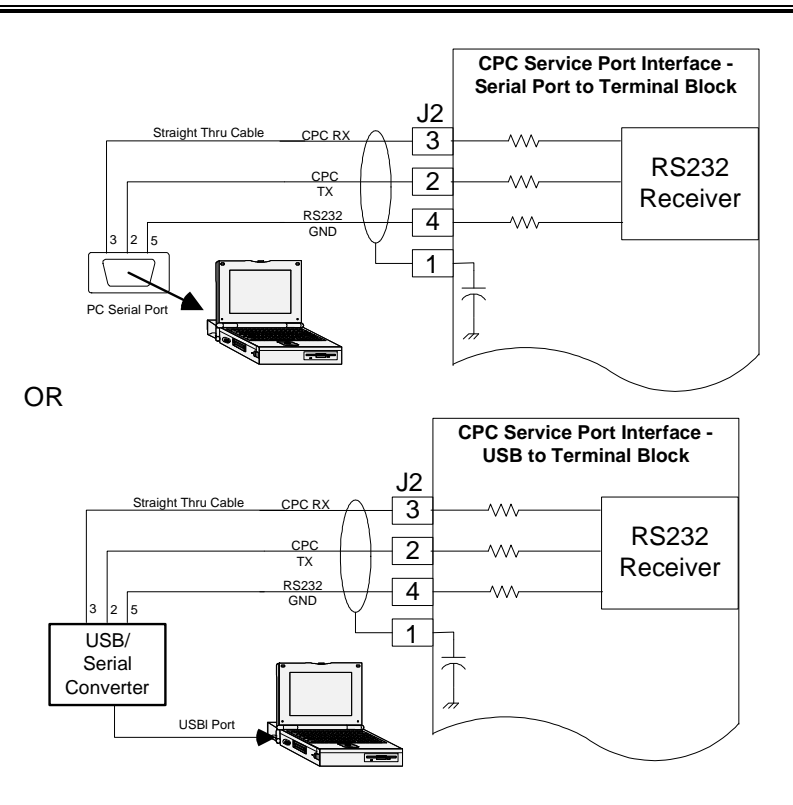

Figure 4-1. Service Port Connections

Manual 26615

**CPC-II Current-to-Pressure Converter / Enhanced Dynamics** 

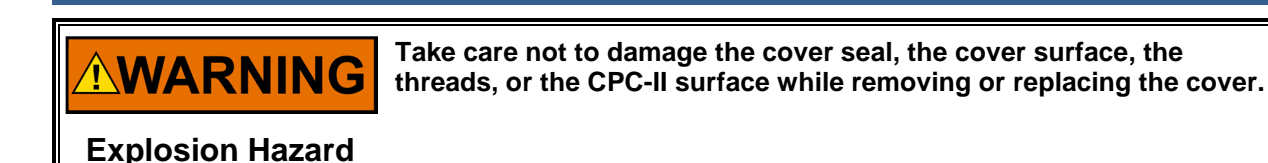

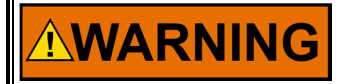

**Explosion Hazard** 

Damage to sealing surfaces may result in moisture ingress, fire, or explosion. Clean the surface with rubbing alcohol if necessary. Inspect the cover joint surfaces to ensure that they are not damaged or contaminated.

Locating and Installing the CPC-II Service Tool

The CPC-II Service Tool is available from two locations. The first location is on the CD shipped starting with this manual revision. This CD is Woodward part number BCD85270. The second location is the software-download section of the Woodward website (www.woodward.com/software).

The PC Service Tool requires the Microsoft Windows 8, 7, Vista, or XP (32- and 64-bit) operating system. These software components are required to allow the CPC-II Service Tool to run properly:

- Microsoft .NET framework version 4.0 SP1
- 1 GHz Pentium CPU
- 512 MB of RAM
- Minimum 800 by 600 pixel screen with 256 colors
- Serial port (for newer computers without serial ports, a USB to serial converter is required. Woodward provides an approved converter P/N

8928-1151)

Note that the CPC-II Service Tool Software will check for the above two components. If the CD is used, these will be loaded automatically off the CD. If the CPC-II Service Tool is downloaded from the Woodward Software Internet site, the user will be prompted to install these components from the site.

## **System Display Scaling**

A system display scaling bigger than 96 DPI will cause some data on the Service Tool to be displayed incorrectly. The following describes the steps to set this value:

- Windows 7, 8: Open the Control Panel, click on the Display icon. From options:
- Smaller 100% = 96 DPI (Pixels/Dots Per Inch)
- Medium 125% = 120 DPI (Pixels/Dots Per Inch)
- Larger 150% = 144 DPI (Pixels/Dots Per Inch)

Select Smaller if not selected.

Windows Vista: Right click on an empty desktop area and select Personalize on the menu. Click Adjust font size (DPI). From options:

- Larger scale (120 DPI)-make text more readable
- Default scale (96 DPI)-fit more information

Select **Default** scale if not selected.

### **CD** Program Installation

To start the installation, insert the BCD85270 CD into the laptop or PC disc tray and use the RUN icon from the START menu. Use the BROWSE tab to locate the following file and press "OK". The setup.exe file is located under the

9927-1885.CD directory. In the example, the d: drive is the CD drive. This might vary depending on computer configuration.

| Run   | ? 🔀                                                                                                    |
|-------|----------------------------------------------------------------------------------------------------|
| -     | Type the name of a program, folder, document, or<br>Internet resource, and Windows will open it for you. |
| Open: | d:\9927-1885.CD\setup.exe                                                                                |
|       | OK Cancel Browse                                                                                         |

Figure 4-2. Path to Load CD

If the Laptop or PC does not have .NET Framework 4.0 installed, the following window will be displayed. This may take a couple of minutes. Review the agreement and then press "Accept".

| CPC-II Servi                                                                               | ce Tool Setup                                                                                         |                                                                                                   | ×                                         |
|--------------------------------------------------------------------------------------------|----------------------------------------------------------------------------------------------------|---------------------------------------------------------------------------------------------------|-------------------------------------------|
| For the following                                                                          | components;                                                                                           |                                                                                                   |                                           |
| Microsoft .NE                                                                              | ET Framework 4 (x86                                                                                   | and x64)                                                                                          |                                           |
| Please read the<br>see the rest of th                                                      | following license agreem<br>e agreement.                                                              | ent. Press the page dow                                                                           | n key to                                  |
|                                                                                            |                                                                                                    |                                                                                                   | -                                         |
|                                                                                            |                                                                                                    |                                                                                                   |                                           |
| MICROS                                                                                     | SOFT SOFTW                                                                                            | ARE                                                                                               |                                           |
| MICROS<br>SUPPLE                                                                           | SOFT SOFTW                                                                                            | ARE<br>ENSE TERM                                                                                  | s                                         |
| MICROS<br>SUPPLE<br>MICROSO                                                                | SOFT SOFTW<br>MENTAL LIC<br>FT .NET FRAME<br>FT WINDOWS C                                             | ARE<br>ENSE TERM<br>WORK 4 FOR<br>OPERATING                                                       | s                                         |
| MICROS<br>SUPPLE<br>MICROSO<br>MICROSO                                                     | SOFT SOFTW<br>MENTAL LIC<br>FT .NET FRAME<br>FT WINDOWS C                                             | ARE<br>ENSE TERM<br>WORK 4 FOR<br>OPERATING                                                       | s<br>I                                    |
| MICROS<br>SUPPLE<br>MICROSO<br>MICROSO                                                     | SOFT SOFTW<br>MENTAL LIC<br>FT .NET FRAME<br>FT WINDOWS C<br>A for printing<br>t the terms of the pe  | ARE<br>ENSE TERM<br>WORK 4 FOR<br>OPFRATING                                                       | S<br>T                                    |
| MICROS<br>SUPPLE<br>MICROSO<br>MICROSO<br>Do you accept<br>If you choose Duthis agreement. | SOFT SOFTW<br>MENTAL LIC<br>FT .NET FRAME<br>FT WINDOWS C<br>A for printing<br>at the terms of the pe | VARE<br>ENSE TERM<br>WORK 4 FOR<br>DPFRATING<br>Inding License Agree<br>se. To install you must a | S<br>•<br>•<br>•<br>•<br>•<br>•<br>•<br>• |

Figure 4-3. .NET Framework Software License Agreement

#### Manual 26615

#### **CPC-II Current-to-Pressure Converter / Enhanced Dynamics**

This window will then be followed by the license agreement for Woodward ToolKit if it is not already installed. Review the agreement and then press "Accept".

| 🕉 CPC-II Service Tool Setup                                                                                                    | ×                |
|----------------------------------------------------------------------------------------------------|------------------|
| For the following components:                                                                                                    |                  |
| Woodward ToolKit 4.7.2                                                                                                    | _                |
| Please read the following license agreement. Press the page down ke<br>see the rest of the agreement.                                                                                                    | ey to            |
| PLEASE CAREFULLY READ THE FOLLOWING<br>SOFTWARE LICENSE AGREEMENT (THI<br>"AGREEMENT"). BY OPENING THE PACKAGE<br>INSTALLING, DOWNLOADING, USING OF<br>CONTINUING TO USE THE SOFTWARE PRODUCT<br>("PRODUCT" or "Product") OR AUTHORIZING<br>OTHERS TO DO SO, YOU IN YOUR PERSONAL |                  |
| View EULA for printing Do you accept the terms of the pending License Agreeme If you choose Don't Accept, install will close. To install you must accept this agreement.                                                                                                    | <b>nt?</b><br>pt |
| Accept Don't Accept                                                                                                    |                  |

Figure 4-4. TooKit Software License Agreement

The installation and configure process will now begin. This can take up to 5–7 minutes.

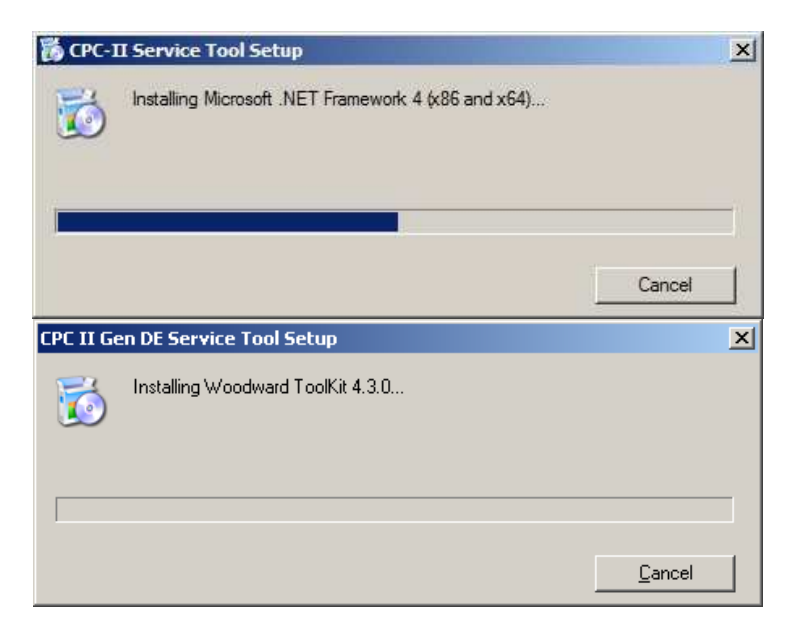

Figure 4-5. .NET Framework and TooKit Setup Progress Screens

#### Manual 26615

#### **CPC-II** Current-to-Pressure Converter / Enhanced Dynamics

Once Framework and ToolKit are installed, the CPC-II Service Tool will next be installed. The following screen will appear: (Note that this will be the first screen if the computer already has Framework 3.5 and ToolKit 3.6 installed.)

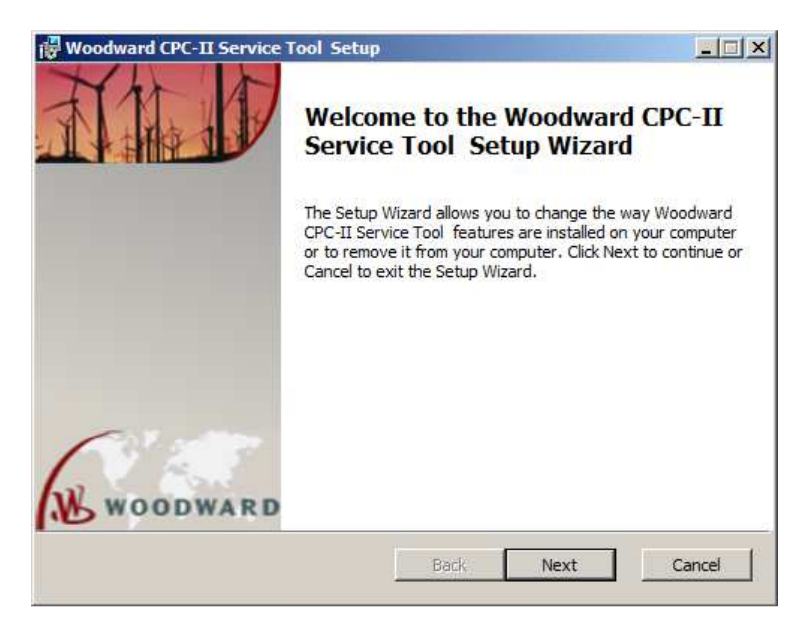

Figure 4-6. Service Tool Setup Wizard

Press "Next" to get the License Agreement screen. Review the agreement and then check the Accept box followed by "Next".

| Boodward CPC-II Service Tool Setup                                                                                                    |          |
|----------------------------------------------------------------------------------------------------|----------|
| End-User License Agreement                                                                                                    | WOODWARD |
| Please read the following license agreement carefully                                                                                                    |          |
|                                                                                                    |          |
| PLEASE CAREFULLY READ THE FOLLOWING SOFTWARE<br>AGREEMENT (THE "AGREEMENT"). BY OPENING THE F<br>INSTALLING, DOWNLOADING, USING OR CONTINUING TO<br>SOFTWARE PRODUCT ("PRODUCT" or "Product") OR AUTH<br>OTHERS TO DO SO, YOU IN YOUR PERSONAL CAPACITY<br>BEHALF OF THE ENTITY WITH WHOM YOU ARE EN<br>(HEREINAFTER COLLECTIVELY REFERRED TO AS "YOU" AN<br>AGREE TO THE TERMS AND CONDITIONS OF THIS AGREEN<br>CREATE A BINDING CONTRACT BETWEEN YOU AND WOO<br>INC. ("WOODWARD" or "Woodward"). IF YOU ARE AG | LICENSE  |
| Print Back Next                                                                                                    | Cancel   |

Figure 4-7. End-User License Agreement

#### Manual 26615

Press "Install" when the following screen appears.

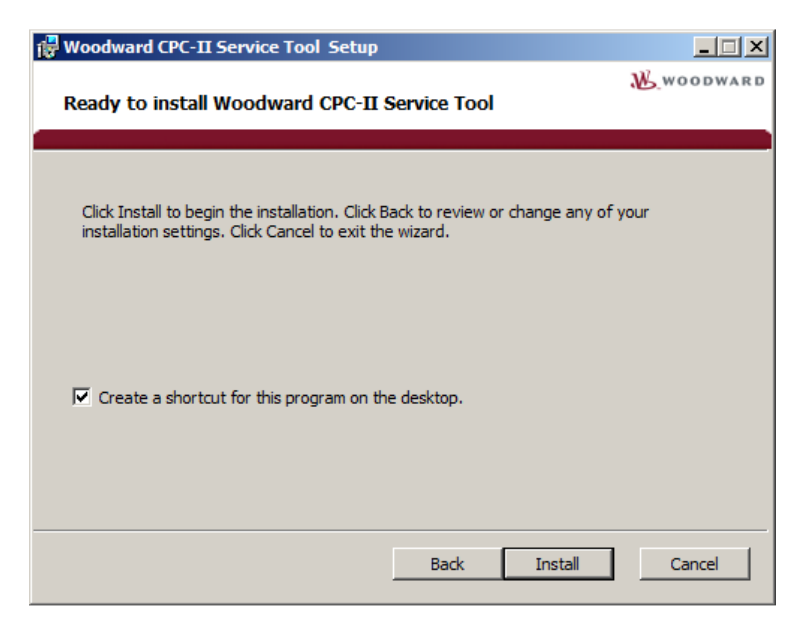

Figure 4-8. Service Tool Installation Screen

Press "Finish" to complete the setup. You can check the Launch box if you want to run the Service Tool when you press "Finish".

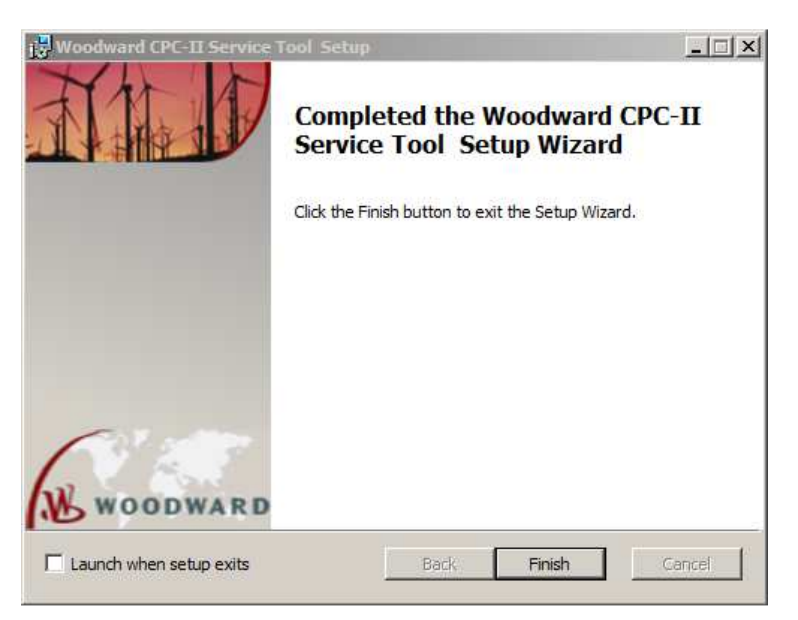

Figure 4-9. Service Tool Installation Complete Screen

The CPC-II Software is now installed and is ready to run.

## Running the CPC-II Service Tool

With the Installation complete, the Service Tool can be run by selecting Start followed by All Programs -> Woodward and the finding the CPC-II Service Tool item. Also, the CPC-II Service Tool shortcut is available on the desktop:

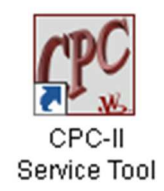

Once the Service Tool is running, you will get a screen similar to the one below. In this screen, the "Connect" option has been highlighted and the connect options are displayed. Note that these options depend on PC computer or laptop configuration. Select your available network and then set "Baud Rate" to "AutoDetection" as shown. Finally, select the "Connect" button to connect.

| 🧼 CPC-II.wstool - Wood                       | dward ToolKit                                                  |                                  |                                                       |
|----------------------------------------------|----------------------------------------------------------------|----------------------------------|-------------------------------------------------------|
| File View Device S                           | Settings Tools Help                                            |                                  |                                                       |
| D 🖄 🖬   🖬 🔓 !                                | S Connect 👷 Disconnect                                         | -                                |                                                       |
|                                              | Select a network:                                              |                                  |                                                       |
|                                              | Network                                                        |                                  |                                                       |
|                                              | J COM3<br>S COM1                                               |                                  |                                                       |
|                                              | S TCP/IP                                                       |                                  |                                                       |
|                                              |                                                                |                                  |                                                       |
|                                              |                                                                | <b>WA</b>                        | R D                                                   |
|                                              |                                                                | LII                              |                                                       |
|                                              |                                                                |                                  |                                                       |
|                                              |                                                                | e Converte                       | er                                                    |
|                                              |                                                                | Servic                           | e Tool                                                |
|                                              |                                                                | 2.31.17)                         |                                                       |
|                                              |                                                                | W, 5418-3898 rev 1               | NEW, A, C                                             |
|                                              | Baud Rate: AutoDetection 🔻                                     |                                  |                                                       |
| The CP                                       | <u></u>                                                        | gh serial ca                     | ble.                                                  |
| The CP                                       |                                                                | th the PC ser                    | vice tool if a modem                                  |
|                                              |                                                                | loodward CP(                     | C-II only                                             |
|                                              |                                                                |                                  | s-nonly.                                              |
|                                              |                                                                | Woodward fa                      | vour location                                         |
|                                              | Always connect to my last selected network.                    | h and service                    |                                                       |
| Electrical Pow                               | S Connect                                                      | s                                | Turbine Systems                                       |
| Brazil · · · · · · · · · · · · · · · · · · · | 5 ( 19) 3708-4800 Brazil +55 (                                 | 19) 3708-4800                    | <u>Processor</u> Phone Number<br>Brazil               |
| China +8<br>Germany +4                       | 6 (512) 6762-6727 China +86 (<br>9 (0) 2152-1451 Germany +49 ( | 512) 6762-6727<br>711) 7895-4510 | China +86 (512) 6762-6727<br>India +91 (129) 409-7100 |
| India +9                                     | 1 (129) 409-7100 India+91 (                                    | 129) 409-7100                    | Japan +81 (43) 213-2191<br>Korea                      |
| Korea +8<br>Poland +4                        | 2 (51) 636-7080 Korea                                          | 51) 636-7080                     | The Netherlands +31 (23) 566-1111<br>Poland           |
| United States + +                            | 1 (970) 482-5811 United States+ 1 (1                           | 970) 482-5811                    | United States + 1 (970) 482-5811                      |
| Yo                                           | u can also locate your nearest Woodward d                      | istributor or servi              | ice facility on our website at:                       |
|                                              | www.woodward.o                                                 | com/directory                    |                                                       |
|                                              |                                                                |                                  |                                                       |
|                                              | Copyright © 2008-2014 Woodward                                 | d, Inc. All Rights Reserved      | đ.                                                    |
|                                              |                                                                |                                  |                                                       |
|                                              |                                                                |                                  |                                                       |
| Disconnected                                 |                                                                |                                  |                                                       |

Figure 4-10. Service Tool Communications Selection Screen

#### Manual 26615

A screen similar to the one below will appear while the laptop attempts to connect to the CPC-II. If the screen remains in the connecting mode below, there is a problem in establishing communication. This could be a problem with the cable connections or possibly with selecting the wrong network (see above).

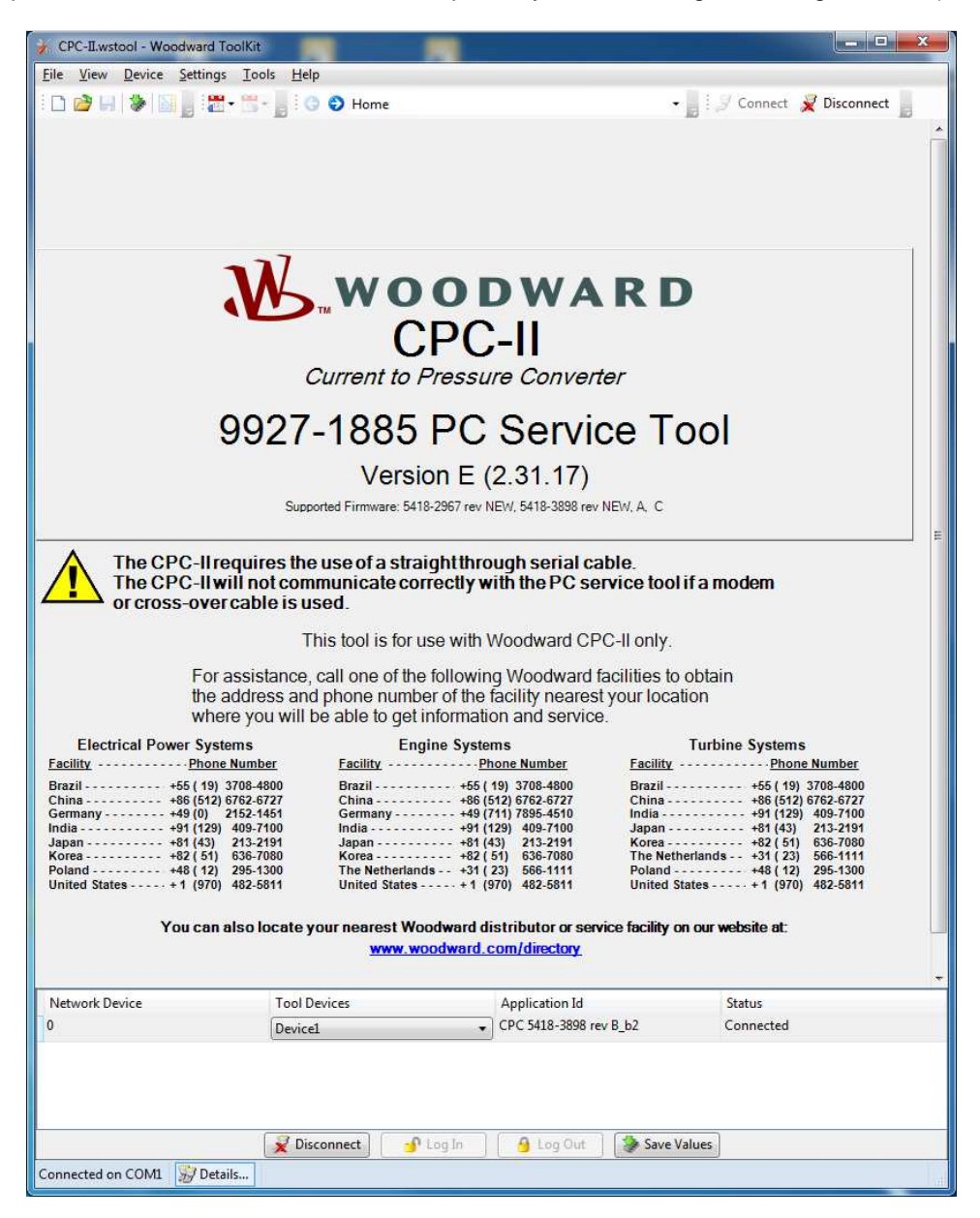

Figure 4-11. Service Tool Communications Connected Screen

A successful connection will display a screen as shown above. Note the "Connected on COM1" in the lower left corner.

Once communication has been established, you are ready to proceed to the following chapter to use the Service Tool.

# Chapter 5. Using the PC Monitoring Tool for Performance Assessment and Tuning

### Introduction

After installation, settings in the CPC-II must be set for proper operation using the PC Service Tool. For newer computers without serial ports, a USB to serial converter is required. Woodward provides an approved converter P/N 8928-1151. The following section includes information for proper verification of settings.

| <b>WARNING</b><br>Overspeed /<br>Overtemperature /<br>Overpressure | The engine, turbine, or other type of prime mover should be<br>equipped with an overspeed shutdown system to protect against<br>runaway or damage to the prime mover with possible personal injury,<br>loss of life, or property damage.<br>The overspeed shutdown system must be totally independent of the<br>prime mover control system. An overtemperature or overpressure<br>shutdown system may also be needed for safety, as appropriate. |
|--------------------------------------------------------------------|----------------------------------------------------------------------------------------------------|
|                                                                    |                                                                                                    |
|                                                                    | SOFTWARE TOOLS—An unsafe condition could occur with improper<br>use of these software tools. Only trained personnel should have<br>access to these tools.                                                                                                    |
| Personal Injury                                                    |                                                                                                    |

| Manual 26615                                                                | CPC-II Current-to-Pressure Converter / Enhanced Dynamics                                                                                                    |  |  |  |  |
|-----------------------------------------------------------------------------|----------------------------------------------------------------------------------------------------|--|--|--|--|
|                                                                             | Table 5-1. Product Overview                                                                                                    |  |  |  |  |
| Shutdown<br>Shutdown                                                        | A shutdown condition has been invoked. The unit has detected an operating condition, which adversely affects the ability of the unit to operate reliably and predictably. Shutdown condition is illuminated with red LED color.                                                                                                    |  |  |  |  |
| Alarm                                                                       | The unit has detected an operating condition, which is outside of<br>recommended operating parameters, but where operation is still<br>possible. The cause of alarm conditions should be determined and<br>corrected to prevent damage to the turbine, CPC-II, or other auxiliary<br>equipment. Alarm is annunciated with yellow LED indicator.                                                                     |  |  |  |  |
| Alarm                                                                       | Green LED indicator is illuminated when condition is active.                                                                                                    |  |  |  |  |
| Alarm                                                                       | Grey LED indicator is illuminated when condition is inactive.                                                                                                    |  |  |  |  |
| Master<br>Slave                                                             | When redundant CPC-IIs are used, the Master/Slave designation received from the control system and the status of which unit is in control is displayed in the header of each page. See Figure 5-2.                                                                                                    |  |  |  |  |
| In Control                                                                  | The unit is controlling within the edge limits defined by the analog input scaling. The "In Control" PI settings are active.                                                                                                    |  |  |  |  |
| Not In Control                                                              | The unit is controlling outside the edge limits defined by the analog input scaling, or the other unit is in control in a redundant unit arrangement. The "At Valve Limits" (or "Not In Control" Mode) PI settings are active in this state.                                                                                                    |  |  |  |  |
| Setpoint and<br>Feedback Values                                             | The current operating setpoint and measured pressure feedback values are displayed in the upper right panel of the page.                                                                                                    |  |  |  |  |
| Part Number and Serial Number                                               | The Part Number and Serial Number of the unit are displayed. Record these values if contacting Woodward for assistance.                                                                                                    |  |  |  |  |
| Analog Input 1<br>Analog Input 2<br>Analog Output<br>Values and<br>Function | The current values received at each analog interface are displayed.<br>These values can be compared to the values sent at the control, or by<br>a multi-meter to verify proper calibration. In addition the configured<br>function for the 2 <sup>nd</sup> analog input and analog output are displayed. To<br>modify the configuration of the analog input and/or analog output, see<br>the configuration section. |  |  |  |  |

Manual 26615

### **Common Header**

Common Header is a part of service tool screen which is displayed on each monitoring page. It displays information about associated firmware version and present readings of the most important properties of the CPC-II.

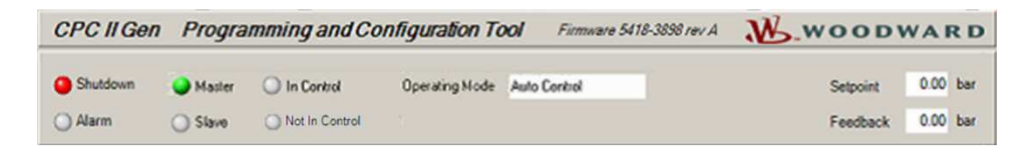

Figure 5-2. Common Header for Redundant Units (showing Master/Slave Status)

| CPC II Gen | Programming and Co | nfiguration Tool    | Firmware 5418-3898 rev A | W.wood   | WARD     |
|------------|--------------------|---------------------|--------------------------|----------|----------|
| Shutdown   | 🔿 In Control       | Operating Mode Auto | Control                  | Setpoint | 0.00 bar |
| () Alarm   |                    |                     |                          | Feedback | 0.00 bar |

Figure 5-3. Common Header for Simplex Units (not showing Master/Slave Status)

- Shutdown A shutdown condition has been invoked. The unit has detected an operating condition, which adversely affects the ability of the unit to operate reliably and predictably.
- Alarm The unit has detected an operating condition, which is outside of recommended operating parameters, but where operation is still possible. The cause of alarm conditions should be determined and corrected to prevent damage to the turbine, CPC, or other auxiliary equipment.
- Master/Slave Displayed when redundant CPC's are used, the Master/Slave designation received from the control system and the status of which unit is in control is displayed in the header of each page.
- In Control The unit is controlling within the edge limits defined by the analog input scaling. The 'In Control' PI Settings are active.
- Not In Control The unit is controlling outside the edge limits defined by the analog input scaling. The 'Not In Control' PI Settings are active.
- Operating Mode The CPC can operate in four modes: Manual Position Manual Pressure Auto Control Manual Stroke
- Setpoint and Feedback Values The current operating setpoint and measured pressure feedback values are displayed in the upper right panel of the page.

Manual 26615

### Home

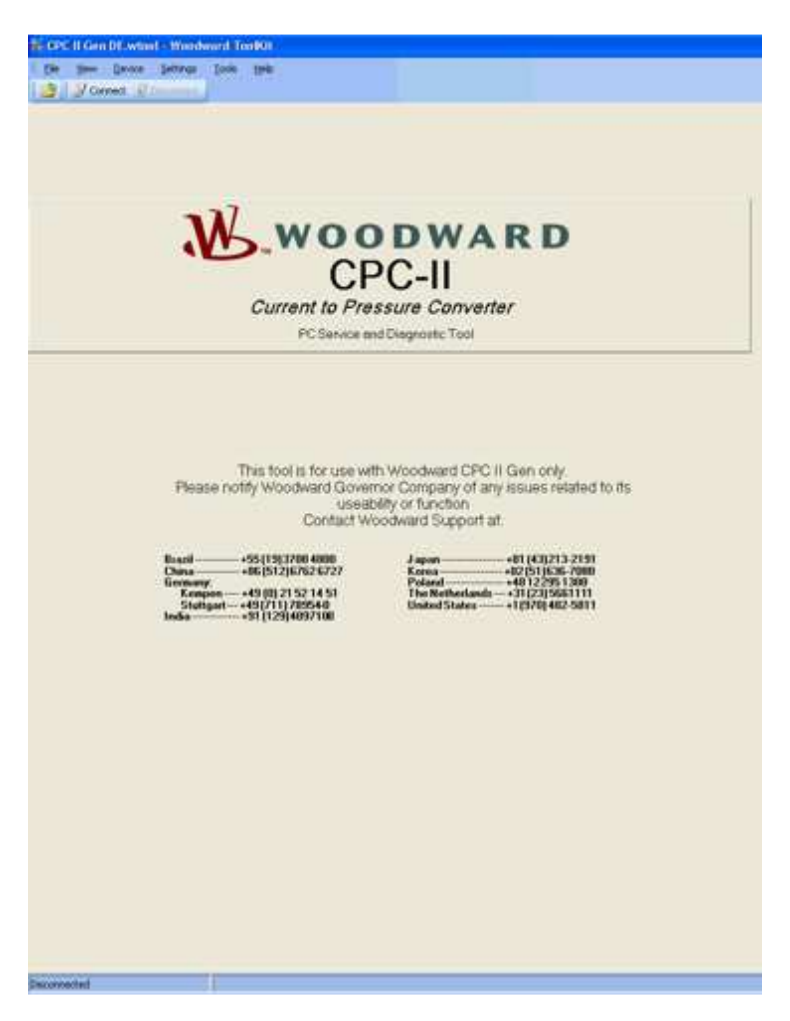

Figure 5-4. Service Tool Home Screen

**Home** Screen when first starting the Service Tool. Cannot access other screens until communications have been established.

## **PC Service Tool Overview Screen**

| CPC-II PC Service Tool                                                                                                    | Firmware 5418-3898                                                                                                    | Invic W.wood                                                                                           | WARD                                        |
|----------------------------------------------------------------------------------------------------|----------------------------------------------------------------------------------------------------|----------------------------------------------------------------------------------------------------|---------------------------------------------|
| Shutdown Waster O In C<br>Alerm O Stave Not                                                                                           | ontrol Operating Mode Auto Control<br>In Control                                                                                                    | Setpoint<br>Feedback                                                                                   | 0.00 ber<br>0.00 ber                        |
| V                                                                                                    | WOODWAI                                                                                                    | RD                                                                                                    |                                             |
|                                                                                                    | Current to Pressure Converter                                                                                                    | PIN<br>SIN 0                                                                                           | 0                                           |
| At Conditions                                                                                                    | Analog input 1                                                                                                    |                                                                                                    |                                             |
| Internal Fault                                                                                                    | Setpoint                                                                                                    | 0.000 mA                                                                                               |                                             |
| ) Temperature Fault                                                                                                    | Analog Input 2                                                                                                    |                                                                                                    |                                             |
| Power Supply Fault                                                                                                    | Redundant Setpoint or External Transducer                                                                                                    | 0.000 mA                                                                                               |                                             |
| ) Setpoint Fault                                                                                                    | Function                                                                                                    | Disabled                                                                                               |                                             |
| ) Feedback Fault                                                                                                    | Analog Output                                                                                                    |                                                                                                    |                                             |
| Performance Fault                                                                                                    | Present Reading                                                                                                    | 000.0 mA                                                                                               |                                             |
|                                                                                                    | Function                                                                                                    | Pressure Feedback                                                                                      |                                             |
| The setpoint of this ins<br>ensure that the steam of<br>so could result in the in<br>The engine, turbine, or<br>shutdown system to pr | WARNING - PROPER USE<br>trument and/or the output from the con<br>control valve is fully closed at the minin<br>ability to control speed.<br>other type of prime mover should be e<br>otect against runaway or damage to the<br>life, or property damage. | trol may require calibra<br>num control setting. Fa<br>quipped with an overs<br>e prime mover with pos | ation to<br>sillure to do<br>peed<br>ssible |

Figure 5-5. PC Service Tool Overview Screen

Analog Input 1 Analog Input 2 Analog Output Values and Function The current values received at each analog interface are displayed. These values can be compared to the values sent at the control, or by a multi-meter to verify proper calibration. In addition the configured function for the 2<sup>nd</sup> analog input and analog output are displayed. To modify the configuration of the analog input and/or analog output, see the configuration section.

# **Performance Trend and Manual Operation**

| : 🗆 🖾 🖌 🖉 📓 🕛 : 🖻                                                                                                    |                                                                                                    | • • renomin                                                  |                                                 |                          |                                        | 362                                | ~              | le le le le le le le le le le le le le l |
|----------------------------------------------------------------------------------------------------|----------------------------------------------------------------------------------------------------|--------------------------------------------------------------|-------------------------------------------------|--------------------------|----------------------------------------|------------------------------------|----------------|------------------------------------------|
| CPC-II PC Service Tool                                                                                                    |                                                                                                    |                                                              |                                                 | Firmware 5418-3898 rev C |                                        | WOODWARD                           |                |                                          |
| Shutdown                                                                                                    | O In Contr                                                                                                    | rol Ope                                                      | rating Mode                                     | 0                        |                                        |                                    | Setpoint       | 0.00 bar                                 |
| Alarm                                                                                                    |                                                                                                    |                                                              |                                                 |                          |                                        | 3                                  | Feedback       | 0.00 bar                                 |
| F                                                                                                    | Perform                                                                                                    | ance T                                                       | rend and                                        | d Manual                 | Oper                                   | ation                              |                |                                          |
|                                                                                                    | 1                                                                                                    | Step 1: Supply                                               | Pressure                                        |                          |                                        | 14.00                              | 🔷 bar          |                                          |
| Important                                                                                                    |                                                                                                    | Step 2: Load Le                                              | akage Compensat                                 | ion                      |                                        | N                                  | J/A            |                                          |
| To dynamically tune the                                                                                                    | pressure                                                                                                    | Step 3: Primary                                              | Gain                                            |                          |                                        | 1.50 🔶                             | \$             | 🔘 In Use                                 |
| in the order indicate                                                                                                    | ed.                                                                                                    | Step 4: Dither A                                             | mplitude                                        |                          |                                        | 1.20                               | 🔷 % P-P        |                                          |
| The Supply Pressure and P                                                                                                    | nimary Gain                                                                                                    | Step 5: Proporti                                             | onal Trim                                       |                          |                                        | 1.00 🔶                             | \$             |                                          |
| must be property input prior<br>the Trim settings.                                                                                                    | to adjusting                                                                                                    | Step 6: Integral                                             | Trim                                            |                          |                                        | 1.00 🔶                             | \$             |                                          |
| Incorrect input settings may                                                                                                    | y adversely                                                                                                    | Step 7: Proporti                                             | onal Trim (At Valv                              | e Limits or Not In Co    | ontrol Mode)                           | 1.00 🔶                             | \$             | 🔵 In Use                                 |
| Warning: Make sure unit is in s<br>to manual operation.                                                                                                    | afe mode prior                                                                                                    |                                                              | De Start                                        | View Live                | loom In                                | 🔽 Prope                            | rties 🔛        | Export »                                 |
| Warning: Make sure unit is in s<br>to manual operation.<br>Note: Analog Setpoint(s) must<br>enable manual operation.<br>Manual Control Settings                                                                                                    | afe mode prior<br>be at 0 bar to                                                                                                    |                                                              | Start 10                                        | View Live   🔍 2          | Loom In                                | Proper                             | rties 🗟 I      | Export »                                 |
| Warning: Make sure unit is in s:<br>to manual operation.<br>Note: Analog Setpoint(s) must l<br>enable manual operation.<br>Manual Control Settings<br>Mode                                                                                                    | afe mode prior<br>be at 0 bar to<br>0 ~                                                                                                    |                                                              | Start 10                                        | View Live   🔍 2          | Zoom In                                | C Proper                           | rties 🗟 1      | Export »                                 |
| Warning: Make sure unit is in s:<br>o manual operation<br>(ote: Analog Setpoint(s) must<br>enable manual operation.<br>Aanual Control Settings<br>Mode<br>Pressure Setpoint                                                                                                    | afe mode prior<br>be at 0 bar to<br>0 -<br>0.00                                                                                               | ) 🔷 bar                                                      | Start 10                                        | View Live 🛛 🔍 Z          | Coom In                                | Proper                             | rties 🗟 I      | Export »                                 |
| Warning: Make sure unit is in s:<br>comanual operation;<br>kote: Analog Setpoint(s) must<br>enable manual operation.<br>Manual Control Settings<br>Mode<br>Pressure Setpoint<br>Manual Potentiometer Stroke Sett                                                                                                    | afe mode prior<br>be at 0 bar to<br>0 -<br>0.00<br>tings                                                                                      | ) 🔶 bar                                                      | Start 10                                        | View Live                | Zoom In                                | Proper                             | rties 🔮 I      | Export >>                                |
| Warning: Make sure unit is in s:<br>to manual operation,<br>Note: Analog Setpoint(s) must<br>enable manual operation.<br>Manual Control Settings<br>Mode<br>Pressure Setpoint<br>Manual Potentiometer Stroke Sett<br>Allow Potentiometer Use                                                                                                    | afe mode prior<br>be at 0 bar to<br>0 ~<br>0.00<br>tings<br>Disabled ~                                                                        | bar                                                          | ▶ Start 10                                      | View Live                | Loom In                                | Proper                             | rties 🔮 (      | Export >>                                |
| Warning: Make sure unit is in s:<br>to manual operation.<br>Note: Analog Setpoint(s) must<br>enable manual operation.<br>Manual Control Settings<br>Mode<br>Pressure Setpoint<br>Manual Potentiometer Stroke Sett<br>Allow Potentiometer Use<br>5% Enable Level Reached<br>2% Enable Level Reached                                                                                                    | afe mode prior<br>be at 0 bar to<br>0 •<br>0 0.00<br>tings<br>Disabled •<br>0 sec. Ret                                                        | bar bar                                                      | ▶ Start ▶<br>10                                 | View Live   🔍 2          | Coom In                                | Proper                             | rties 🗟        | Export >>                                |
| Warning: Make sure unit is in so<br>to manual operation.<br>Note: Analog Setpoint(s) must<br>insble manual operation.<br>Manual Control Settings<br>Mode<br>Pressure Setpoint<br>Manual Potentiometer Stroke Set<br>Allow Potentiometer Use<br>\$5% Enable Level Reached<br>2% Enable Level Reached<br>Site Pueter                                                                                                    | afe mode prior<br>be at 0 bar to<br>0 •<br>0 0.00<br>tings<br>Disabled •<br>0 sec. Ref                                                        | bar                                                          | ▶ Stort ♪<br>10                                 | View Live   🔍 J          | Zoom In                                | Proper                             |                | Export >>                                |
| Warning: Make sure unit is in s:<br>o manual operation.<br>Note: Analog Setpoint(s) must<br>enable manual operation.<br>Manual Control Settings<br>Mode<br>Pressure Setpoint<br>Manual Potentiometer Stroke Sett<br>Allow Potentiometer Use<br>5% Enable Level Reached<br>2% Enable Level Reached<br>Sitt Buster<br>Amplitude                                                                                                    | afe mode prior<br>be at 0 bar to<br>0 •<br>0.00<br>0.00<br>Disabled •<br>0 sec. Ret<br>0.00                                                   | bar<br>maining Delay                                         | ▶ Start ►<br>10                                 | View Live  🔍 2           | Zoom In                                | Property of the seconds            |                | Export »                                 |
| Warning: Make sure unit is in so<br>to manual operation.<br>Note: Analog Setpoint(s) must<br>enable manual operation.<br>Manual Control Settings<br>Mode<br>Pressure Setpoint<br>Vanual Potentiometer Stroke Set<br>Allow Potentiometer Use<br>5% Enable Level Reached<br>2% Enable Level Reached<br>2% Enable Level Reached<br>3th Buster<br>Amplitude<br>Pulse Duration                                                                                                    | afe mode prior<br>be at 0 bar to<br>0 •<br>0 •<br>0 sec. Rei<br>0 sec. Rei<br>0 sec. 2                                                        | bar<br>maining Delay                                         | ▶ Start ▶<br>10<br>2<br>2<br>0                  | View Live 🧠 1            | Zoom In<br>                            | Property of the seconds            | rties          | Export >>>                               |
| Marning: Make sure unit is in so<br>to manual operation.<br>Note: Analog Setpoint(e) must i<br>enable manual operation.<br>Manual Control Settings<br>Mode<br>Pressure Setpoint<br>Manual Potentiometer Stroke Sett<br>Allow Potentiometer Use<br>5% Enable Level Reached<br>2% Enable Level Reached<br>Sitt Buster<br>Amplitude<br>Pulse Duration<br>Pulse Period                                                                                                    | afe mode prior<br>be at 0 bar to<br>0 •<br>0 0.00<br>tings<br>Disabled •<br>0 sec. Rei<br>0 0.00<br>2<br>0.00                                 | bar<br>maining Delay<br>0 🔹 %<br>4 🔹 ms<br>1 🗣 days          | ▶ Start ▶<br>10<br>2<br>3<br>3<br>0<br>0        | View Live C. 2           | Zoom In<br>30 :                        | Proper                             | rties          | Export >>                                |
| Marning: Make sure unit is in so<br>o manual operation.<br>Note: Analog Setpoint(e) must i<br>anable manual operation.<br>Mode<br>Pressure Setpoint<br>Aanual Potentiometer Stroke Set<br>Allow Potentiometer Use<br>5% Enable Level Reached<br>2% Enable Level Reached<br>31% Enable Level Reached<br>31% Enabl | afe mode prior<br>be at 0 bar to<br>0 •<br>0 0.00<br>tings<br>Disabled •<br>0 sec. Rel<br>0 0.00<br>2<br>0.00                                 | bar<br>maining Delay                                         | Start<br>10 10 10 10 10 10 10 10 10 10 10 10 10 | View Live                | Zoom In<br>30 :<br>Units<br>bar        | Proper                             | Havimum        | Export >>                                |
| Varning: Make sure unit is in s:<br>on manual operation.<br>Nate: Analog Setpoint(s) must i<br>mable manual operation.<br>Mode<br>Pressure Setpoint<br>Annual Potentiometer Stroke Set<br>Allow Potentiometer Use<br>5% Enable Level Reached<br>2% Enable Level Reached<br>it Buster<br>Amplitude<br>Pulse Duration<br>Pulse Period<br>Pressure Tracking Settings<br>Threshold                                                                                                    | afe mode prior<br>be at 0 bar to<br>0 •<br>0 0 0<br>0 contings<br>0 sec. Rep<br>0 0 0<br>0 0<br>0 0<br>0 0<br>0 0<br>0 0<br>0 0<br>0 0<br>0 0 | bar<br>maining Delay<br>0 2 %<br>4 2 ms<br>1 2 days          | ► Start ►<br>10<br>10<br>                       | View Live                | Zoom In<br>30 :<br>Units<br>bar<br>bar | Proper                             | Anties         | Export >>                                |
| Warning: Make sure unit is in so<br>ormanual operation.<br>Note: Analog Setpoint(s) must<br>insble manual operation.<br>Manual Control Settings<br>Mode<br>Pressure Setpoint<br>Annual Potentiometer Stroke Set<br>Allow Potentiometer Use<br>5% Enable Level Reached<br>2% Enable Level Reached<br>2% Enable Level Reached<br>3% Enable Level Reached<br>3% Enable Level Reached<br>4% Eluster<br>Amplitude<br>Pulse Duration<br>Pulse Period<br>% ressure Tracking Settings<br>Threshold<br>ain Switching                                                                                                    | afe mode prior<br>be at 0 bar to<br>0 •<br>0 0.00<br>tings<br>Disabled •<br>0 sec. Res<br>0 0.00<br>2 0.00<br>10.00                           | bar<br>maining Delay<br>0 ◆ %<br>4 ◆ ms<br>1 ◆ days<br>0 ◆ % | ► Start ►<br>10<br>10<br>                       | View Live                | Zoom In<br>30 :<br>Bar<br>bar<br>%     | Minimum 0<br>0<br>0<br>0<br>0<br>0 | Havimum 10 100 | Export >>                                |

Figure 5-6. PC Service Tool Performance Trend and Manual Operation Screen

| Dynamic<br>Performance<br>Settings | Dynamic Adjustments needed to tune the CPC-II for various operating conditions.<br>Refer to the "Dynamic Adjustments and Calibration" section of this manual for<br>information on calibrating the unit's dynamic response settings.                                                                   |
|------------------------------------|----------------------------------------------------------------------------------------------------|
| Supply<br>Pressure [bar]           | Input the nominal supply pressure in bar. This is needed for proper feed-forward control operation and affects other gain settings.                                                                                                    |
| Primary Gain                       | The pressure loop gain adjustment for the CPC. This adjusts both feed-forward<br>and closed loop gains. A primary gain of 1 corresponds to a capped off control<br>pressure port. The Primary Gain is set higher when the downstream load (piston)<br>has more swept volume. The default value is 1.5. |
| Dither<br>Amplitude                | Amplitude of the CPC-II dither, in % of CPC-II movement. Dither is helpful when the load has high friction. The default value is 0.                                                                                                    |

| Manual 26615                                                        | CPC-II Current-to-Pressure Converter / Enhanced Dynamics                                                                                                    |
|---------------------------------------------------------------------|----------------------------------------------------------------------------------------------------|
| Proportional<br>Trim                                                | Allows adjustment of proportional control gain relative to what is set by the Primary Gain adjustment. Proportional Trim defaults to 1, which is no adjustment. Most applications will not require any Proportional Trim adjustment.                                                                                                    |
| Integral Trim                                                       | Allows adjustment of integral control gain relative to what is set by the Primary Gain adjustment. Integral Trim defaults to 1, which is no adjustment. Most applications will not require any Integral Trim adjustment.                                                                                                    |
| Proportional<br>Trim (at Valve<br>Limits or Not In<br>Control Mode) | Allows adjustment of the proportional gain used in Not In Control mode (redundant CPC operating condition) and at the min and max control pressure (when the downstream piston is on its stops). Not In Control mode control settings are already set for minimal downstream volume and zero swept volume. If the supply pressure setting is correct, this will not normally need adjustment. The default value is 1.            |
| Save Changes                                                        | The PI tuning values become active as soon as they are changed using either the up/down arrows or by typing the value. However they are not saved into Non-volatile memory until the Save Changes button is depressed, or the values are saved when exiting the tool. It is important to depress the Save Changes button to ensure that the settings will be retained after a loss of power.                                     |
| Manual<br>Control<br>Settings                                       | The pressure setpoint can be input directly from the PC service tool. However, for the manual setpoint or manual potentiometer to control the output pressure, the analog setpoint must be at or below 4 mA. If either analog input is commanding a setpoint higher than 0, the manual setpoint will be ignored.                                                                                                    |
| Mode                                                                | To avoid accidental changes in control pressure and servo position, the manual setpoint mode must also be enabled.                                                                                                    |
| Pressure<br>Setpoint                                                | Input the pressure setpoint value or adjust using the up/down arrows.                                                                                                    |
| Manual<br>Potentiometer<br>Stroke<br>Settings                       | The CPC-II can be operated using the Manual Stroke Adjustment Potentiometer<br>when it is enabled. This function can also be disabled if this feature is not desired for<br>a particular application.                                                                                                    |
| Allow<br>Potentiometer<br>Use                                       | To avoid accidental changes in control pressure and servo position, the manual stroke potentiometer must be enabled. The setting from the manual stroke potentiometer will be ignored whenever the setpoint from either analog input is above 4 mA.                                                                                                    |
| 5% Enable<br>Limit Reached                                          | The manual stroke potentiometer must be set counterclockwise to a value lower than 2% for at least 10 seconds. The potentiometer will then become active when the potentiometer is set above 5% for at least 3 seconds. It will remain active as long as the value is above 2% or until one or more of the analog inputs is greater than 4 mA. The manual stroke mode will expire after 10 seconds if the input is less than 2%. |
| 2% Enable<br>Limit Reached                                          |                                                                                                    |

#### **CPC-II Current-to-Pressure Converter / Enhanced Dynamics**

- Silt Buster Settings The silt buster (patent pending) is a short, symmetrical impulse which moves the valve momentarily in the bypass direction, spilling oil from the control passage to bypass and flushing any silt built up on the control shaft. After the short impulse in the bypass direction, the internal valve is quickly moved above the control point to restore the amount of fluid lost during flush. When properly adjusted, the event happens so quickly that there is no noticeable effect on the position of the controlled actuator. The amount of movement is determined by the Amplitude value. The half duration of the impulse is determined by the pulse duration value. The frequency that the silt buster is triggered is set by the pulse period value.
  - Amplitude This value sets the amplitude of the silt-buster impulse. Typically periodic -/+1% impulse is sufficient to flush contaminants from the device. Amplitudes up to -/+5% can be set using the settings editor function of the PC service tool.
- Pulse Duration This adjustment sets the duration of the silt-buster pulse in ms. Typically a duration of 40 ms is sufficient and will not cause undue motion of the servo. The duration can be set from 0 ms to 202 ms. The duration can be modified using the settings editor function of the PC service tool.
  - Pulse Period This adjustment sets the interval that the silt-buster impulse will be performed. Typically once per day is sufficient, but durations from 2.4 sec to 30 days can be using the settings editor function of the PC service tool.
- **Trend Plot** The trend plot displays the time varying values of the setpoint, pressure feedback and internal valve position
  - Start To start the trend plot, depress the Start button
  - Stop To stop and hold the current display, depress the Stop button
  - Properties The properties of the trend plot can be modified by depressing the Properties button. The following properties can be modified:

**Update Rate**: change the update rate by reducing this value. **Note:** Values of less than 50 ms are not effective given the communication rate of the service tool.

**Time Scale**: the repeat rate of the time scale can be modified by changing this value.

Export To export the numerical values shown on the trend plot to a comma separated file (.csv) file, depress the Export button. The results can be imported into Microsoft Excel or other math package. The trend plot must be stopped prior to exporting.

#### Pressure Tracking Diagnostic

Pressure Tracking Threshold Tracking

#### Gain Switching

This adjustment sets the width of a window above the minimum and below the maximum range settings. When operating within this "Edge Range", the Out of Range gain values are used. This allows the 0% range setting to be set slightly below the valve cracking point, thus ensuring full valve closure. Once the setpoint exceeds the min setting + threshold value, the gains are switched to the "In Control" values. This allows the dynamics to be set for better servo response, while ensuring stability on the seat.

## **Redundancy Overview**

| 🥻 CPC-II.wstool - Woodward ToolKi          | t. 🞑                |                       |                                   |                              | ×  |
|--------------------------------------------|---------------------|-----------------------|-----------------------------------|------------------------------|----|
| <u>File View Device Settings Ic</u>        | ools <u>H</u> elp   |                       |                                   |                              |    |
| i 🗅 😂 🖬 🛸 📓 🚪 🚟 • 🛗                        | 🗧 📑 🕄 🕄 Redu        | undancy Overview      | •                                 | 📕 💹 Connect 🕺 Disconnect     |    |
| CPC-II PC Service 1                        | rool                |                       | Firmware 5418-3898 rev C          | WOODWARI                     | D  |
| Shutdown                                   | ) In Control (      | Operating Mode        | 0                                 | Setpoint 0.00 bar            | ır |
| Alarm                                      |                     |                       |                                   | Feedback 0.00 ba             | ir |
|                                            | Rec                 | lundancy              | Overview                          |                              |    |
| Faults                                     |                     |                       |                                   |                              |    |
| Setpoint Spread Fault All Setpoint Signals |                     |                       | als Failed O Redundant Link Fault |                              |    |
| O Feedback Spread Fault                    | 🔘 All               | Feedback Signals Fail | ed                                |                              |    |
| Analog Input 2                             | Disabled            |                       |                                   |                              |    |
| Setpoint Inputs                            |                     | Fee                   | dback Inputs                      | Cara a construction of the   |    |
| Signal Selection Criteria                  | AVG-Average         | Sig                   | nal Selection Criteria            | AVG-Average                  |    |
| Setpoint (Analog Input 1)                  | 0.00 b              | ar Fei                | edback (Internal Pressure Sensor  | ) 0.00 bar                   |    |
| Redundant Setpoint (Analog Input 2)        | 0.00 b              | ar Re                 | dundant Feedback (Analog Input 2  | 2) 0.00 bar                  |    |
| Value Being Used (Converter Input)         | 0.00 b              | ar Val                | ue Being Used (Converter Input)   | 0.00 bar                     |    |
| Jsed for Average Functions Only            |                     | Used                  | for Average Functions Only        |                              |    |
| Setpoint Signals-Spread Configuration      | LSS-Low Signal Sele | ection Feed           | back Signals-Spread Configuration | on HSS-High Signal Selection |    |
| Maximum Spread                             | 1.00 b              | ar Ma                 | ximum Spread                      | 1.00 bar                     |    |
|                                            |                     |                       |                                   |                              |    |
|                                            |                     |                       |                                   |                              |    |

Figure 5-7. Redundancy Overview

| Manual 26615                              | CPC-II Current-to-Pressure Converter / Enhanced Dynamics                                                                                                    |
|-------------------------------------------|----------------------------------------------------------------------------------------------------|
| Faults                                    | Diagnostics associated with the redundant functions are shown in the faults group.                                                                                                    |
| Setpoint Spread<br>Fault                  | The difference between the two setpoint signals exceeds the maximum spread threshold. To modify the maximum spread threshold, see configuration in Chapter 6.                                                                                      |
| Feedback Spread<br>Fault                  | The difference between the two feedback signals exceeds the maximum spread threshold. To modify the maximum spread threshold, see configuration in Chapter 6.                                                                                      |
| All Setpoint Signals<br>Failed            | Both setpoint signals are outside the allowable range limits. To modify the setpoint range limits, see the analog input configuration in Chapter 6.                                                                                                |
| All Feedback<br>Signals Failed            | Both feedback signals are outside the allowable range limits. To modify the feedback range limits, see the analog input configuration in Chapter 6.                                                                                                |
| Redundant Link<br>Fault                   | In a redundant pair arrangement, the pulse train signal normally being received from the 2 <sup>nd</sup> unit is no longer being detected.                                                                                                    |
| Analog Input 2                            | When the 2 <sup>nd</sup> analog input is used for redundant setpoint, the signal conditioning behavior can be selected.                                                                                                    |
| Function                                  | The selected function of the 2 <sup>nd</sup> analog input is displayed.                                                                                                    |
|                                           | <b>Disabled:</b> The 2 <sup>nd</sup> analog input is not being used, and its diagnostics are                                                                                                    |
|                                           | <b>Setpoint:</b> The 2 <sup>nd</sup> input is designated as a redundant setpoint signal and its diagnostics are active.<br><b>Feedback:</b> The 2 <sup>nd</sup> input is designated as a redundant feedback signal and its diagnostics are active. |
| Setpoint Inputs                           | The values from each setpoint input and the value being used as the operating setpoint are displayed in this group.                                                                                                    |
| Signal Selection                          | The selected signal selection criteria is displayed.                                                                                                    |
| Criteria                                  | <b>LSS</b> : Low Signal Selection. Using the lower of the two signals<br><b>HSS</b> : High Signal Selection. Using the higher of the two signals<br><b>AVG</b> : Average. Using the average of the two signals                                     |
| Setpoint<br>(Analog Input 1)              | The current value of the primary setpoint is displayed in bar.                                                                                                    |
| Redundant<br>Setpoint<br>(Analog Input 2) | The current value of the redundant setpoint is displayed in bar.                                                                                                    |
| Value Being Used<br>(Converter Input)     | The current value based on the signal conditioning (i.e. AVG) is displayed.<br>This is the working setpoint of the unit.                                                                                                    |
| Used for Average<br>Functions Only        | Displays which signal is used If AVG signal processing is used, and the difference between the two signals exceeds the allowable spread value.                                                                                                    |

| Manual 26615                             | CPC-II Current-to-Pressure Converter / Enhanced Dynamics                                                                                                    |
|------------------------------------------|----------------------------------------------------------------------------------------------------|
| Setpoint Signals<br>Spread Configuration | <ul> <li>LSS: Low Signal Selection. Using the lower of the two signals</li> <li>HSS: High Signal Selection. Using the higher of the two signals</li> <li>Disabled: The spread fault will not be annunciated. Failure of a single input will be detected if it falls outside of the Low or High Range limits of the analog input.</li> <li>Note: The effective setpoint will be the average of the two signals.</li> </ul> |
| Maximum Spread                           | The threshold where the two signals are considered to no longer match.<br>When this value is exceeded, the Spread Fault Behavior determines which<br>signal will be used.                                                                                                    |
| Feedback Inputs                          | The values from each feedback input and the value being used as the operating feedback level are displayed in this group.                                                                                                    |
| Signal Selection                         | The selected signal selection criteria is displayed.                                                                                                    |
| Criteria                                 | <b>LSS</b> : Low Signal Selection. Using the lower of the two signals <b>HSS</b> : High Signal Selection. Using the higher of the two signals <b>AVG</b> : Average. Using the average of the two signals                                                                                                    |
| Feedback (Internal<br>Pressure Sensor)   | The current value of the internal pressure sensor is displayed in bar.                                                                                                    |
| Redundant Feedback<br>(Analog Input 2)   | The current value of the internal pressure sensor is displayed in bar.                                                                                                    |
| Value Being Used<br>(Converter Input)    | The current value based on the signal conditioning (i.e. AVG) is displayed.<br>This is the working feedback value of the unit.                                                                                                    |
| Used for Average<br>Functions Only       | Displays which signal is used If AVG signal processing is selected, and if the difference between the two signals exceeds the allowable spread value.                                                                                                    |
| Feedback Signals<br>Spread Configuration | <b>LSS</b> : Low Signal Selection. Using the lower of the two signals <b>HSS</b> : High Signal Selection. Using the higher of the two signals <b>Disabled</b> : The spread fault will not be annunciated.                                                                                                    |
|                                          | Failure of a single input will be detected if it falls outside of the Low or High Range limits of the analog input. <b>Note:</b> The effective setpoint will be the average of the two signals.                                                                                                    |
| Maximum Spread                           | The threshold where the two signals are considered to no longer match.<br>When this value is exceeded, the Spread Fault Behavior determines which signal will be used.                                                                                                    |

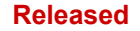

Manual 26615

### **Analog Input Settings**

The analog input settings including scaling and diagnostics levels are displayed from this screen. The values of the current operational and diagnostic settings are also displayed. To modify these settings, see section configuration in Chapter 6.

| in Control    | Operating Mode                                                                                       | ₀<br>ettings                                                                                                    | Setpoint<br>Feedback                                                                                                    | 0.00 bar<br>0.00 bar                                                                                                    |
|---------------|----------------------------------------------------------------------------------------------------|----------------------------------------------------------------------------------------------------|----------------------------------------------------------------------------------------------------|----------------------------------------------------------------------------------------------------|
| 2000 mA       | Analog Input S                                                                                       | ettings                                                                                                    | Feedback                                                                                                    | 0.00 bar                                                                                                    |
| <b>5 int)</b> | Analog Input S                                                                                       | ettings                                                                                                    |                                                                                                    |                                                                                                    |
| <b>2 int)</b> | analog input o                                                                                       | eungs                                                                                                    |                                                                                                    |                                                                                                    |
| D <b>int)</b> |                                                                                                    |                                                                                                    |                                                                                                    |                                                                                                    |
| 0.000 mA      |                                                                                                    |                                                                                                    |                                                                                                    |                                                                                                    |
| 0.000 mA      |                                                                                                    |                                                                                                    |                                                                                                    |                                                                                                    |
|               |                                                                                                    |                                                                                                    |                                                                                                    |                                                                                                    |
|               |                                                                                                    | Fault Detection Thresholds -                                                                                                    |                                                                                                    |                                                                                                    |
| 4.000 mA      | 0.00 be                                                                                              | r Low                                                                                                    | 2.000                                                                                                    | mA                                                                                                    |
| 20.000 mA     | 0.00 ba                                                                                              | r High                                                                                                    | 22.000                                                                                                    | mA                                                                                                    |
|               |                                                                                                    |                                                                                                    |                                                                                                    |                                                                                                    |
| abled         |                                                                                                    |                                                                                                    |                                                                                                    |                                                                                                    |
| 0.000 mA      |                                                                                                    |                                                                                                    |                                                                                                    |                                                                                                    |
| it Setpoint)  |                                                                                                    | Fault Detection Thresholds -                                                                                                    |                                                                                                    | 70                                                                                                    |
| 4.000 mA      | Note:<br>Uses same range                                                                             | Low                                                                                                    | 2.000                                                                                                    | mA                                                                                                    |
| 20.000 mA     | as Analog Input                                                                                      | 1 High                                                                                                    | 22.000                                                                                                    | mA                                                                                                    |
|               |                                                                                                    |                                                                                                    |                                                                                                    |                                                                                                    |
| Transducer)   |                                                                                                    | Eault Detection Thresholds                                                                                                    |                                                                                                    |                                                                                                    |
| Transducer)   | 0.00 ba                                                                                              | Fault Detection Thresholds –                                                                                                    | 2.000                                                                                                    | mA                                                                                                    |
| Transducer)   | 0.00 ba                                                                                              | Fault Detection Thresholds –                                                                                                    | 2.000                                                                                                    | mA<br>mA                                                                                                    |
|               | 4.000 mA<br>20.000 mA<br>ndant Setpoint<br>abled<br>0.000 mA<br>t Setpoint)<br>4.000 mA<br>20.000 mA | 4.000 mA 0.00 be<br>20.000 mA 0.00 be<br>ndant Setpoint or Remote Feedback<br>abled<br>0.000 mA<br>t Setpoint)<br>4.000 mA<br>uses same range<br>as Analog Input | 4.000 mA 0.00 bar Low<br>20.000 mA 0.00 bar High<br>abled<br>0.000 mA<br>t Setpoint or Remote Feedback)<br>abled<br>0.000 mA<br>t Setpoint) | 4.000 mA         0.00 bar         Low         2.000           20.000 mA         0.00 bar         High         22.000           ndant Setpoint or Remote Feedback)         High         22.000           abled |

Figure 5-8. PC Service Tool Analog Input Settings

| Analog Input 1 and 2          | 2                                                                                                    |
|-------------------------------|----------------------------------------------------------------------------------------------------|
| Present Reading               | The value at the input of the control is displayed in mA.                                                                                                    |
| 0% of Range<br>Settings       | These settings control the minimum level of the control pressure. The 0% Range pressure setting should be set to a pressure slightly below that required to bring the servo off of the minimum seated position (0.1 bar to 0.2 bar) See Figure 5-4. The 0% range mA setting can also be set to values other than 4 mA to compensate for slight variations in analog output accuracy from the control, or if using the CPC-II in a split range operation with multiple servos. See Chapter 6 on configuration for more details. |
| 100% of Range<br>Settings     | These settings control the maximum control pressure. Typically the 100% bar setting corresponds to the pressure required to move the servo to maximum position. See Figure 5-4.                                                                                                    |
| Fault Detection<br>Thresholds | An out of range or invalid input will be annunciated as an alarm or<br>shutdown condition (depending upon configuration) if the input falls below<br>the low limit or above the high limit.                                                                                                    |

# Analog and Discrete Output Settings

|          |                      |                      | 1 IIIIwa | 10-5410-5050101 C | D- | 1000     | MARD     |
|----------|----------------------|----------------------|----------|-------------------|----|----------|----------|
| Shutdown | In Control           | Operating Mode       |          | 0                 |    | Setpoint | 0.00 bar |
| ) Alarm  |                      |                      |          |                   |    | Feedback | 0.00 bar |
|          | Analo                | g/Discrete           | Outpu    | ut Settings       |    |          |          |
|          | Analog Output        |                      |          |                   |    |          |          |
|          | Function             | Pressure Feedback    | c        |                   |    |          |          |
|          | Present Reading      | 0.000                | mA       |                   |    |          |          |
|          | Pressure Readback Sc | aling                |          |                   |    |          |          |
|          | 0% of Range          | 0.00                 | bar      | 4.000             | mA |          |          |
|          | 100% of Range        | 10.00                | bar      | 20.000            | mA |          |          |
|          |                      |                      |          |                   |    |          |          |
|          | 0% of Range          | Readback Scaling     | %        | 4 000             | mΑ |          |          |
|          | 100% of Range        | 100.0                | %        | 20.000            | mA |          |          |
|          |                      |                      |          |                   |    |          |          |
|          | Discrete Output 1    |                      |          |                   |    |          |          |
|          | Action               | Any Shutdown Indica  | ation    |                   |    |          |          |
|          | Туре                 | Normally Open        |          | De-Energized      |    |          |          |
|          | Discrete Output 2    |                      |          |                   |    |          |          |
|          | Action               | Any Alarm Indication | 1        |                   |    |          |          |
|          | Туре                 | Normally Open        |          | De-Energized      |    |          |          |
|          |                      |                      |          |                   |    |          |          |
|          |                      |                      |          |                   |    |          |          |
|          |                      |                      |          |                   |    |          |          |
|          |                      |                      |          |                   |    |          |          |

Figure 5-9. PC Service Tool Analog/Discrete Output Settings

### Analog Output

| Function                  | The configured function of the analog output is displayed.                                                                                                    |
|---------------------------|----------------------------------------------------------------------------------------------------|
| Present Reading           | The value at the input of the control is displayed in mA.                                                                                                    |
| Pressure Readback Scaling |                                                                                                    |
| 0% of Range Settings      | This adjustment sets the minimum control pressure corresponding to 4 mA. Typically this scaling is the same as the analog input scaling. The default value is 1.50 bar.  |
| 100% of Range Settings    | This adjustment sets the maximum control pressure corresponding to 20 mA. Typically this scaling is the same as the analog input scaling. The default value is 4.50 bar. |

| Manual 26615                | CPC-II Current-to-Pressure Converter / Enhanced Dynamics                                                                                                    |
|-----------------------------|----------------------------------------------------------------------------------------------------|
| Internal Valve Position Rea | dback Scaling                                                                                                    |
| 0% of Range Settings        | This adjustment sets the minimum internal valve position corresponding to 4 mA. Typically this is 0%. The default value is 0%.                                                 |
| 100% of Range Settings      | This adjustment sets the minimum internal valve position corresponding to 20 mA. Typically this is 100%. The default value is 100%.                                            |
| Discrete Output 1 and 2     | Discrete Outputs 1 & 2 can be configured to annunciate upon detection of the following conditions:                                                                             |
| Action                      | Any Alarm Indication<br>Any Shutdown Indication<br>Any Alarm or Shutdown Indication<br>Operation as Master (redundant configurations)<br>In Control (redundant configurations) |
| Туре                        | Each discrete output can be configured as normally open or normally closed.                                                                                                    |
| Discrete Output 3           | <b>Note:</b> Discrete Output 3 is fixed as a pulse train output for use in redundant configurations. It cannot be user configured.                                             |

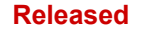

Manual 26615

### **Pressure Demand Linearization Settings**

The CPC-II provides a linearization function for actuator/linkage systems with a non-linear relationship of control pressure to position or control pressure to flow rate. This linearization can be used to generate a desired curvature between the input setpoint and the delivered control pressure.

| CPC-II PC         | Service Tool |                                 | Firmware 5418       | 3-3898 rev C |       | Wool                 | DWARD                |
|-------------------|--------------|---------------------------------|---------------------|--------------|-------|----------------------|----------------------|
| Shutdown<br>Alarm | In Cont      | rol Operating Mode              |                     | 0            |       | Setpoint<br>Feedback | 0.00 bar<br>0.00 bar |
|                   | Pressu       | ire Demand Li                   | nearizati           | on Set       | tings | 3                    |                      |
|                   |              | Faults                          |                     |              | _     |                      |                      |
|                   |              | Pressure Linearization Table    | e Incorrect         |              |       |                      |                      |
|                   | F            | ressure Linearization Table —   |                     |              |       |                      |                      |
|                   |              | Function                        | 0                   | )isabled     |       |                      |                      |
|                   | F            | resent Readings                 |                     |              |       |                      |                      |
|                   | 2 277        | Setpoint Input 0.00             | Scaled Setpoint     | 0.00         | bar   |                      |                      |
|                   | Curve Point  | Setpoint Input - X Values (bar) | Scaled Setpoint - Y | Values (bar) |       |                      |                      |
|                   |              | 2.00                            |                     | 2.50         |       |                      |                      |
|                   | 2            | 5.00                            | -                   | 5.00         |       |                      |                      |
|                   | 3            | 7.50                            | -                   | 7.50         |       |                      |                      |
|                   | 4            | 10.00                           |                     | 10.00        |       |                      |                      |
|                   | 5            | 12.50                           |                     | 12.50        |       |                      |                      |
|                   | 6            | 15.00                           |                     | 15.00        |       |                      |                      |
|                   | 7            | 17.50                           | -                   | 17.50        |       |                      |                      |
|                   | 8            | 20.00                           |                     | 20.00        |       |                      |                      |
|                   | 10           | 22.50                           |                     | 22.00        |       |                      |                      |
|                   | 110          | *T 11 V 1                       |                     | 20.00        |       |                      |                      |
|                   |              |                                 |                     |              |       |                      |                      |

Figure 5-10. PC Service Tool Demand Linearization Settings

| Faults                        | If the Setpoint Input (X-Values) of the table are not ordered in a monotonically increasing fashion a fault will be displayed.                  |
|-------------------------------|----------------------------------------------------------------------------------------------------|
| Enabled                       | The linearization function can be enabled or disabled from the settings editor. When disabled the setpoint is linear with respect to the input. |
| Linearization Values          |                                                                                                    |
| Setpoint Input –<br>X Values  | This adjustment sets the minimum control pressure corresponding to 4 mA. Typically this scaling is the same as the analog input scaling.        |
| Scaled Setpoint –<br>Y Values | This adjustment sets the maximum control pressure corresponding to 20 mA. Typically this scaling is the same as the analog input scaling.       |

### **Detailed Diagnostics**

The current state of the CPC-II's internal diagnostics are displayed on this page. In addition, the value of a few key parameters which can be used for troubleshooting are also displayed. Resetting of all active and logged faults is performed from this page.

Each diagnostic is also annunciated as a numerical flash code by the red LED on the PCB. This flash code consists of two values, the first is the group number as described below followed by a one second delay, the second is the specific diagnostic which has been detected. A three-second pause separates multiple diagnostic flash code messages.

| 🎸 CPC-II.wtool - Woodward ToolKit          | and the second second second |                                                                                           |                                           |  |  |
|--------------------------------------------|------------------------------|-------------------------------------------------------------------------------------------|-------------------------------------------|--|--|
| <u>File View Device Settings Tools H</u> e | lp                           |                                                                                           |                                           |  |  |
| 🗅 😂 📕 🛸 📓 🖉 - 🖉 - 📓 🤇                      | O Detailed Diagnostics       | • 6                                                                                       | S Connect 🕺 Disconnect                    |  |  |
| CPC-II PC Service Tool                     |                              | Firmware 5418-3898 rev C                                                                  | WOODWARD.                                 |  |  |
| Shutdown                                   | Operating Mode               | 0                                                                                         | Setpoint 0.00 bar                         |  |  |
| Alarm                                      |                              |                                                                                           | Feedback 0.00 bar                         |  |  |
| Diagnostic Values                          |                              | Internal \                                                                                | /alve Position Value                      |  |  |
| Supply Voltage                             | 0.0 V                        | Setpoi                                                                                    | nt 0.0 %                                  |  |  |
| Electronics Temperature                    | -273.2 °C                    | Actual                                                                                    | 0.0 %                                     |  |  |
| Internal Actuator Drive Current            | 0.00 A                       |                                                                                           |                                           |  |  |
| Spring Check Status                        | Not Performed                |                                                                                           |                                           |  |  |
|                                            | Alarms and S                 | Shutdowns                                                                                 |                                           |  |  |
| Logged<br>Natarm<br>Shurtdow<br>Name       |                              | Reset Active Faults<br>Patient<br>Difference<br>Difference<br>Patient<br>Difference<br>Na | Reset Logged Faults                       |  |  |
| Setpoint Faults                            |                              | Feedback Faults                                                                           |                                           |  |  |
| Setpoint Command Low                       |                              | OOO Remote Transducer                                                                     | Low                                       |  |  |
| Setpoint Command High                      |                              | Remote Transducer High     Second About Limit                                             |                                           |  |  |
| Redundant Setpoint Command Lo              | w                            | Feedback Spread Above Limit                                                               |                                           |  |  |
| Redundant Setpoint Command His             | gh                           | OOO Internal Pressure Sensor Low                                                          |                                           |  |  |
| Setpoint Spread Above Limit                | Failed                       | Internal Pressure Sensor Fight     Internal Pressure and Remote Transducer Failed         |                                           |  |  |
| Operating Range Below Limit                | ralleu                       |                                                                                           | iu Remote <mark>i lansuucei Palleu</mark> |  |  |
| Operating Range Above Limit                |                              | Temperature Faults                                                                        |                                           |  |  |
| OOO Demand Linearization Table Order       | Incorrect                    | 000 Temperature Sensor Low                                                                |                                           |  |  |
| Power Supply Faults                        |                              | 000 Temperature Sensor High                                                               |                                           |  |  |
| JJ Power Up Reset                          |                              | Performance Faults                                                                        |                                           |  |  |
| OOO Input Voltage Low                      |                              | OOO Control Pressure Tracking Error                                                       |                                           |  |  |
| Input Voltage High                         |                              | OOO Spring Check Failed                                                                   | i                                         |  |  |
| Internal Faults                            |                              |                                                                                           |                                           |  |  |
| Electronics Fault                          |                              |                                                                                           |                                           |  |  |
|                                            |                              |                                                                                           |                                           |  |  |
|                                            |                              |                                                                                           |                                           |  |  |
| Connected on COM1 🛛 🍰 Details              |                              |                                                                                           |                                           |  |  |

Figure 5-11. PC Service Tool Detailed Diagnostics Screen

| Manual 26615                                 | CPC-II Current-to-Pressure Converter / Enhanced Dynamics                                                                                                    |
|----------------------------------------------|----------------------------------------------------------------------------------------------------|
| Diagnostic Values                            | This list of parameters is provided for determination of external or performance factors, which may be related to performance or annunciated diagnostics.                                                                                                    |
| Supply Voltage<br>Electronics<br>Temperature | The current voltage as measured at the power supply input is displayed.<br>The temperature in degrees C is displayed.                                                                                                    |
| Internal Actuator Drive<br>Current           | The drive current required to operate the actuator is displayed.<br><b>Note:</b> This signal is typically a very active signal.                                                                                                    |
| Spring Check Status                          | When enabled, the status of the spring check function performed during power up is displayed. The spring check can be enabled or disabled by configuring this diagnostic. See Chapter 6.                                                                                                    |
| Internal Valve                               | The values for the internal valve position setpoint and actual position are                                                                                                    |
| Position Values                              | displayed in the upper right, below the header                                                                                                    |
| Setpoint                                     | CPC-II's control algorithm as necessary for pressure control. 0 is full<br>bypass, 100% is full supply. Normal control is approximately 50%.                                                                                                    |
| Actual                                       | The actual position of the internal valve in %.                                                                                                    |
| Logged                                       | Any diagnostic that has occurred since the last Logged Fault Reset will be recorded in the Logged Fault column.                                                                                                    |
| Alarm                                        | A condition has been detected which is outside of normal operating limits,<br>but which does not impede the overall operation of the device. The<br>indicated diagnostic condition currently exists or has occurred in the past<br>and the diagnostic is configured as latching. If the condition no longer<br>exists, depressing the Reset Active Faults button will clear the<br>annunciation. A persistent diagnostic that does not clear after depressing<br>the Reset Active Faults button indicates that the detected condition still<br>exists.            |
| Shutdown                                     | A condition has been detected which is outside of safe operating limits and<br>which requires shutdown of the device. The indicated diagnostic condition<br>currently exists or has occurred in the past and the diagnostic is configured<br>as latching. If the condition no longer exists, depressing the Reset Active<br>Faults button can clear the annunciation. A persistent diagnostic that does<br>not clear after depressing the Reset Active Faults button indicates that the<br>detected condition still exists.                                       |
| LED Flash Codes                              | The red status LED inside the unit will flash all detected diagnostics conditions, which represent a two numeral code. The code consists of a sequence of flashes followed by a 1-second pause. A 2 <sup>nd</sup> flash sequence follows with a 3-second pause. The first numeral represents the fault group. The second numeral represents the specific fault within this group. For example a flash code of : ****_ ****_ represents Fault Group 4, Fault 3 or Feedback Spread Above Limit. The fault group and code are listed for all displayed faults below. |

| Manual 26615                                                                     |                         | CPC-II Current-to-Pressure Converter / Enhanced Dynamics                                                                                                    |
|----------------------------------------------------------------------------------|-------------------------|----------------------------------------------------------------------------------------------------|
|                                                                                  | Table                   | 5-2. Faults and Flash Code Groups                                                                                                    |
| Setpoint Faults<br>Flash Code Group 1                                            | Flash<br>Code           | This group lists the various diagnostics, which monitor the <b>setpoint signal(s)</b> . Typically, these faults are a result of wiring problems or scaling problems at the controller or within the CPC-II settings. These conditions do not indicate a fault within the device. Using the settings editor, you may modify the limits used to detect these diagnostics. See Chapter 6 on configuring the CPC-II. |
| Setpoint Command Low                                                             | 1                       | The analog input value for the primary setpoint is below the low diagnostic threshold. Verify that the input is active and connected properly.                                                                                                    |
| Setpoint Command High                                                            | 2                       | The analog input value for the primary setpoint is above the high diagnostic threshold. Verify that the input is active and connected properly.                                                                                                    |
| Redundant Setpoint<br>Command Low                                                | 3                       | The analog input value for the redundant setpoint is below the low diagnostic threshold.<br><b>Note:</b> The function of the 2 <sup>nd</sup> analog input must be set to Setpoint to enable this diagnostic. Verify that the input is active and connected properly. Disable the 2 <sup>nd</sup> analog input function if it is not used.                                                                        |
| Redundant Setpoint<br>Command High                                               | 4                       | The analog input value for the primary setpoint is above the high diagnostic threshold.<br><b>Note:</b> The function of the 2 <sup>nd</sup> analog input must be set to Setpoint to enable this diagnostic. Verify that the input is active and connected properly. Disable the 2 <sup>nd</sup> analog input function if it is not used.                                                                         |
| Setpoint Spread Above<br>Limit                                                   | 5                       | The difference between the two analog inputs exceeds the spread setting. <b>Note</b> : The AVG mode must be set to enable this diagnostic.                                                                                                    |
| Setpoint and Redundant<br>Setpoint Failed                                        | 6                       | The analog input value for the both the setpoint and redundant setpoint are outside the diagnostic threshold settings.                                                                                                    |
| Operating Range Above<br>Limit                                                   | 7                       | The range limit settings exceed the upper range limit of the device.<br><b>Note:</b> The ratings are dependent upon the part number of the CPC-II. Correct the input range settings, See Chapter 6 on configuring the CPC-II.                                                                                                    |
| Operating Range Below<br>Limit                                                   | 8                       | The range limit settings exceed the lower range limit of the device.<br><b>Note:</b> The ratings are dependent upon the part number of the CPC-II. Correct the input range settings, See Chapter 6 on configuring the CPC-II.                                                                                                    |
| Demand Linearization<br>Table Order Incorrect                                    | 9                       | The numerical order of the x value entries in the Demand<br>Linearization table is not monotonically increasing. Correct the<br>values entered in the table. See Chapter 6 on configuring the<br>CPC-II                                                                                                    |
| Power Supply Faults<br>Flash Code Group 2                                        | Flash<br>Code           | This group lists the various diagnostics, which monitor the <b>input</b><br><b>power</b> to the device. Typically, these faults are a result of the<br>power source, fusing or wiring to the unit. These conditions<br>generally do not indicate a fault within the device.                                                                                                    |
| Power Up Reset                                                                   | 1                       | This diagnostic detects a loss of input power since the last reset.                                                                                                    |
| Input Voltage Low<br>Input Voltage High<br>Internal Faults<br>Flash Code Group 3 | 2<br>3<br>Flash<br>Code | The input voltage is below the low diagnostics threshold<br>The input voltage is above the high diagnostics threshold<br>This diagnostic is a <b>summary of several internal operational</b><br><b>checks</b> performed by the CPC-II.                                                                                                    |
| Electronics Fault                                                                | 1                       | Typically, these faults are a result of a problem within the unit.<br>Contact Woodward for further instructions if this diagnostic is<br>active.                                                                                                    |

| Feedback Faults<br>Flash Code Group 4                                                         | Flash<br>Code | This group includes diagnostics, which <b>monitor the pressure</b><br><b>feedback sensor(s)</b> . These faults relate to performance or<br>calibration of the pressure feedback device.                                                                                                    |
|-----------------------------------------------------------------------------------------------|---------------|----------------------------------------------------------------------------------------------------|
| Remote Transducer Low                                                                         | 1             | The analog input value for the remote transducer is below the<br>low diagnostic threshold. Verify that the input is active and<br>connected properly.<br><b>Note:</b> The function of the 2nd analog input must be set to<br>Feedback to enable this diagnostic. Verify that the input is active<br>and connected properly. Disable the 2nd analog input function if<br>it is not used.                                                                                                    |
| Remote Transducer High                                                                        | 2             | The analog input value for the remote transducer is above the high diagnostic threshold. Verify that the input is active and connected properly. <b>Note:</b> The function of the 2nd analog input must be set to Feedback to enable this diagnostic. Verify that the input is active and connected properly. Disable the 2nd analog input function if it is not used.                                                                                                    |
| Feedback Spread Above<br>Limit                                                                | 3             | The difference between the two analog inputs exceeds the spread setting. <b>Note</b> : The AVG mode must be set to enable this diagnostic.                                                                                                    |
| Internal Pressure Sensor<br>Low                                                               | 4             | The analog input value from the internal pressure sensor is<br>below the low diagnostic threshold. Verify proper internal sensor<br>connection or replace the internal sensor.                                                                                                    |
| Internal Pressure Sensor<br>High                                                              | 5             | The analog input value from the internal pressure sensor is above the high diagnostic threshold. Verify proper internal sensor connection or replace the internal sensor.                                                                                                    |
| Internal Pressure and<br>Remote Transducer Failed<br>Temperature Faults<br>Flash Code Group 5 | 6             | The analog input value for the both the internal and remote<br>transducer is outside the diagnostic threshold settings. Verify the<br>wiring of both internal and external sensors.<br><b>Note:</b> The function of the 2 <sup>nd</sup> analog input must be set to<br>Feedback to enable the 2 <sup>nd</sup> analog input for redundant feedback<br>operation.<br>This diagnostic group lists various diagnostics, which indicate if<br>the <b>device is operating outside of the recommended</b><br><b>thermal operating limits</b> . |
| Temperature Derating Active                                                                   | 1             | The internal temperature is above the derating threshold. There is a reduction in available drive current to the internal valve.                                                                                                    |
| Temperature Sensor Failed<br>Low                                                              | 2             | The internal temperature is below the rated operating temperature. Increase the temperature by enclosing the unit or providing warm oil to the supply.                                                                                                    |
| Temperature Sensor Failed<br>High                                                             | 3             | The internal temperature is above the rated operating temperature. Decrease the temperature by cooling the oil supply or reducing the ambient temperature.                                                                                                    |

Manual 26615

| Manual 26615                            |               | CPC-II Current-to-Pressure Converter / Enhanced Dynamics                                                                                                    |
|-----------------------------------------|---------------|----------------------------------------------------------------------------------------------------|
| Redundancy Faults<br>Flash Code Group 7 | Flash<br>Code | This diagnostic is a summary of diagnostics performed on<br>the status link when using two units in a redundant<br>configuration. Typically, these faults result if the redundant<br>link is lost between units or if the Master/Slave designation by<br>the main controller is inconsistent with the health monitoring<br>status between units. Contact Woodward for further instructions<br>if this diagnostic is active. |
| Redundant Link Input Failure            | 1             | This applies to redundant units only.<br>The pulse train from the other CPC-II cannot be detected.<br>Check the redundant link wiring between the two CPC-IIs.<br>Check the configuration of the unit on the Redundancy<br>Overview screen. The unit must be factory configured as a<br>redundant unit and the function must be set for Redundant<br>operation.                                                             |
| Forced to Yield Control Error           | 2             | This applies to redundant units only.<br>The unit designated as the Master has yielded control to the<br>other unit. Check the redundant link wiring between the two<br>CPC-IIs.                                                                                                    |

# Chapter 6. Configuring the CPC-II Using the PC Service Tool

### Introduction

After installation, certain settings in the CPC-II must be set for proper operation using the PC Service Tool. The following section includes information for proper verification of settings. You may modify the settings described in this section using the settings editor, an off-line configuration tool. These settings do not become active until the settings are uploaded into the control. You may save and upload these settings into multiple controls by saving a copy and uploading the saved version into the control.

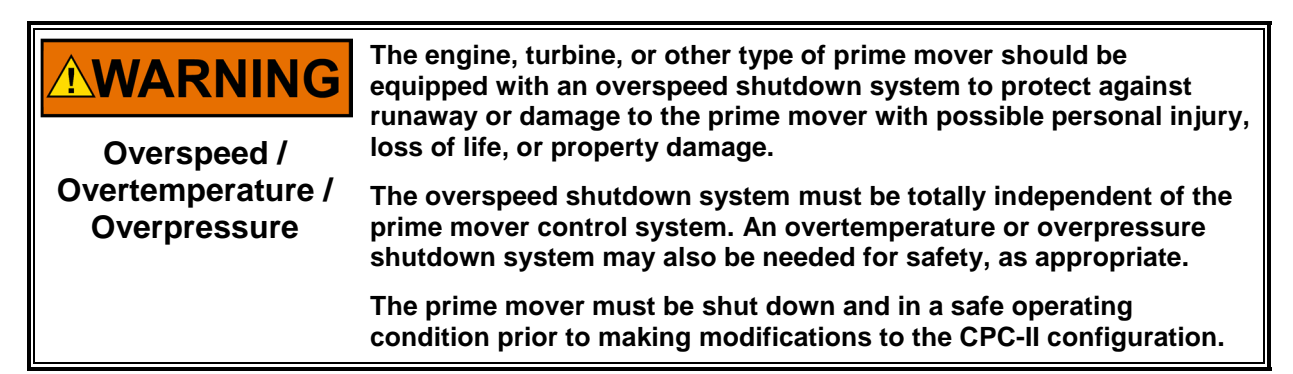

To access the settings editor, it is first necessary to create a settings file from the device. To create a new settings file, go to the settings pull down menu, select Save from Device to File, and save to an appropriate folder on your computer.

**Note:** It is good practice to make a back-up file which can be used to restore the original settings should a problem occur with new settings.

After creating the back-up file, create another file by repeating the process above. Store this file as a different file name from the back-up file.

| ile View Device | Settings Tools Help                      |                          |
|-----------------|------------------------------------------|--------------------------|
| 🗅 😂 🖃 🛸 🖺       | New from SID Specification Defaults      | 🍠 Connect 💂 Disconnect 📗 |
| CPC-II PC       | 💩 Save from Device to File               | - WOODWARD               |
|                 | 📝 Edit Settings File                     | <b>A</b>                 |
| Shutdown        | Load Settings File to Device             | Setpoint 0.00 bar        |
| Alarm           | Associate Settings File with Application | Feedback 0.00 bar        |

Figure 6-1. Accessing the Settings File

To make changes to the configuration, select Edit Settings file from the pull down menu. This will launch the settings editor, a set of screens which allows off-line changes to settings in the control.

| ile View Device | Settings Tools Help                      |                        |
|-----------------|------------------------------------------|------------------------|
| 🗅 🔪 🔛 🗞 🛯       | New from SID Specification Defaults      | 🖉 Connect 💆 Disconnect |
| CPC-II PC       | Save from Device to File                 | WOODWARD               |
|                 | Edit Settings File                       |                        |
| Shutdown        | 👃 Load Settings File to Device           | Setpoint 0.00 bar      |
| O Marrie        | Associate Settings File with Application | 5 . H. J. 000 km       |
| Alarm           | Compare Settings Files                   | Feedback 0.00 bar      |

Figure 6-2. Loading the Settings File to the Device

### Manual 26615

Once the desired changes have been made, upload them into the control by selecting the Load Settings File to Device option from the pull down menu.

| ile View Device        | Settings Tools Help                                                                                                   |                                        |
|------------------------|----------------------------------------------------------------------------------------------------|----------------------------------------|
| □ 🗃 🖬 🐎 📓<br>CPC-II PC | <ul> <li>New from SID Specification Defaults</li> <li>Save from Device to File</li> <li>Edit Settings File</li> </ul> | Connect Z Disconnect                   |
| Shutdown Alarm         | Load Settings File to Device     Associate Settings File with Application     Compare Settings Files                  | Setpoint 0.00 bar<br>Feedback 0.00 bar |

Figure 6-3. Loading the Settings File to the Device

| CPC-II PC Service Tool                                                            | Firmware 5418-3898 rev C                                           | WWOODWARD    |
|-----------------------------------------------------------------------------------|--------------------------------------------------------------------|--------------|
| D                                                                                 |                                                                    |              |
| U                                                                                 | ynamic Performance Settings                                        |              |
|                                                                                   | Process Settings                                                   |              |
| Important                                                                         | Step 1: Supply Pressure                                            | 7.00 🚖 bar   |
| To dynamically tune the pressure<br>controller, input the following information   | Step 2: Load Leakage Compensation                                  | 0.00 🜩 %     |
| in the order indicated.                                                           | Step 3: Primary Gain                                               | 1.50 😂 🗢     |
| The Supply Pressure and Primary Gain<br>must be properly input prior to adjusting | Step 4: Dither Amplitude                                           | 0.00 🗢 % P-P |
| Incorrectional actions may schemely                                               | Step 5: Proportional Trim                                          | 1.00 会 🗢     |
| affect the transient performance of the<br>device                                 | Step 6: Integral Trim                                              | 1.00 🚖 🚖     |
|                                                                                   | Sten 7: Proportional Trim (At Valve Limits or Not In Control Mode) |              |
|                                                                                   |                                                                    |              |
|                                                                                   | Manual Potentiometer Stroke Settings                               |              |
|                                                                                   | Allow Potentiometer Use                                            | Disabled 🔻   |
|                                                                                   | Silt Buster                                                        |              |
|                                                                                   | Amplitude                                                          | 0.00 🜩 %     |
|                                                                                   | Pulse Duration                                                     | 38 🌩 ms      |
|                                                                                   | Pulse Period                                                       | 1.000 🜩 days |
|                                                                                   | Pressure Tracking Settings                                         |              |
|                                                                                   | Threshold                                                          | 10.00 🔹 %    |
|                                                                                   | Gain Switching                                                     |              |
|                                                                                   | Threshold                                                          | 0.15 🚖 🌩 bar |
|                                                                                   |                                                                    |              |
|                                                                                   |                                                                    |              |
|                                                                                   |                                                                    |              |
|                                                                                   | Copyright @ 2008-2010 Woodward, Inc. All Rights Reserved.          |              |
|                                                                                   |                                                                    |              |

## **Dynamic Performance Settings**

Figure 6-4. Dynamic Performance Configuration Page

| Manual 26615                                                        | CPC-II Current-to-Pressure Converter / Enhanced Dynamics                                                                                                    |
|---------------------------------------------------------------------|----------------------------------------------------------------------------------------------------|
|                                                                     | Table 6-1. Settings and Definitions                                                                                                    |
| Dynamic<br>Performance<br>Settings                                  | Dynamic Adjustments needed to tune the CPC-II for various operating conditions.<br>Refer to the "Dynamic Adjustments and Calibration" section of this manual for<br>information on calibrating the unit's dynamic response settings.                                                                                                    |
| Supply<br>Pressure [bar]                                            | Input the nominal supply pressure in bar. This is needed for proper feed-forward control operation and affects other gain settings.                                                                                                    |
| Primary Gain                                                        | The pressure loop gain adjustment for the CPC. This adjusts both feed-forward<br>and closed loop gains. A primary gain of 1 corresponds to a capped off control<br>pressure port. The Primary Gain is set higher when the downstream load (piston)<br>has more swept volume. The default value is 1.5.                                                                                                    |
| Dither<br>Amplitude                                                 | Amplitude of the CPC-II dither, in % of CPC-II movement. Dither is helpful when the load has high friction. The default value is 0.                                                                                                    |
| Proportional<br>Trim                                                | Allows adjustment of proportional control gain relative to what is set by the<br>Primary Gain adjustment. Proportional Trim defaults to 1, which is no adjustment.<br>Most applications will not require any Proportional Trim adjustment.                                                                                                    |
| Integral Trim                                                       | Allows adjustment of integral control gain relative to what is set by the Primary Gain adjustment. Integral Trim defaults to 1, which is no adjustment. Most applications will not require any Integral Trim adjustment.                                                                                                    |
| Proportional<br>Trim (at Valve<br>Limits or Not In<br>Control Mode) | Allows adjustment of the proportional gain used in Not In Control mode<br>(redundant CPC operating condition) and at the min and max control pressure<br>(when the downstream piston is on its stops). Slave mode control settings are<br>already set for minimal downstream volume and zero swept volume. If the supply<br>pressure setting is correct, this will not normally need adjustment. The default<br>value is 1. |
| Manual<br>Potentiometer<br>Stroke Settings                          | The CPC-II can be operated using the Manual Stroke Adjustment Potentiometer when it is enabled. This function can also be disabled if this feature is not desired for a particular application.                                                                                                    |
| Allow<br>Potentiometer<br>Use                                       | Allow Potentiometer Use                                                                                                    |
| Silt Buster Settings                                                |                                                                                                    |
| Amplitude                                                           | This parameter sets the amplitude of the silt-buster impulse. Typically periodic $-/+$ 1% impulse is sufficient to flush contaminants from the device. Amplitudes up to $-/+5\%$ can be set. The default value is 0%.                                                                                                    |
| Pulse Duration                                                      | This parameter sets the duration of the silt-buster pulse in ms. Typically a duration of 40 ms is sufficient and will not cause undue motion of the servo. The duration can be set from 0 ms to 202 ms. The default value is 24 ms.                                                                                                    |
| Pulse Period                                                        | This parameter sets the interval that the silt-buster impulse will be performed.<br>Typically once per day is sufficient, but durations from zero to 30 days can be set.<br>The default value is 0.001 days.                                                                                                    |
| Pressure Tracking<br>Diagnostic                                     |                                                                                                    |
| Threshold                                                           | This value sets the threshold of measured error between setpoint and feedback pressure as a percentage of the span between the minimum and maximum output pressures (0% of Range and 100% of Range). The default value is 10%.                                                                                                    |

### **Gain Switching**

Threshold

This adjustment sets the width of a window above the minimum and below the maximum range settings. When operating within this "Edge Range", the Out of Range gain values are used. This allows the 0% range setting to be set slightly below the valve cracking point, thus ensuring full valve closure. Once the setpoint exceeds the min setting + threshold value, the gains are switched to the "In Control" values. This allows the dynamics to be set for better servo response, while ensuring stability on the seat. The default value is 0.15 bar.

### **Configure Redundancy**

| A R D |
|-------|
| ARD   |
|       |
|       |
|       |
|       |
|       |
|       |
|       |
|       |
|       |
|       |
|       |
|       |
|       |
|       |
|       |
|       |
|       |
|       |
|       |
|       |
|       |
|       |
|       |
|       |
|       |

Figure 6-5. Redundancy Configuration Page

| Analog Input 2 | The second analog input can be used for redundant setpoint or redundant feedback signals.                                                                                                    |
|----------------|----------------------------------------------------------------------------------------------------|
| Function       | Choose the desired function from the pull-down window.<br>Disabled – Not used. Also diagnostics on Input 2 are disabled.<br>Redundant Setpoint<br>Redundant Feedback – * From an external transmitter. |

| Manual 26615                               | CPC-II Current-to-Pressure Converter / Enhanced Dynamics                                                                                                    |  |  |  |
|--------------------------------------------|----------------------------------------------------------------------------------------------------|--|--|--|
| Setpoint Inputs                            | When the 2 <sup>nd</sup> analog input is used for redundant setpoint, the signal conditioning behavior can be selected.                                                                                                    |  |  |  |
|                                            | Choose the desired signal selection criteria from the pull-down window.                                                                                                    |  |  |  |
| Signal Selection<br>Criteria               | LSS – Low Signal Selection. Will use the lower of the two signals HSS – High Signal Selection. Will use the higher of the two signals                                                                                                    |  |  |  |
|                                            | AVG – Average. Will use the average of the two signals                                                                                                    |  |  |  |
| Used for Average<br>Functions Only         | If AVG signal processing is used, and the difference between the two signals exceeds the allowable spread value, the choice of which signal should be used can be selected from the pull-down menu.                                                                                                    |  |  |  |
|                                            | Choose the desired signal if the setpoint value exceeds the spread limit.                                                                                                    |  |  |  |
| Setpoint Signals –<br>Spread Configuration | LSS – Low Signal Selection. Use the lower of the two signals<br>HSS – High Signal Selection. Use the higher of the two signals<br>Disabled – The spread fault will not be annunciated. Failure of a<br>single input will be detected if it falls outside of the Low or High Range<br>limits of the analog input. <b>NOTE</b> —The effective setpoint will be the<br>average of the two signals. |  |  |  |
| Maximum Spread                             | This parameter sets the threshold where the two signals are considered to no longer match. When this value is exceeded, the Spread Fault Behavior determines which signal will be used.                                                                                                    |  |  |  |
| Feedback Inputs                            | When the 2 <sup>nd</sup> analog input is used for redundant feedback, the signal conditioning behavior can be selected.                                                                                                    |  |  |  |
|                                            | Choose the desired signal selection criteria from the pull-down window.                                                                                                    |  |  |  |
| Signal Selection<br>Criteria               | LSS – Low Signal Selection. Will use the lower of the two signals<br>HSS – High Signal Selection. Will use the higher of the two signals<br>AVG – Average. Will use the average of the two signals                                                                                                    |  |  |  |
| Used for Average<br>Functions Only         | If AVG signal processing is used, and the difference between the two signals exceeds the allowable spread value, the choice of which signal should be used can be selected from the pull-down menu.                                                                                                    |  |  |  |
|                                            | Choose the desired signal if the setpoint value exceeds the spread limit.                                                                                                    |  |  |  |
| Feedback Signals –                         | LSS – Low Signal Selection. Use the lower of the two signals HSS – High Signal Selection. Use the higher of the two signals                                                                                                    |  |  |  |
| Spread Configuration                       | Disabled – The spread fault will not be annunciated. Failure of a single input will be detected if it falls outside of the Low or High Range limits of the analog input. <b>NOTE</b> —The effective setpoint will be the average of the two signals.                                                                                                    |  |  |  |
| Maximum Spread                             | This parameter sets the threshold where the two signals are considered to no longer match. When this value is exceeded, the Spread Fault Behavior determines which signal will be used.                                                                                                    |  |  |  |

| Manual 26615            | CPC-II Current-to-Pressure Converter / Enhanced Dynamics                                                                                                    |
|-------------------------|----------------------------------------------------------------------------------------------------|
| Redundant Pair Settings | When two valves are used in a redundant pair, a unit configured for<br>redundant operation must be used. The redundant unit supports both<br>redundant and simplex functions. When using redundant units, the setpoint<br>of the designated Slave CPC-II is reduced when in Not In Control mode so<br>that the two units do not interact. The amount of pressure reduction is<br>tunable. |
| Function                | Choose the desired operation for the unit.                                                                                                    |
|                         | Redundant or Simplex – The unit supports both simplex and redundant functions                                                                                                    |
|                         | Simplex – The unit supports only simplex functions. Monitoring of the redundant link, and automatic crossover functions are not supported in this mode.                                                                                                    |
| IMPORTANT               | For proper operation of redundant CPC-IIs, it is important that the manifold block, switching valves and other key components be properly sized and capable of the necessary dynamic performance.                                                                                                    |
|                         | Please contact Woodward for further information and engineering recommendations on redundant systems prior to designing or operating the CPC-II in a redundant pair arrangement.                                                                                                    |
# Analog Input Configuration

| 0.0. 10                 | C Service Tool         |          | Firmu               | are 5418-3898 rev C      | W WOODWARD  |
|-------------------------|------------------------|----------|---------------------|--------------------------|-------------|
|                         | 500111001001           |          |                     |                          | M. HOODWARD |
|                         |                        | Anal     | og Input Confi      | guration                 |             |
| Analog Input 1          | (Setpoint)             |          |                     |                          |             |
| Scaling                 |                        |          |                     | Fault Detection Thresh   | olds        |
| 0% of Range             | 4.000 🚖                | mA       | 0.00 🚔 bar          | Low                      | 2.000 🜩 mA  |
| 100% of Range           | 20.000 🗢               | mA       | 10.00 🚖 bar         | High                     | 22.000 🌩 mA |
|                         |                        |          |                     |                          |             |
|                         | (D. I. I. I.O.         |          |                     |                          |             |
| Analog Input 2          | (Redundant Se          | tpoint o | or Remote Feedback) |                          |             |
| Analog Input 2          |                        |          |                     | 5                        |             |
| Function                | Disabled               |          | •                   |                          |             |
| malog Input 2 Scaling ( | (Redundant Setpoint) - |          |                     | - Enult Detection Thresh | olda        |
| 0% of Bange             | 4 000 📥                | mΔ       | Netes               | Low                      | 2 000 🌨 mA  |
| toos (D                 | 00.000                 |          | Uses same range     | 15.4                     | 22.000      |
| 100% of Range           | 20.000                 | mA       | as Analog Input 1   | High                     | 22.000 mA   |
| Analog Input 2 Scaling  | (Remote Transducer)    |          |                     |                          |             |
| Analog hiput 2 ocaling  | (Nemble Hansucer) -    | an A     | 0.00 .              | Fault Detection Thresh   | 2 000 A mA  |
| u la or nange           | 4.000                  | mA       | U.UU T Dar          | LOW                      | 2.000 TA    |
| 100% of Range           | 20.000 🚖               | mA       | 10.00 🚔 bar         | High                     | 22.000 🚭 mA |

Figure 6-6. Analog Input Settings Page

| Analog Input 1 and 2          |                                                                                                    |
|-------------------------------|----------------------------------------------------------------------------------------------------|
| 0% of Range                   | These settings control the minimum level of control pressure. The pressure setting value should correspond to a pressure just slightly below that required to reach the minimum travel of the servo. See Figure 6-7. The 0% range can be set to values other than 4 mA to compensate for slight variations in control accuracy from the control, or for split range operation of multiple servos. See configuration. |
| 100% of Range                 | This adjustment sets the maximum control pressure. Typically this setting corresponds to the pressure required to move the servo to maximum position. See Figure 6-7.                                                                                                    |
| Function                      | The 2 <sup>nd</sup> analog input can be configured for use as a redundant feedback signal or a redundant transducer. Select the desired use by selecting from the pull down menu.                                                                                                    |
| Fault Detection<br>Thresholds | An out of range or invalid input will be annunciated as an alarm or shutdown condition (depending upon configuration) if the input falls below the low limit or above the high limit.                                                                                                    |

#### Manual 26615

#### CPC-II Current-to-Pressure Converter / Enhanced Dynamics

The CPC-II allows the setpoint range to be set slightly wider than the physical stroke pressure range of the servo. This enables the valve to be firmly seated in the fully closed position. Since operating below the servo range increases the system "hydraulic stiffness" as seen by the CPC-II, it may be necessary to adjust the gain-switching threshold for optimum system response. This allows for more responsive PI settings in the normal control range, while maintaining stable operation when the valve is seated. For optimum performance, set the 0% range pressure to a value approximately 2.5% below the pressure required to move the valve off the minimum stop. Set the gain-switching threshold at 2.5% of the maximum servo pressure. You may adjust the gain-switching threshold to be greater or narrower depending upon the application.

| <b>WARNING</b><br>Personal Injury | To prevent personal injury or death and damage to equipment, the<br>servo must be closed completely when the control pressure is at<br>the minimum level.<br>Verify that the servo is fully closed when the control pressure is at<br>4 mA and that the minimum machine speed can be controlled at this<br>level. Refer to the start up instructions for the prime mover for<br>recommended start-up and verification procedures. |
|-----------------------------------|----------------------------------------------------------------------------------------------------|
| Control Pressure (Bar)            | 100%<br>Range<br>Maximum<br>Servo<br>Pressure<br>0% Range<br>Servo<br>"Opening"<br>Pressure                                                                                                    |

4 Setpoint (mA) 20

Figure 6-7. Analog Input Setpoint Scaling

#### 👔 5418-3898 C Version-37 Default Settings - Settings Editor - • • × <u>File Edit View T</u>ools <u>H</u>elp 📕 🚪 🗮 📲 📲 🚱 🕤 Analog/Discrete Output Configuration • CPC-II PC Service Tool Firmware 5418-3898 rev C WOODWARD Analog/Discrete Output Configuration Analog Output Function Pressure Feedback • Pressure Readback Scaling 0.00 🔷 bar 4.000 🔷 mA 0% of Range 100% of Range 10.00 🔷 bar 20.000 🔷 mA 3.82 🗢 % Filter Gain Internal Valve Position Readback Scaling 0% of Range 0.0 🔷 % 4.000 🗢 mA 100% of Range 100.0 🔷 % 20.000 🗢 mA Discrete Output 1 -Any Shutdown Indication Action -Normally Open 💌 Туре Discrete Output 2 -Action Any Alarm Indication . Туре Normally Open 👻 Notes

## Analog and Discrete Output Configuration

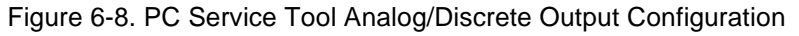

| Analog Output                    |                                                                                                    |
|----------------------------------|----------------------------------------------------------------------------------------------------|
| Function                         | The analog output can be configured to output the following parameters:<br>Pressure Setpoint<br>Pressure Feedback<br>Internal Valve Position Feedback                                                  |
| Pressure Readback<br>Scaling     |                                                                                                    |
| 0% of Range                      | This adjustment sets the minimum control pressure corresponding to 4 mA.<br>Typically this scaling is the same as the analog input scaling. The default<br>value is 1.50 bar.                          |
| 100% of Range                    | This adjustment sets the maximum control pressure corresponding to 20 mA.<br>Typically this scaling is the same as the analog input scaling. The default<br>value is 4.50 bar.                         |
| Feedback Filter<br>Time Constant | <b>NOTE</b> —The settings for the feedback filter time constant can be modified from the Dynamic Performance Settings screen. This filter smoothes the analog output signal as well as the trend plot. |

| Manual 26615                                | CPC-II Current-to-Pressure Converter / Enhanced Dynamics                                                                                                    |
|---------------------------------------------|----------------------------------------------------------------------------------------------------|
| Internal Valve Position<br>Readback Scaling |                                                                                                    |
| 0% of Range<br>Settings                     | This adjustment sets the minimum internal valve position corresponding to 4 mA. Typically this is 0%.                                                                          |
| 100% of Range<br>Settings                   | This adjustment sets the maximum internal valve position corresponding to 20 mA. Typically this is 100%.                                                                       |
| Discrete Output 1 and 2                     | Discrete Outputs 1 & 2 can be configured to annunciate upon detection of the following conditions:                                                                             |
| Action                                      | Any Alarm Indication<br>Any Shutdown Indication<br>Any Alarm or Shutdown Indication<br>Operation as Master (redundant configurations)<br>In Control (redundant configurations) |
| Туре                                        | Each discrete output can be configured as normally open or normally closed.                                                                                                    |
| Discrete Output 3                           | <b>NOTE</b> —Discrete Output 3 is fixed as a pulse train output for use in redundant configurations. It cannot be user configured.                                             |

# **Pressure Demand Linearization Settings**

| 355 7478 | PC Service Tool   |                                                                                 | Firmware 5418-3898 rev C                                 | WOODWARD |
|----------|-------------------|---------------------------------------------------------------------------------|----------------------------------------------------------|----------|
|          | Configure         | Pressure Demand                                                                 | d Linearization                                          | Settings |
|          |                   | Pressure Linearization Table                                                    |                                                          |          |
|          |                   | Function                                                                        | Disabled 🔻                                               |          |
|          |                   |                                                                                 |                                                          |          |
|          | Curve Poir        | nt Setpoint Input - X Values (bar)* Sca                                         | aled Setpoint - Y Values (bar)                           |          |
|          | 0                 | 0.00                                                                            | 0.00                                                     |          |
|          | 1                 | 2.50                                                                            | 2.50                                                     |          |
|          | 2                 | 5.00                                                                            | 5.00                                                     |          |
|          | 3                 | 7.50                                                                            | 7.50                                                     |          |
|          | 4                 | 10.00                                                                           | 10.00                                                    |          |
|          | 5                 | 12.50                                                                           | 12.50                                                    |          |
|          | 7                 | 17.50                                                                           | 17.50                                                    |          |
|          | 8                 | 20.00                                                                           | 20.00                                                    |          |
|          | 9                 | 22.50                                                                           | 22.50                                                    |          |
|          | 10                | 25.00                                                                           | 25.00                                                    |          |
|          | 6<br>7<br>9<br>10 | 15.00<br>17.50<br>20.00<br>22.50<br>25.00<br>*Table X values must be increasing | 15.00<br>17.50<br>20.00<br>22.50<br>25.00<br>ag in order |          |
|          |                   |                                                                                 |                                                          |          |

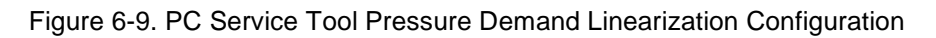

| Manual 26615                                | CPC-II Current-to-Pressure Converter / Enhanced Dynamics  |
|---------------------------------------------|-----------------------------------------------------------|
| You may adjust the parameters of the P      | ressure Demand Linearization to compensate for non-linear |
| linkage or spring characteristics in the se | ervo system.                                              |

| Enabled                       | The linearization function can be enabled or disabled from the settings editor. When disabled the setpoint is linear with respect to the input.                                                                 |
|-------------------------------|----------------------------------------------------------------------------------------------------|
| Linearization Values          |                                                                                                    |
| Setpoint Input<br>(X values)  | The values in the left column represent the unscaled input values in bar.<br>The values in this column must increase progressively. For example: the<br>value in row 5 cannot be lower than the value in row 6. |
| Scaled Setpoint<br>(Y values) | The values in the right column represent the scaled input values in bar.<br>The values in this column do not need to be progressively increasing.                                                               |

Example: A servo requires a nominal value of 2 bar to move from the seated position, and 12 bar to reach full travel. To reach 10% of travel, 3 bar is required, at 20% travel 4 bar is required, at 30% travel 4.5 bar is required, and at 40% travel 5 bar is required. At 50% travel, 5.8 bar is required. At 60% travel, 6.8 bar is required. The remainder of the travel is linear. The Linearization Table would be input as follows:

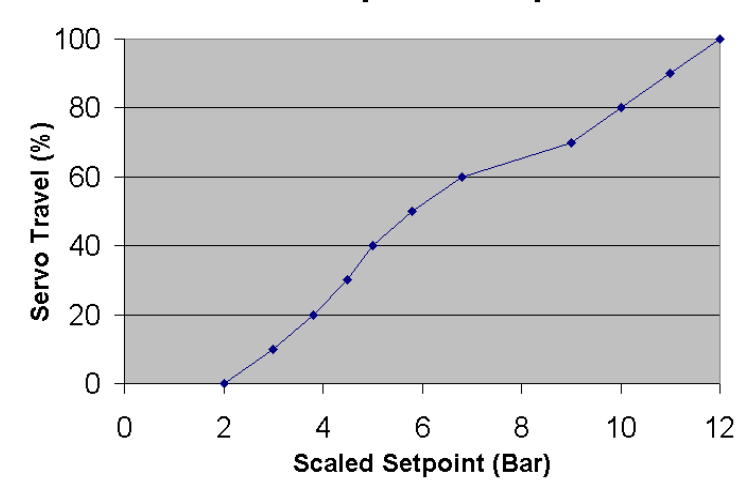

## **Non-Linear Setpoint Compensation**

Figure 6-10. PC Service Tool Demand Linearization Configuration

## **Configure Alarms and Shutdowns**

| 5418-3898 C Version-37 Default Settings - Settings Editor                                                                                                    |                                                                                                    |                                                                                                    |
|----------------------------------------------------------------------------------------------------|----------------------------------------------------------------------------------------------------|----------------------------------------------------------------------------------------------------|
| <u>File Edit View T</u> ools <u>H</u> elp                                                                                                    |                                                                                                    |                                                                                                    |
| 🗄 🔚 📑 🗮 🛪 🛗 🗧 😧 🕤 Configure Alarms and Shutdowns                                                                                                    | •                                                                                                    |                                                                                                    |
| CPC-II PC Service Tool                                                                                                    | Firmware 5418-3898 rev C                                                                                                    | WOODWARD                                                                                                    |
| Configure Alarm                                                                                                    | s and Shutdowns                                                                                                    |                                                                                                    |
| NO IE:<br>Set 'E' on Disabled/Enabled button to enable shutdown/alarm actions.<br>Set 'S' on Shutdown/Alarm button to select shutdown action, set 'A' to selec<br>Set 'L' on Non Latched/Latched button latch selected shutdown or alarm co                                                                                                    | ct alarm action.<br>ndition.                                                                                                    |                                                                                                    |
| Disabled/Enabled<br>Shutdown/Alam<br>Non Latchod/Latchod                                                                                                    | Disabled/Enabled<br>Shutdown/Alam<br>Non Latch od Latchod                                                                                                    |                                                                                                    |
| Setpoint Faults         E       A       N       Setpoint Command Low         E       A       N       Setpoint Command High         E       A       N       Redundant Setpoint Command Low         E       A       N       Redundant Setpoint Command High         E       A       N       Redundant Setpoint Command High         E       A       N       Setpoint Spread Above Limit         E       N       Setpoint and Redundant Setpoint Failed         D       A       N       Operating Range Below Limit         P       A       N       Operating Range Above Limit         Power Supply Faults | Feedback Faults         E       A       N       Remote Transdu         E       A       N       Feedback Sprea         E       A       N       Feedback Sprea         E       A       N       Feedback Sprea         E       A       N       Internal Pressur         E       A       N       Internal Pressur         E       A       N       Temperature De         E       A       N       Temperature Se         E       A       N       Temperature Se         Redundancy Faults | E Licer Low Licer High Id Above Limit e Sensor Low e Sensor High e and Remote Transducer Failed rating Active nsor Low nsor High Input Fault Control Error |
| Notes                                                                                                    |                                                                                                    | •                                                                                                    |
| Min: 0.00, Max: < 2.50                                                                                                    |                                                                                                    |                                                                                                    |

Figure 6-10. PC Service Tool Diagnostics Settings Editor

Non-Latched/Latched A Latched fault will hold the designated behavior including the status of the discrete output until the fault is reset from the PC service tool. A Non-Latched fault will clear the diagnostic condition including the state of the discrete output as soon as the condition resulting in the diagnostic annunciation no longer exists. If the box in the Non-Latched/Latched column is set to "N", the fault will be non-latching. If the box in the Non-Latched/Latched column is set to "L", the fault will be latching.

**WARNING** Personal Injury

Configuring some diagnostics as a non-latching shutdown can result in unexpected behavior. In some cases the diagnostic condition may disappear while the unit is in the process of shutting down, allowing the system to resume operation. This can result in wide pressure and speed fluctuations. It is highly recommended that the control system latch any shutdown it detects via the discrete output to prevent unexpected behavior.

| Manual 26615                              | CPC-II Current-to-Pressure Converter / Enhanced Dynamics                                                                                                    |
|-------------------------------------------|----------------------------------------------------------------------------------------------------|
| Shutdown/Alarm                            | If the box in the Shutdown/Alarm column is set to "S", the detection of this diagnostic condition will result in shutdown of the CPC-II. If it is set to "A", the detection will result in annunciation of the condition on the alarm contact.                                                                                                    |
| Disabled/Enabled                          | If the box in the Disabled/Enabled column is set to "E", this diagnostic will<br>be active and its behavior will be as set by the Shutdown setting. If it is set<br>to "D", this diagnostic will be ignored.                                                                                                    |
| Setpoint Faults                           | This group lists the various diagnostics which monitor the setpoint signal(s). Typically these faults are a result of wiring problems or scaling problems at the controller or within the CPC-II settings. These conditions do not indicate a fault within the device.                                                                                                    |
| Setpoint Command Low                      | The analog input value for the primary setpoint is below the low diagnostic threshold. This is usually best corrected by ensuring that the control system is providing a valid signal between 4 mA and 20 mA.                                                                                                    |
| Setpoint Command High                     | The analog input value for the primary setpoint is above the high diagnostic threshold. This is usually best corrected by ensuring that the control system is providing a valid signal between 4 mA and 20 mA.                                                                                                    |
| Redundant Setpoint<br>Command Low         | The analog input value for the redundant setpoint is below the low diagnostic threshold. <b>NOTE</b> —The function of the 2 <sup>nd</sup> analog input must be set to Setpoint to enable this diagnostic. Verify that the input is active and connected properly. Disable the 2 <sup>nd</sup> analog input function if it is not used.                                                                                                    |
| Redundant Setpoint<br>Command High        | The analog input value for the redundant setpoint is above the high diagnostic threshold. <b>NOTE</b> —The function of the $2^{nd}$ analog input must be set to Setpoint to enable this diagnostic. Verify that the input is active and connected properly. Disable the $2^{nd}$ analog input function if it is not used.                                                                                                    |
| Setpoint Spread Above<br>Limit            | The difference between the two analog inputs exceeds the spread setting. Note that the AVG mode must be set and spread must be enabled for performance of this diagnostic.                                                                                                    |
| Setpoint and Redundant<br>Setpoint Failed | The analog input value for the both the setpoint and redundant setpoint<br>are outside the diagnostic threshold settings. It is generally not<br>recommended that this diagnostic be disabled or configured for alarm<br>only as the unit is running without a valid input. This is usually best<br>corrected by ensuring that the control system is providing a valid signal<br>between 4 mA and 20 mA to either or both the setpoint and redundant<br>setpoint inputs. |
| Operating Range Above<br>Limit            | The range limit settings exceed the upper range limit of the device.<br><b>NOTE</b> —This is determined by the part number and ratings of the CPC-II.<br>Correct the input range settings,                                                                                                    |
| Operating Range Below<br>Limit            | The range limit settings exceed the lower range limit of the device.<br><b>NOTE</b> —This is set by the part number and ratings of the CPC-II. Correct the input range settings.                                                                                                    |

| Manual 26615                       | CPC-II Current-to-Pressure Converter / Enhanced Dynamics                                                                                                    |
|------------------------------------|----------------------------------------------------------------------------------------------------|
| Power Supply Faults                | This group lists the various diagnostics which monitor the input power to<br>the device. Typically these faults are a result of the power source, fusing<br>or wiring to the unit. These conditions generally do not indicate a fault<br>within the device.                                                                                                    |
| Input Voltage Low                  | The input voltage is below the low diagnostics threshold                                                                                                    |
| Input Voltage High                 | The input voltage is above the high diagnostics threshold                                                                                                    |
| Redundancy Faults                  | This diagnostic is a summary of diagnostics performed on the status link<br>when two units are used in a redundant configuration. Typically these<br>faults result if the redundant link is lost between units or if the<br>Master/Slave designation by the main controller is inconsistent with the<br>health monitoring status between units. Contact Woodward for further<br>instructions if this diagnostic is active. |
|                                    | For redundant units only.                                                                                                    |
| Redundant Link<br>Input Fault      | The pulse train from the other CPC-II cannot be detected. Check the redundant link wiring between the two CPC-IIs. Check the configuration of the unit on the Redundancy Overview screen. The unit must be factory configured as a redundant unit and the function must be set for Redundant operation.                                                                                                    |
|                                    | For redundant units only.                                                                                                    |
| Forced to Yield<br>Control Error   | The unit which was currently in control has yielded control to the other unit because the 2 <sup>nd</sup> unit has detected that the 1 <sup>st</sup> was not functioning correctly. Check the fault status and the redundant link wiring of both CPC-IIs.                                                                                                    |
| Feedback Faults                    | This group lists the various diagnostics which monitor the pressure feedback sensor(s). These faults are generally related to performance or calibration of the pressure feedback device(s).                                                                                                    |
| Remote Transducer Low              | The analog input value for the remote transducer is below the low diagnostic threshold. Verify that the input is active and connected properly. <b>NOTE</b> —The function of the 2 <sup>nd</sup> analog input must be set to Feedback to enable this diagnostic. Verify that the input is active and connected properly. Disable the 2 <sup>nd</sup> analog input function if it is not used.                              |
| Remote Transducer High             | The analog input value for the remote transducer is above the high diagnostic threshold. Verify that the input is active and connected properly. <b>NOTE</b> —The function of the 2 <sup>nd</sup> analog input must be set to Feedback to enable this diagnostic. Verify that the input is active and connected properly. Disable the 2 <sup>nd</sup> analog input function if it is not used.                             |
| Feedback Spread Above<br>Limit     | The difference between the two analog inputs exceeds the spread setting.<br>Note that the AVG mode must be set and spread must be enabled for<br>performance of this diagnostic.                                                                                                    |
| Remote Transducer<br>Scaling Error | The analog input value from the remote transducer is beyond the operating limits. <b>NOTE</b> —The operating limits are determined by the part number and ratings of the CPC-II. Correct the input range settings,                                                                                                    |

| Manual 26615                       | CPC-II Current-to-Pressure Converter / Enhanced Dynamics                                                                                                    |
|------------------------------------|----------------------------------------------------------------------------------------------------|
| Internal Pressure Sensor<br>Low    | The analog input value from the internal pressure sensor is below the low diagnostic threshold. Verify that the internal sensor is connected properly or replace the internal sensor.                                                                                        |
| Internal Pressure Sensor<br>High   | The analog input value from the internal pressure sensor is above the low diagnostic threshold. Verify that the internal sensor is connected properly or replace the internal sensor.                                                                                        |
| Temperature Faults                 | This diagnostic group lists various diagnostics which indicate if the device is operating outside of the recommended thermal operating limits.                                                                                                    |
| Temperature Derating<br>Active     | The internal temperature is above the derating threshold. The available drive current to the internal valve will be reduced.                                                                                                    |
| Electronics Temperature<br>Low     | The internal temperature is below the rated operating temperature.<br>Increase the temperature by enclosing the unit or providing warm oil to the<br>supply.                                                                                                    |
| Electronics Temperature<br>High    | The internal temperature is above the rated operating temperature.<br>Decrease the temperature by cooling the oil supply or reducing the<br>ambient temperature.                                                                                                    |
|                                    |                                                                                                    |
| Performance Faults                 | This diagnostic displays faults related to the ability to control pressure,<br>and the self-test function of the return spring. Contact Woodward for<br>further instructions if this diagnostic is active.                                                                   |
| Control Pressure<br>Tracking Error | The CPC-II is not able to control the pressure to match the setpoint within<br>the Tracking Fault settings. Ensure that the supply pressure and flow rate<br>are adequate for full transient operation. The Tracking Fault settings can<br>be modified in special cases.     |
| Spring Check Failed                | The CPC-II can be configured to perform a self-check upon power up.<br>This diagnostic indicates that the spring check has failed. Verify that the<br>oil meets the necessary cleanliness. Inspect the return spring. Note the<br>precautionary warnings on the lower label. |

## Set-up/Checkout Procedure

Verify that the hydraulic and electrical connections are correct, according to Chapter 3.

Confirm that the hydraulic and electrical power to the CPC-II is turned off. Remove the top cover of the CPC-II.

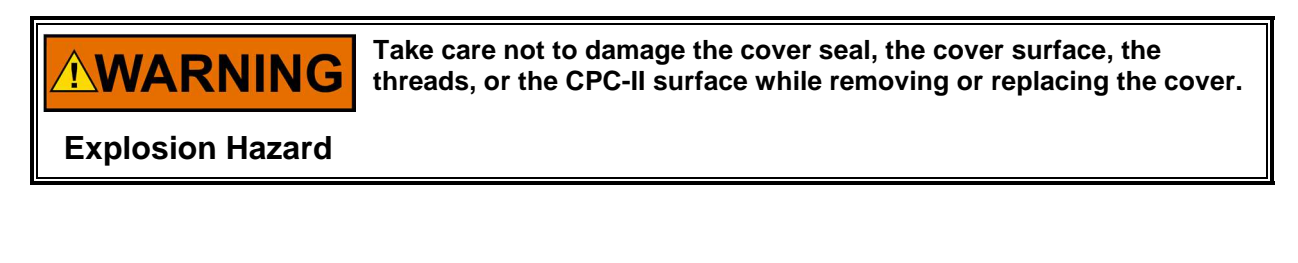

Manual 26615

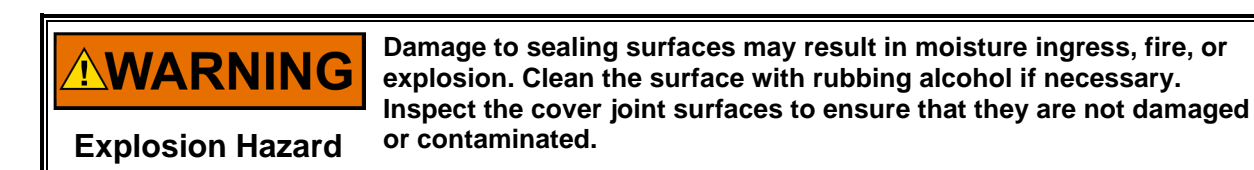

Place the cover where the threaded surfaces cannot be damaged or contaminated. Damage to sealing surfaces may result in moisture ingress or explosion hazard.

Connect a calibrated pressure gauge to the control pressure line, in order to measure output pressure.

Apply electrical power to the CPC-II. The green LED will illuminate and begin flashing when the unit is ready for operation.

Check the power supply by measuring the voltage at terminals 1 and 2. Ensure that the voltage is at least 18 V and not more than 32 V.

Start the hydraulic supply system. Check that the oil is up to operating temperature.

Connect a PC to the 9 pin sub-D connector or wire to the appropriate terminations on the main terminal blocks.

Operate the unit using the PC service tool or manual adjustment potentiometer.

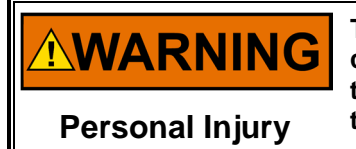

To prevent personal injury or death and damage to equipment, the controlled prime mover must not be allowed to run or operate during this procedure. The main steam valve or main fuel control must be turned off to prevent operation of the controlled system.

Purge all air from the system. Adjusting the pressure setpoint up and down several times will aid purging air. Allow for warm-up time.

Observe the pressure gauge after changing the setpoint signal. The pressure level should correspond with the setpoint value.

# **Dynamic Adjustments and Calibration**

This section covers calibration and other electrical adjustments of the CPC-II.

### **Dynamic Adjustments**

1. Ensure that the turbine is shut down, that the steam valves are closed, and the speed of the machine is at zero. Under no conditions should you perform dynamic tuning on an operating steam turbine!

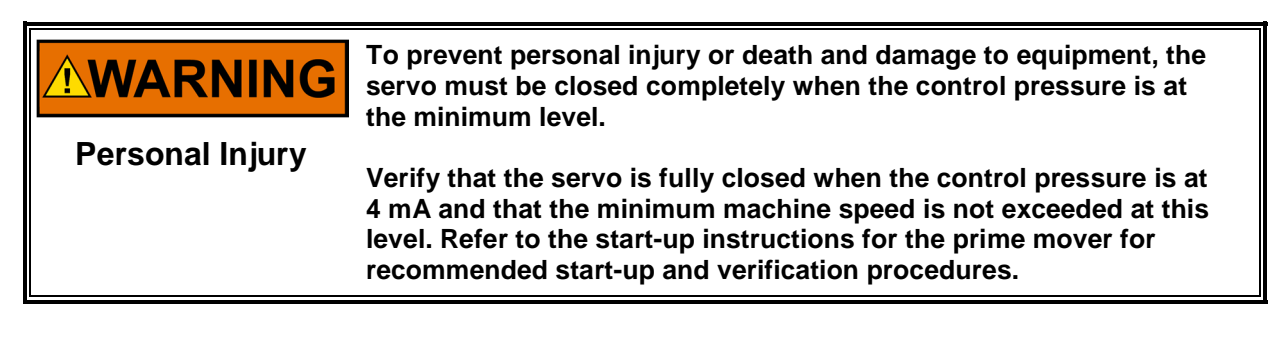

#### Manual 26615

#### **CPC-II Current-to-Pressure Converter / Enhanced Dynamics**

- 2. Make sure the control is in the shutdown mode (4 mA to 20 mA input to the CPC-II is below 2 mA). Verify the following:
- The servo is at the minimum stop.
- The control pressure is stable.

IMPORTANT

- The gains have switched to the settings labeled "Proportional Trim (At the valve limits or in Not In Control Mode)" as indicated by the highlighted button.
- In most cases, the Proportional Trim settings will not require tuning since they are factory set for stable operation with a blocked servo. However, if instability is observed, adjust the Proportional Trim to achieve stability. For further optimization, adjust the dynamics as follows:

Important Note: If the servo does not reach the fully closed position or if the gains do not switch, reduce the 0% range setting until the valve is fully closed. The gains should switch to the Proportional Trim when the servo is on the minimum stop. A good rule is that the 4 mA setting should be 2% to 5% below the valve cracking pressure.

- 3. Adjust the Supply Pressure value to match the actual supply pressure. For example, if the actual supply pressure is 12.5 bar, set the supply pressure value to 12.5.
- 4. Using the manual pressure setpoint, or manual potentiometer, raise the pressure setpoint in small steps until the cracking pressure of the control valve is found. Record this cracking pressure. Generally the 4 mA setting should be 2% to 5% below the valve cracking pressure. Increase the pressure setpoint until the control valve is fully open. Adjust the manual setpoint to determine the full open value. This should be programmed as the 20 mA setting of the analog input calibration.
- 5. Adjust the manual control setpoint to have the control valve open about 50%. Monitor the stability of the setpoint using the trend plot on the PC service tool or a multi-meter. The signal should be steady within ±2% of the control value. If the valve is not stable, check for proper wiring and shielding or for proper operation of the controller.
- Using the manual setpoint from the service tool, or the manual potentiometer, adjust the setpoint to set the control value to an open position of 40%. Adjust the Primary Gain for stable control.
   Note: The Save Values button must be pressed to save this value into non-volatile memory.
- 7. Step the setpoint to 60%, Adjust the primary gain until the feedback pressure moves quickly to the setpoint. Some overshoot is normal (see Figure 6-11) when in the control range since an increase in pressure is necessary to force flow into the actuator.

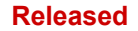

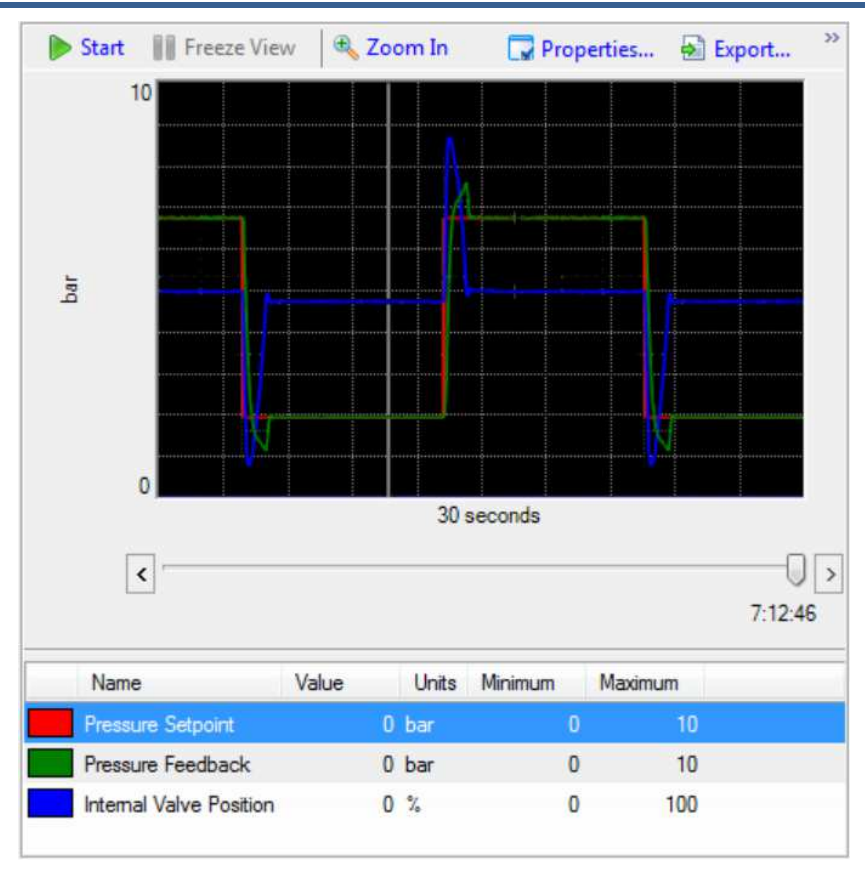

Figure 6-11. Expected Dynamic Performance

- 8. Step the valve position between 40% and 60% a couple of times to verify proper tuning of the Primary gain. If the valve takes a long time to settle out (e.g. the valve is "oscillating") increase the Integral trim. If the valve has a large overshoot, but the speed of reaction is ok, adjust the proportional trim. The proportional trim and integral trim usually will not need to be adjusted, however to optimize the tuning, if necessary, they could be used.
- 9. To set the dither, monitor the control valve with a dial indicator. Adjust the dither amplitude until the dither can just be detected on the dial indicator. Reduce this amplitude by 25%.

Repeat the step response tests at 10% and 90%. Ensure that the response is stable at all settings. Confirm that the steady state stability is within  $\pm 2\%$  of the setpoint value. It should be possible to tune the system to achieve this level of stability.

## **Analog Output Adjustment**

- 10. The (4 to 20) mA output is calibrated for precise output of current in proportion to the measured pressure. However, it can be field calibrated to match its output to the input calibration of the control system or monitoring device.
- 11. Adjust the setpoint to the minimum value (actuator minimum travel). Using the settings editor, set the 0% range mA value to the minimum travel pressure. Verify that the reading is correct at the control system or monitoring device.
- 12. Adjust the setpoint to the maximum value (actuator maximum travel). Using the settings editor, set the 100% range mA value to correspond to maximum valve travel pressure. Verify that the reading is correct at the control system or monitoring device.

Manual 26615

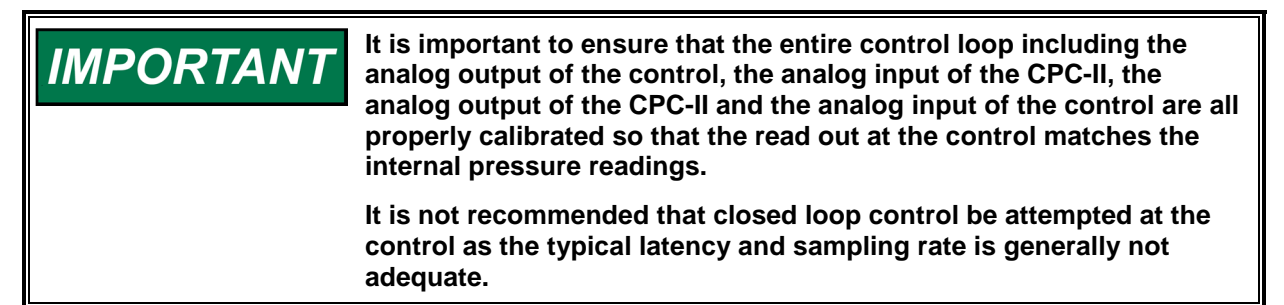

## **Confirm Operation of Discrete Outputs**

- 13. Set the configuration for the discrete outputs to NO or NC behavior as required using the PC service tool. The alarm/shutdown behavior under various diagnostic conditions can also be assigned via the PC service tool. When an error condition is present, such as loss of the setpoint signal, pressure tracking fault, or internal electronics fault, the discrete output will switch state and the red internal LED will flash a code corresponding to the detected conditions. The condition will latch only if configured as a latching fault from the service tool.
- 14. Invoke a fault condition such as shutting down both setpoint signals. The shutdown should be detected at the main control. Invoke an alarm condition by turning off the hydraulic source. The alarm should be detected at the main control.

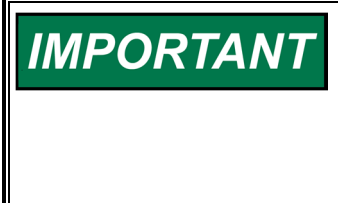

If an open contact at the CPC-II discrete output will elicit a system shutdown from the main control, additional reliability can be achieved by using both discrete outputs and configuring them to annunciate shutdown faults. In this case the controller must be configured such that both contacts must indicate a fault condition prior to shutdown.

## Silt Buster Settings

- 15. The default silt buster settings are ±0% Amplitude, 0.001 day Pulse Period, and 24 ms Pulse Duration. To set the silt buster correctly, decrease the pulse period to 0.000115 days (10 seconds). Increase the amplitude to a level where a change in pressure is observed, but no change in position can be detected. Normally the default pulse duration of 24 ms should not need to be modified. If the adjusted amplitude causes significant servo movement, the time duration and amplitude can be decreased until the servo position is not affected by the Silt Buster Impulse.
- 16. The pulse period can be increased if silt accumulation is heavy or decreased if little silt accumulation is present. However, extremely dirty oil quality will eventually have adverse effects on the CPC-II and servo system. Replace the system filter if the Silt Buster pulse period must be set to very frequent intervals.

## Verify Power Supply Capacity and Fault Tracking Settings

- 17. Verify that the power supply and wiring system are adequate to supply the required transient power for proper dynamic performance.
- 18. Create a trend of the supply voltage by right clicking on the supply voltage display box at the top of the Detailed Diagnostics Page.
- 19. Using the manual setpoint from the PC service tool, or the manual potentiometer, perform a step change as large as possible without creating any unsafe or undesirable consequences. Verify that the supply voltage does not dip below 18 V during this worst case transient.
- 20. Verify that the pressure tracking alarm has not triggered. If a pressure-tracking fault occurs, improve the PI response by repeating the process listed under Dynamic Adjustments, taking care to set PI parameters for more rapid response.

## **Finish Check-out**

- 21. Disable the manual setpoint or return the manual potentiometer to the full counter clockwise position.
- 22. Remove additional current and/or voltmeters added during the checkout and verify the wiring is secure and strain relieved in the CPC-II wiring compartment.
- 23. If applicable, remove the pressure gauge from the control pressure line.
- 24. Inspect the cover threads to ensure that they have not been damaged or contaminated. If necessary, clean with rubbing alcohol. If the threads are cleaned, reapply a small amount of dry lubricant to the threads.

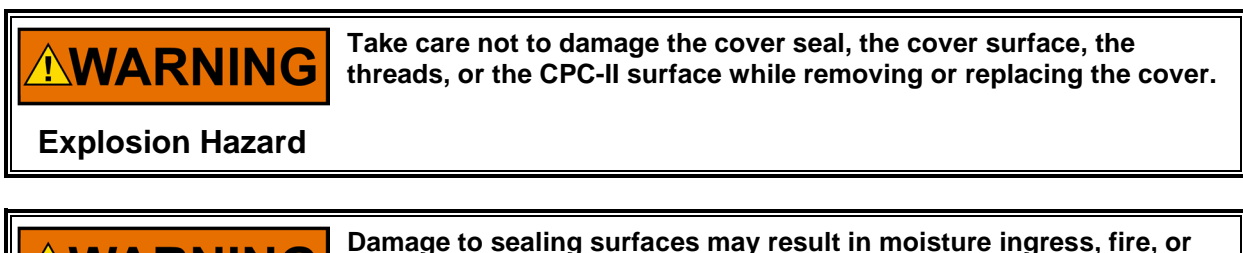

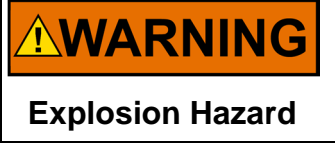

Damage to sealing surfaces may result in moisture ingress, fire, or explosion. Clean the surface with rubbing alcohol if necessary. Inspect the cover joint surfaces to ensure that they are not damaged or contaminated.

- 25. Re-install the cover by rotating it clockwise. Tighten to snug by placing a 1 meter bar or wrench between the two cover lugs. Install the locking clamp and torque the locking clamp screw to 4.2 N⋅m (37 lb-in).
- 26. The CPC-II is now ready for normal operation.

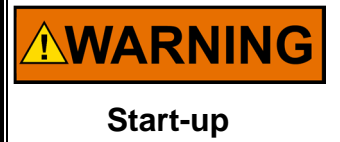

Be prepared to make an emergency shutdown when starting the engine, turbine, or other type of prime mover, to protect against runaway or overspeed with possible personal injury, loss of life, or property damage.

# Chapter 7. Repair and Troubleshooting

## General

Repairs and servicing of the CPC-II must be performed by Woodward or its authorized service facilities. No routine maintenance is required with the exception of an external supply filter. If a filter is used, follow the manufacturer's suggested maintenance requirements.

Use of a cable gland or stopping plug that does not meet the hazardous area certification requirements or thread form or thread size will invalidate the suitability for hazardous locations.

Please do not remove or alter the nameplate as it bears important information which may be necessary to service or repair the unit.

## **Return for Repair Instruction**

Should the CPC-II need to be returned for repair, attach a tag on the unit. Include the following information on the tag:

- Customer's name and address
- The name and location where the equipment is installed
- Complete Woodward part number and serial number
- Description of the failure
- Instructions as to what type of repair is to be done

## **Protective Packaging**

Use the following procedures for protective packaging of the CPC-II, if returning for repair:

- 1. Install shipping plates or plugs in all hydraulic connection ports or seal with tape.
- 2. Wrap the CPC-II with packaging materials that will not damage the surface of the unit.
- 3. Place in a double-walled packing carton.
- 4. Place at least 10 cm of tightly packed, industry-approved, shock-absorbing material around the unit.
- 5. Secure the carton with strong tape around the outside of the carton to increase the strength of the carton.

# Troubleshooting

## General

The following troubleshooting guide will help you isolate trouble with the control circuit board, actuator, wiring, and system problems. Troubleshooting beyond this level is recommended ONLY when a complete facility for control testing is available.

The wrong voltage can damage the control. When replacing a control, check the power source and wiring connections for the correct voltage.

## **Troubleshooting Procedure**

This table is a general guide for isolating system problems. In general, most problems are a result of incorrect wiring or installation practices. Make sure that the system wiring, input/output connections, controls and contacts are correct and in good working order. Complete the checks in order. Each check assumes that the preceding checks have been completed and any problems have been corrected. Prior to starting up the CPC-II after troubleshooting, follow the Setup and Check-out Procedure in Chapter 6.

Manual 26615

CPC-II Current-to-Pressure Converter / Enhanced Dynamics

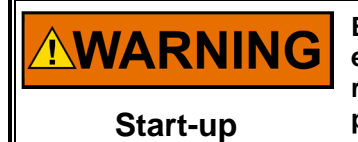

Be prepared to make an emergency shutdown when starting the engine, turbine, or other type of prime mover, to protect against runaway or overspeed with possible personal injury, loss of life, or property damage.

### Table 7-1. Troubleshooting Problems, Causes, and Remedies

| Problem               | Cause                             | Remedy                                          |
|-----------------------|-----------------------------------|-------------------------------------------------|
| No pressure at the    | Faulty power, check for green     | Check power connections, 24 V (dc) at J2        |
| control port          | LED.                              | pins 11(+) and 12(–).                           |
|                       | Error condition, check red LED    | If on: Check actuator wire connection.          |
|                       | (alarm or shutdown; discrete      |                                                 |
|                       | output is active).                |                                                 |
|                       | No hydraulic supply.              | Check hydraulic supply pressure and ensure      |
|                       |                                   | all lines are connected to the appropriate      |
|                       | Power supply too weak             | Change power supply. See specification          |
|                       | Power supply too weak.            | Change limit level to maximum $(>-5 A)$         |
|                       | Bad power supply                  | Use Woodward recommended power supply           |
|                       | Electronics fault in CPC-II       | Check for electronics fault using PC service    |
|                       |                                   | tool                                            |
| Full pressure out     | Fluid lines incorrectly installed | Check fluid connections                         |
| r un pressure out     | Contamination within control      | Check the fluid for excessive contamination     |
|                       |                                   | Replace or add a system filter ahead of the     |
|                       |                                   | CPC-II supply. Increase the frequency of the    |
|                       |                                   | Silt Buster impulse. Contact Woodward           |
|                       |                                   | service.                                        |
| Slow dynamics         | Dynamic adjustments not           | Adjust primary gain and/or proportional trim or |
|                       | optimal.                          | integral trim.                                  |
|                       | Cold oil (viscosity too high).    | Wait until normal temperature is reached or     |
|                       |                                   | change dynamic adjustments (raise               |
|                       |                                   | proportional or integral gain).                 |
|                       | Tubes too small or too long.      | Use bigger and/or shorter tubes.                |
| Illink for succession | Pressure Tracking Alarm.          | Optimize primary gain settings.                 |
| High-frequency        | Control settings are attempting   | Modify input scaling and/or gain switching      |
| OSCIIIATION           | travel range (excessive           | trim settings if attempting to control the unit |
|                       | hydraulic stiffness)              | below the opening travel                        |
|                       | Dynamic adjustments are not       | Adjust gain settings.                           |
|                       | optimal                           |                                                 |
|                       | High friction in servo.           | Clean or change servo piston.                   |
|                       | High CPC-II internal friction.    | Check the fluid for excessive contamination.    |
|                       |                                   | Replace or add a system filter ahead of the     |
|                       |                                   | CPC-II supply. Increase the frequency of the    |
|                       |                                   | Silt Buster impulse. Contact Woodward           |
|                       |                                   | service.                                        |
| Low-frequency         | Dynamic adjustments are not       | Adjust gain settings.                           |
|                       | optimal.                          | Correct wining                                  |
| Discrete outputs      | Incorrect wiring.                 | Correct wiring.                                 |
|                       | Incorrect wiring                  | Correct wiring                                  |
| (4 to 20) mA output   | incorrect wiring.                 | Verify analog output settings match control     |
| Intermittent          | Intermittent wiring               | Replace faulty wire(s)                          |
| behavior              | Damaged insulation                | Replace faulty wire(s)                          |
|                       | Bad contact at connectors         | Re-install all wires                            |
|                       | Too high ambient or oil           | Lower temperature. See specification            |
|                       | temperature                       |                                                 |

| Problem                                                                                  | Cause                                                        | Remedy                                                                                                    |
|------------------------------------------------------------------------------------------|--------------------------------------------------------------|----------------------------------------------------------------------------------------------------|
| Internal CPC-II oil<br>leakage                                                           | Pressure sensor is loose, O-<br>ring is damaged.             | Re-torque the pressure sensor.<br>Replace O-ring.                                                                                                    |
|                                                                                          | Excessive wear or damage of valve shaft seals.               | <ul> <li>Replace CPC-II and Adjust Control System:</li> <li>Check for control signal instability. If control signal is highly active reduce dynamic settings at main control. Check wiring for proper shielding or ground loops. Correct these issues until the demand signal is stable.</li> <li>Check for excessive drain pressure.</li> </ul> |
|                                                                                          |                                                              | signal. If unstable, adjust dynamic settings (see Chapter 6).                                                                                                    |
|                                                                                          |                                                              | - Reduce or eliminate dither setting in the CPC-II and/or at the main control.                                                                                                    |
| Large servo-<br>position hysteresis                                                      | Abnormal high friction in servo.                             | Clean or change servo piston.                                                                                                    |
| Non-zero pressure when shut down                                                         | Drain pressure is too high.                                  | Reduce Drain pressure.                                                                                                    |
| Slave unit<br>(redundant units)<br>takes control but<br>no faults are<br>shown on Master | Redundant Link Failure<br>between Master and Slave<br>units. | Check Wiring between units.                                                                                                    |
| Force to Yield<br>Control Error on<br>Master                                             | Redundant Link Failure between Master and Slave units.       | Check for valid pulse train on Discrete Output 3 of Master Unit.                                                                                                    |

# Chapter 8. Replacing Older CPCs and Non-Woodward Converters with the New CPC-II

The CPC-II Enhanced is interchangeable with both the original CPC and the CPC-II. Please refer to the following table:

| Table 8-1. | CPC-II | Enhanced | Interchange | Table |
|------------|--------|----------|-------------|-------|
|------------|--------|----------|-------------|-------|

| Original CPC<br>Part Number | Area<br>Classification | Control Pressure<br>Range | CPC-II<br>Part Number | CPC-II Enhanced<br>Part Number |
|-----------------------------|------------------------|---------------------------|-----------------------|--------------------------------|
| 8901-455                    |                        | (0 to 10) bar             | 9907-1106             | 9907-1200                      |
| 8901-457                    | 2 ATEX Zono 2          | (0 to 25) bar             | 0007-1102             | 0007-1108                      |
| 8901-459                    | Z, ATEX ZONE Z         | (0 t0 25) bai             | 9907-1102             | 9907-1190                      |
| 9907-046                    | Class I, Division 1    | (0 to 10) bor             | 0007 1102             | 9907-1199                      |
| 9907-477                    | Class I, Division 2    | (0.10.10) bai             | 9907-1103             | 9907-1349                      |
| 9907-802                    | ATEX Zone 1 and        | (0 to 25) hor             | 0007 1100             | 0007 1107                      |
| 9907-803                    | Zone 2                 | (0 10 25) bar             | 9907-1100             | 9907-1197                      |

Woodward adapter kit 8928-7240 is available to replace Voith Model E360 I/H converters with the CPC-II. Contact your local Woodward sales office or distributor for additional information.

Woodward adapter kit 8923-2276 is available to replace CPC-1 converter manifold with CPC-II Enhanced converter manifold. Contact your local Woodward Sales office or distributor for more information.

Some adapter kit plates are made with raw carbon steel. Once CPC-II unit and its mounting plate is installed, coat the raw carbon steel plate with anti-rust oil that is suitable for the working environment.

# Chapter 9. Product Support and Service Options

# **Product Support Options**

If you are experiencing problems with the installation, or unsatisfactory performance of a Woodward product, the following options are available:

- Consult the troubleshooting guide in the manual.
- Contact the manufacturer or packager of your system.
- Contact the Woodward Full Service Distributor serving your area.
- Contact Woodward technical assistance (see "How to Contact Woodward" later in this chapter) and discuss your problem. In many cases, your problem can be resolved over the phone. If not, you can select which course of action to pursue based on the available services listed in this chapter.

**OEM or Packager Support:** Many Woodward controls and control devices are installed into the equipment system and programmed by an Original Equipment Manufacturer (OEM) or Equipment Packager at their factory. In some cases, the programming is password-protected by the OEM or packager, and they are the best source for product service and support. Warranty service for Woodward products shipped with an equipment system should also be handled through the OEM or Packager. Please review your equipment system documentation for details.

**Woodward Business Partner Support:** Woodward works with and supports a global network of independent business partners whose mission is to serve the users of Woodward controls, as described here:

- A **Full Service Distributor** has the primary responsibility for sales, service, system integration solutions, technical desk support, and aftermarket marketing of standard Woodward products within a specific geographic area and market segment.
- An **Authorized Independent Service Facility (AISF)** provides authorized service that includes repairs, repair parts, and warranty service on Woodward's behalf. Service (not new unit sales) is an AISF's primary mission.
- A **Recognized Turbine Retrofitter (RTR)** is an independent company that does both steam and gas turbine control retrofits and upgrades globally, and can provide the full line of Woodward systems and components for the retrofits and overhauls, long term service contracts, emergency repairs, etc.

A current list of Woodward Business Partners is available at www.woodward.com/directory.

# Product Service Options

The following factory options for servicing Woodward products are available through your local Full-Service Distributor or the OEM or Packager of the equipment system, based on the standard Woodward Product and Service Warranty (5-01-1205) that is in effect at the time the product is originally shipped from Woodward or a service is performed:

- Replacement/Exchange (24-hour service)
- Flat Rate Repair
- Flat Rate Remanufacture

#### Manual 26615

#### **CPC-II** Current-to-Pressure Converter / Enhanced Dynamics

**Replacement/Exchange:** Replacement/Exchange is a premium program designed for the user who is in need of immediate service. It allows you to request and receive a like-new replacement unit in minimum time (usually within 24 hours of the request), providing a suitable unit is available at the time of the request, thereby minimizing costly downtime. This is a flat-rate program and includes the full standard Woodward product warranty (Woodward Product and Service Warranty 5-01-1205).

This option allows you to call your Full-Service Distributor in the event of an unexpected outage, or in advance of a scheduled outage, to request a replacement control unit. If the unit is available at the time of the call, it can usually be shipped out within 24 hours. You replace your field control unit with the like-new replacement and return the field unit to the Full-Service Distributor.

Charges for the Replacement/Exchange service are based on a flat rate plus shipping expenses. You are invoiced the flat rate replacement/exchange charge plus a core charge at the time the replacement unit is shipped. If the core (field unit) is returned within 60 days, a credit for the core charge will be issued.

**Flat Rate Repair:** Flat Rate Repair is available for the majority of standard products in the field. This program offers you repair service for your products with the advantage of knowing in advance what the cost will be. All repair work carries the standard Woodward service warranty (Woodward Product and Service Warranty 5-01-1205) on replaced parts and labor.

**Flat Rate Remanufacture:** Flat Rate Remanufacture is very similar to the Flat Rate Repair option with the exception that the unit will be returned to you in "like-new" condition and carry with it the full standard Woodward product warranty (Woodward Product and Service Warranty 5-01-1205). This option is applicable to mechanical products only.

## **Returning Equipment for Repair**

If a control (or any part of an electronic control) is to be returned for repair, please contact your Full-Service Distributor in advance to obtain Return Authorization and shipping instructions.

When shipping the item(s), attach a tag with the following information:

- Return authorization number
- Name and location where the control is installed
- Name and phone number of contact person
- Complete Woodward part number(s) and serial number(s)
- Description of the problem
- Instructions describing the desired type of repair

## **Packing a Control**

Use the following materials when returning a complete control:

- Protective caps on any connectors
- Antistatic protective bags on all electronic modules
- Packing materials that will not damage the surface of the unit
- At least 100 mm (4 inches) of tightly packed, industry-approved packing material
- A packing carton with double walls
- A strong tape around the outside of the carton for increased strength

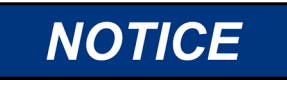

To prevent damage to electronic components caused by improper handling, read and observe the precautions in Woodward manual 82715, *Guide for Handling and Protection of Electronic Controls, Printed Circuit Boards, and Modules.* 

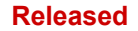

Manual 26615

## **Replacement Parts**

When ordering replacement parts for controls, include the following information:

- The part number(s) (XXXX-XXXX) that is on the enclosure nameplate
- The unit serial number, which is also on the nameplate

## **Engineering Services**

Woodward offers various Engineering Services for our products. For these services, you can contact us by telephone, by email, or through the Woodward website.

- Technical Support
- Product Training
- Field Service

**Technical Support** is available from your equipment system supplier, your local Full-Service Distributor, or from many of Woodward's worldwide locations, depending upon the product and application. This service can assist you with technical questions or problem solving during the normal business hours of the Woodward location you contact. Emergency assistance is also available during non-business hours by phoning Woodward and stating the urgency of your problem.

**Product Training** is available as standard classes at many of our worldwide locations. We also offer customized classes, which can be tailored to your needs and can be held at one of our locations or at your site. This training, conducted by experienced personnel, will assure that you will be able to maintain system reliability and availability.

**Field Service** engineering on-site support is available, depending on the product and location, from many of our worldwide locations or from one of our Full-Service Distributors. The field engineers are experienced both on Woodward products as well as on much of the non-Woodward equipment with which our products interface.

For information on these services, please contact us via telephone, email us, or use our website: <u>www.woodward.com</u>.

# **Contacting Woodward's Support Organization**

For the name of your nearest Woodward Full-Service Distributor or service facility, please consult our worldwide directory at <u>www.woodward.com/directory</u>, which also contains the most current product support and contact information.

You can also contact the Woodward Customer Service Department at one of the following Woodward facilities to obtain the address and phone number of the nearest facility at which you can obtain information and service.

| Products Used in                | Products Used in                | Products L     |
|---------------------------------|---------------------------------|----------------|
| Electrical Power Systems        | Engine Systems                  | Turbomac       |
| Facility Phone Number           | Facility Phone Number           | Facility       |
| Brazil +55 (19) 3708 4800       | Brazil+55 (19) 3708 4800        | Brazil         |
| China +86 (512) 6762 6727       | China +86 (512) 6762 6727       | China          |
| Germany:                        | Germany +49 (711) 78954-510     | India          |
| Kempen +49 (0) 21 52 14 51      | India+91 (124) 4399500          | Japan          |
| Stuttgart - +49 (711) 78954-510 | Japan+81 (43) 213-2191          | Korea          |
| India+91 (124) 4399500          | Korea+82 (51) 636-7080          | The Netherlan  |
| Japan+81 (43) 213-2191          | The Netherlands+31 (23) 5661111 | Poland         |
| Korea+82 (51) 636-7080          | United States+1 (970) 482-5811  | United States- |
| Poland+48 12 295 13 00          |                                 |                |
| United States+1 (970) 482-5811  |                                 |                |

## Products Used in Industrial Turbomachinery Systems

| Facility Phone Number           |
|---------------------------------|
| Brazil+55 (19) 3708 4800        |
| China +86 (512) 6762 6727       |
| India+91 (124) 4399500          |
| Japan+81 (43) 213-2191          |
| Korea+82 (51) 636-7080          |
| The Netherlands+31 (23) 5661111 |
| Poland+48 12 295 13 00          |
| United States+1 (970) 482-5811  |

# **Technical Assistance**

If you need to contact technical assistance, you will need to provide the following information. Please write it down here before contacting the Engine OEM, the Packager, a Woodward Business Partner, or the Woodward factory:

| General                                      |  |
|----------------------------------------------|--|
| Your Name                                    |  |
| Site Location                                |  |
| Phone Number                                 |  |
| Fax Number                                   |  |
| Prime Mover Information                      |  |
| Manufacturer                                 |  |
| Turbine Model Number                         |  |
| Type of Fuel (gas, steam, etc.)              |  |
| Power Output Rating                          |  |
| Application (power generation, marine, etc.) |  |
| <b>Control/Governor Information</b>          |  |
| Control/Governor #1                          |  |
| Woodward Part Number & Rev. Letter           |  |
| Control Description or Governor Type         |  |
| Serial Number                                |  |
| Control/Governor #2                          |  |
| Woodward Part Number & Rev. Letter           |  |
| Control Description or Governor Type         |  |
| Serial Number                                |  |
| Control/Governor #3                          |  |
| Woodward Part Number & Rev. Letter           |  |
| Control Description or Governor Type         |  |
| Serial Number                                |  |
| Symptoms                                     |  |
| Description                                  |  |
|                                              |  |

If you have an electronic or programmable control, please have the adjustment setting positions or the menu settings written down and with you at the time of the call.

# Chapter 10. Asset Management and Refurbishment Scheduling Period

This product is designed for continuous operation in a typical industrial environment and includes no components that require periodic service. However, to take advantage of related product software and hardware improvements, we recommend that your product be sent back to Woodward or to a Woodward authorized service facility after every five to ten years of continuous service for inspection and component upgrades. Please refer to the above service programs when returning products.

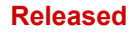

# Chapter 11. Long-Term Storage Requirements

Units that will not be put into service within twelve months should be packaged for long-term storage as described in Woodward manual 25075.

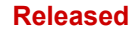

# **Revision History**

### Changes in Revision R—

- Updated ATEX and IECEx certifications in Compliance Section
- Removed INMETRO Declaration
- Replaced Declarations

#### Changes in Revision P—

- Updated ATEX and IECEx certifications in Compliance Section
- Added new DOC

#### Changes in Revision N—

Updated Compliance Section and DOC/DOI

#### Changes in Revision M—

• Added Replacement Kit # 8923-2276 for converting form CPC-1 to CPC-2 converters.

#### Changes in Revision L—

- Updated outline drawings
- Updated Max. Surface Temperature to 85 °C
- Updated troubleshooting table in Chapter 7
- Addition of two Declaration of Conformities

#### Changes in Revision K—

• Updated to reflect changes to 9927-1885

#### Changes in Revision J—

• Added new item number 9907-1349

#### Changes in Revision H—

- Updated/added PC Service Tool information for redundant unit
- Added new top levels with redundant option
- Updated oil temperature range

#### Changes in Revision G—

Updated PC Service Tool information

#### Changes in Revision F—

- Updated ATEX & IECEx information
- Updated Declarations

#### Changes in Revision E—

- Changed all IP56 ratings to IP66 except DNV
- Updated/added various default values and ranges

#### Changes in Revision D—

Added INMETRO certification

#### Changes in Revision C—

- Added notice explaining that full redundant models are not yet available
- Updated/corrected terminology on several pages

### Changes in Revision B—

- Updated Regulatory Compliance information
- Updated flow capacity information

### Manual 26615

## CPC-II Current-to-Pressure Converter / Enhanced Dynamics

## Changes in Revision A—

- Updated Regulatory Compliance information
- Added note to use manual 26448 for older CPC-II
- Updated outline drawings
- Added new photos and screen shots
- Updated/expanded Chapters 4, 5, & 6
- Updated troubleshooting table in Chapter 7

# **Declarations**

| EU DECLARATION OF CONFORMITY                                                                                                    |                                                                                                    |  |
|----------------------------------------------------------------------------------------------------|----------------------------------------------------------------------------------------------------|--|
| EU DoC No.:<br>Manufacturer's Name:                                                                                               | 00383-04-EU-02-01<br>WOODWARD INC.                                                                                                    |  |
| Manufacturer's Contact Address:                                                                                                   | 1041 Woodward Way<br>Fort Collins, CO 80524 USA                                                                                                    |  |
| Model Name(s)/Number(s):                                                                                                    | CPC-II                                                                                                    |  |
| The object of the declaration described above<br>is in conformity with the following relevant<br>Union harmonization legislation: | Directive 2014/34/EU of the European Parliament and of the Council of 26 February 2014 on the harmonization of the laws of the Member States relating to equipment and protective systems intended for use in potentially explosive atmospheres                                                                                                    |  |
|                                                                                                    | Directive 2014/30/EU of the European Parliament and of the Council of 26 February 2014 on the harmonization of the laws of the Member States relating to electromagnetic compatibility (EMC)                                                                                                    |  |
| Markings in addition to CE marking:                                                                                               | <ul> <li>II 2 G, Ex db IIB T4 Gb</li> <li>II 3 G, Ex nA IIC T4 Gc</li> </ul>                                                                                                    |  |
| Applicable Standards:                                                                                                    | EN61000-6-2, 2005: EMC Part 6-2: Generic Standards - Immunity for<br>Industrial Environments<br>EN61000-6-4, 2007/A1:2011: EMC Part 6-4: Generic Standards -<br>Emissions for Industrial Environments<br>EN60079-0, 2018: Explosive Atmospheres - Part 0: Equipment - General<br>requirements<br>EN60079-15, 2010: Explosive Atmospheres - Part 15: Equipment<br>protection by type of protection "n"<br>EN60079-1, 2014 : Explosive Atmospheres - Part 1: Equipment<br>protection by flameproof enclosures "d" |  |
| Third Party Certification:                                                                                                    | SIRA 11 ATEX 1310X<br>CSA Group Netherlands B.V.<br>Utrechseweg 310, 6812 AR, Amhem, Netherlands                                                                                                    |  |
| Conformity Assessment:                                                                                                    | ATEX Annex IV - Production Quality Assessment, 01 220 113542<br>TUV Rheinland Industrie Service GmbH (0035)<br>Am Grauen Stein, D51105 Cologne                                                                                                    |  |

This declaration of conformity is issued under the sole responsibility of the manufacturer We, the undersigned, hereby declare that the equipment specified above conforms to the above Directive(s).

#### MANUFACTURER

| Mike Row<br>Full Name<br>Engineering Manager |
|----------------------------------------------|
| Full Name<br>Engineering Manager             |
| Engineering Manager                          |
|                                              |
| Position                                     |
| Woodward, Fort Collins, CO, USA              |
| Place                                        |
| 26-May-2020                                  |

Date

5-09-1183 Rev 34

Manual 26615

|                                                                                                    | 2006/42/EC                                                                                                    |
|----------------------------------------------------------------------------------------------------|----------------------------------------------------------------------------------------------------|
| File name:                                                                                                    | 00383-04-EU-02-02                                                                                                    |
| Manufacturer's Name:                                                                                                    | WOODWARD INC.                                                                                                    |
| Manufacturer's Address:                                                                                                    | 1041 Woodward Way<br>Fort Collins, CO 80524 USA                                                                                                    |
| Model Names:                                                                                                    | СРС-Ш                                                                                                    |
| This product complies, where                                                                                                    |                                                                                                    |
| applicable, with the following<br>ssential Requirements of Annex I:                                                                                                    | 11, 12, 13, 14, 15, 16, 17                                                                                                    |
| 2011 SZ (1020-0000-0000-0000-0000-0000-000-000-00                                                                                                    |                                                                                                    |
| The relevant technical document<br>Woodward shall transmit relevant<br>authorities. The method of transmit                                                                                                    | tation is compiled in accordance with part B of Annex VII.<br>t information if required by a reasoned request by the national<br>aittal shall be agreed upon by the applicable parties.                                                                                                    |
| The person authorized to compile                                                                                                    | the technical documentation:                                                                                                    |
|                                                                                                    |                                                                                                    |
| Name: Dominik Kania, M<br>Address: Woodward Poland                                                                                                    | /lanaging Director<br>d Sp. z o.o., ul. Skarbowa 32, 32-005 Niepolomice, Poland                                                                                                    |
| Name: Dominik Kania, M<br>Address: Woodward Poland<br>This product must not be put into so<br>has been declared in conformity w                                                                                                    | Managing Director<br>d Sp. z o.o., ul. Skarbowa 32, 32-005 Niepolomice, Poland<br>ervice until the final machinery into which it is to be incorporated<br>with the provisions of this Directive, where appropriate.                                                                                                    |
| Name: Dominik Kania, M<br>Address: Woodward Polane<br>This product must not be put into sc<br>has been declared in conformity w<br>The undersigned hereby declares<br>Colorado that the above reference<br>completed machinery:                                                             | Managing Director<br>d Sp. z o.o., ul. Skarbowa 32, 32-005 Niepolomice, Poland<br>ervice until the final machinery into which it is to be incorporated<br>rith the provisions of this Directive, where appropriate.<br>a, on behalf of Woodward Inc. of Loveland and Fort Collins,<br>ad product is in conformity with Directive 2006/42/EC as partly                                                                                                    |
| Name: Dominik Kania, M<br>Address: Woodward Poland<br>This product must not be put into so<br>has been declared in conformity w<br>The undersigned hereby declares<br>Colorado that the above reference<br>completed machinery:                                                             | Managing Director<br>d Sp. z o.o., ul. Skarbowa 32, 32-005 Niepolomice, Poland<br>ervice until the final machinery into which it is to be incorporated<br>rith the provisions of this Directive, where appropriate.<br>a, on behalf of Woodward Inc. of Loveland and Fort Collins,<br>ad product is in conformity with Directive 2006/42/EC as partly<br>MANUFACTURER                                                                                                    |
| Name: Dominik Kania, M<br>Address: Woodward Poland<br>This product must not be put into so<br>has been declared in conformity w<br>The undersigned hereby declares<br>Colorado that the above reference<br>completed machinery:                                                             | Managing Director<br>d Sp. z o.o., ul. Skarbowa 32, 32-005 Niepolomice, Poland<br>ervice until the final machinery into which it is to be incorporated<br>with the provisions of this Directive, where appropriate.<br>In the provisions of this Directive, where appropriate.<br>In the product of Woodward Inc. of Loveland and Fort Collins,<br>and product is in conformity with Directive 2006/42/EC as partly<br>MANUFACTURER                                                                              |
| Name: Dominik Kania, M<br>Address: Woodward Poland<br>This product must not be put into so<br>has been declared in conformity w<br>The undersigned hereby declares<br>Colorado that the above reference<br>completed machinery:<br>Signature                                                | Managing Director<br>d Sp. z o.o., ul. Skarbowa 32, 32-005 Niepolomice, Poland<br>ervice until the final machinery into which it is to be incorporated<br>with the provisions of this Directive, where appropriate.<br>In on behalf of Woodward Inc. of Loveland and Fort Collins,<br>and product is in conformity with Directive 2006/42/EC as partly<br>MANUFACTURER<br>MANUFACTURER                                                                                                    |
| Name: Dominik Kania, M<br>Address: Woodward Poland<br>This product must not be put into so<br>has been declared in conformity w<br>The undersigned hereby declares<br>Colorado that the above reference<br>completed machinery:<br>Signature<br>Full Name                                   | Managing Director<br>d Sp. z o.o., ul. Skarbowa 32, 32-005 Niepolomice, Poland<br>ervice until the final machinery into which it is to be incorporated<br>with the provisions of this Directive, where appropriate.<br>the provisions of this Directive, where appropriate.<br>the product is in conformity with Directive 2006/42/EC as partly<br>MANUFACTURER<br>Mike Row                                                                                                    |
| Name: Dominik Kania, M<br>Address: Woodward Poland<br>This product must not be put into so<br>has been declared in conformity w<br>The undersigned hereby declares<br>Colorado that the above reference<br>completed machinery:<br>Signature<br>Full Name<br>Position                       | Managing Director<br>d Sp. z o.o., ul. Skarbowa 32, 32-005 Niepolomice, Poland<br>ervice until the final machinery into which it is to be incorporated<br>with the provisions of this Directive, where appropriate.<br>The product of Woodward Inc. of Loveland and Fort Collins,<br>d product is in conformity with Directive 2006/42/EC as partly<br>MANUFACTURER<br><u>MANUFACTURER</u><br><u>Mike Row</u><br><u>Engineering Manager</u>                                                                      |
| Name: Dominik Kania, M<br>Address: Woodward Poland<br>This product must not be put into so<br>has been declared in conformity w<br>The undersigned hereby declares<br>Colorado that the above reference<br>completed machinery:<br>Signature<br>Full Name<br>Position                       | Managing Director<br>d Sp. z o.o., ul. Skarbowa 32, 32-005 Niepolomice, Poland<br>ervice until the final machinery into which it is to be incorporated<br>with the provisions of this Directive, where appropriate.<br>a, on behalf of Woodward Inc. of Loveland and Fort Collins,<br>ad product is in conformity with Directive 2006/42/EC as partly<br>MANUFACTURER<br>Mike Row<br>Engineering Manager<br>Voodward Inc., Fort Collins, CO, USA                                                                 |
| Name: Dominik Kania, M<br>Address: Woodward Poland<br>This product must not be put into se<br>has been declared in conformity w<br>The undersigned hereby declares<br>Colorado that the above reference<br>completed machinery:<br>Signature<br>Full Name<br>Position<br>V<br>Place         | Managing Director<br>d Sp. z o.o., ul. Skarbowa 32, 32-005 Niepolomice, Poland<br>ervice until the final machinery into which it is to be incorporated<br>with the provisions of this Directive, where appropriate.<br>The product of Woodward Inc. of Loveland and Fort Collins,<br>and product is in conformity with Directive 2006/42/EC as partly<br>MANUFACTURER<br><u>Mike Row</u><br>Engineering Manager<br>Voodward Inc., Fort Collins, CO, USA<br>28-May-2020                                           |
| Name: Dominik Kania, M<br>Address: Woodward Poland<br>This product must not be put into so<br>has been declared in conformity w<br>The undersigned hereby declares<br>Colorado that the above reference<br>completed machinery:<br>Signature<br>Full Name<br>Position<br>V<br>Place<br>Date | Managing Director<br>d Sp. z o.o., ul. Skarbowa 32, 32-005 Niepolomice, Poland<br>ervice until the final machinery into which it is to be incorporated<br>with the provisions of this Directive, where appropriate.<br>, on behalf of Woodward Inc. of Loveland and Fort Collins,<br>d product is in conformity with Directive 2006/42/EC as partly<br>MANUFACTURER<br><u>MANUFACTURER</u><br><u>Mike Row</u><br>Engineering Manager<br>Voodward Inc., Fort Collins, CO, USA<br>28-May-2020                      |
| Name: Dominik Kania, M<br>Address: Woodward Poland<br>This product must not be put into so<br>has been declared in conformity w<br>The undersigned hereby declares<br>Colorado that the above reference<br>completed machinery:<br>Signature<br>Full Name<br>Position<br>V<br>Place<br>Date | Managing Director<br>d Sp. z o.o., ul. Skarbowa 32, 32-005 Niepolomice, Poland<br>ervice until the final machinery into which it is to be incorporated<br>with the provisions of this Directive, where appropriate.<br>, on behalf of Woodward Inc. of Loveland and Fort Collins,<br>d product is in conformity with Directive 2006/42/EC as partly<br>MANUFACTURER<br><u>MANUFACTURER</u><br><u>Mike Row</u><br><u>Engineering Manager</u><br><u>Voodward Inc., Fort Collins, CO, USA</u><br><u>28-May-2020</u> |
| Name: Dominik Kania, M<br>Address: Woodward Poland<br>This product must not be put into s<br>has been declared in conformity w<br>The undersigned hereby declares<br>Colorado that the above reference<br>completed machinery:<br>Signature<br>Full Name<br>Position<br>V<br>Place<br>Date  | Managing Director<br>d Sp. z o.o., ul. Skarbowa 32, 32-005 Niepolomice, Poland<br>ervice until the final machinery into which it is to be incorporated<br>with the provisions of this Directive, where appropriate.<br>, on behalf of Woodward Inc. of Loveland and Fort Collins,<br>d product is in conformity with Directive 2006/42/EC as partly<br>MANUFACTURER<br><u>MANUFACTURER</u><br><u>Mike Row</u><br>Engineering Manager<br>Voodward Inc., Fort Collins, CO, USA<br>28-May-2020                      |

Released

| EU DECLARATION OF CONFORMITY                                                                                                    |                                                                                                    |  |  |
|----------------------------------------------------------------------------------------------------|----------------------------------------------------------------------------------------------------|--|--|
| EU DoC No.:<br>Manufacturer's Name:                                                                                                    | 00383-04-EU-02-03<br>WOODWARD INC.                                                                                                    |  |  |
| Manufacturer's Contact Address:                                                                                                    | 1041 Woodward Way<br>Fort Collins, CO 80524 USA                                                                                                    |  |  |
| Model Name(s)/Number(s):                                                                                                    | CPC-II                                                                                                    |  |  |
| The object of the declaration described above<br>is in conformity with the following relevant<br>Union harmonization legislation:                                                                        | Directive 2014/34/EU on the harmonisation of the laws of the Member<br>States relating to equipment and protective systems intended for use in<br>potentially explosive atmospheres                |  |  |
|                                                                                                    | Directive 2014/30/EU of the European Parliament and of the Council of<br>26 February 2014 on the harmonization of the laws of the Member States<br>relating to electromagnetic compatibility (EMC) |  |  |
| Markings in addition to CE marking:                                                                                                    | ⟨x⟩ II 3 G, Ex nA IIC, T4 Ge                                                                                                    |  |  |
| Applicable Standards:                                                                                                    | EN61000-6-2, 2005: EMC Part 6-2: Generic Standards - Immunity for<br>Industrial Environments                                                                                                    |  |  |
|                                                                                                    | EN61000-6-4, 2007/A1:2011: EMC Part 6-4: Generic Standards -<br>Emissions for Industrial Environments                                                                                              |  |  |
| EN60079-0, 2018: Explosive Atmospheres - Part 0: Equipment - General requirements                                                                                                    |                                                                                                    |  |  |
|                                                                                                    | EN60079-15, 2010: Explosive Atmospheres - Part 15: Equipment protection by type of protection "n"                                                                                                  |  |  |
| This declaration of conformity is issued under the sole responsibility of the manufacturer<br>We, the undersigned, hereby declare that the equipment specified above conforms to the above Directive(s). |                                                                                                    |  |  |
| MANUFACTURER                                                                                                    |                                                                                                    |  |  |
| math                                                                                                    |                                                                                                    |  |  |
| Signature                                                                                                    | Signature                                                                                                    |  |  |
| T 11 37                                                                                                    | Mike Row                                                                                                    |  |  |
| Full Name                                                                                                    | aginooring Managor                                                                                                    |  |  |
| Position                                                                                                    | IZINCCI INZ DIANAYCI                                                                                                    |  |  |

Woodward, Fort Collins, CO, USA

Place

26-May-2020

Date

5-09-1183 Rev 34

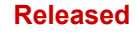

We appreciate your comments about the content of our publications.

Send comments to: <a href="mailto:icinfo@woodward.com">icinfo@woodward.com</a>

Please reference publication 26615.

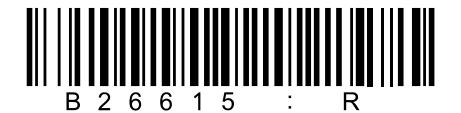

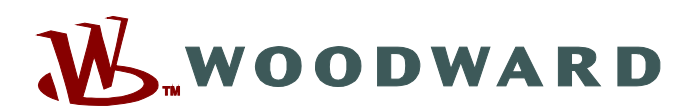

PO Box 1519, Fort Collins CO 80522-1519, USA 1041 Woodward Way, Fort Collins CO 80524, USA Phone +1 (970) 482-5811

Email and Website—www.woodward.com

Woodward has company-owned plants, subsidiaries, and branches, as well as authorized distributors and other authorized service and sales facilities throughout the world.

Complete address / phone / fax / email information for all locations is available on our website.